## Первые шаги

#### http://www.firststeps.ru/

Всё для начинающих программистов. На сайте вы найдёте информацию по следующим темам:

- TASM
- Html&WEB
- PHP
- VRML
- Java
- CGI
- Perl
- Linux
- Visual C++
- Справка WinAPI
- Visual Basic
- Visual FoxPro
- C Sharp & .NET
- C++ Builder
- VBA by Step
- 1C
- GIS
- SQL by Step
- Алгоритмы
- Безопасность
- Протоколы
- MS Office

### Авторы сайта

#### Каев Артем Геннадьевич (<u>E-mail</u>)

Родился: 13 октября 1972 года.

Московский геологоразведочный техникум. Московская Государственная Геологоразведочная Академия (бывший МГРИ), горный инженер геолог, геоинформатика, специализация математические методы в геологии. В 1997 служба 1996 \_ В армии. Одиннадцатая отдельная воздушнодесантная бригада. г.Улан-Удэ.

Специализированное обучение: разработка приложений - VC++, геоинформационные системы - ArcInfo.

Верхне-Индигирская геологоразведочная экспедиция, руководитель ВЦ.

С 1 января 2002 года, начальник ГИЦ Верне-Индигирской экспедиции

Увлечений практически нет. Работа и сайт - Первые шаги.

#### Кузин Андрей Владимирович (<u>E-mail</u>)

Родился: 9 апреля 1980 года.

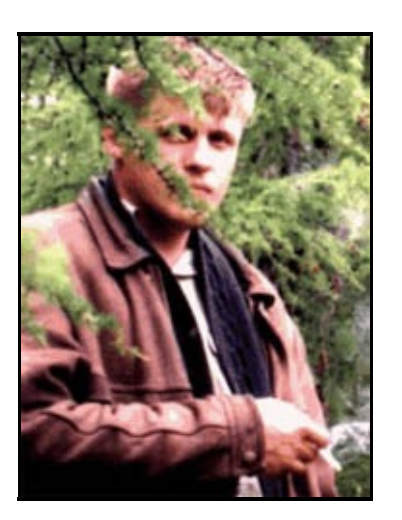

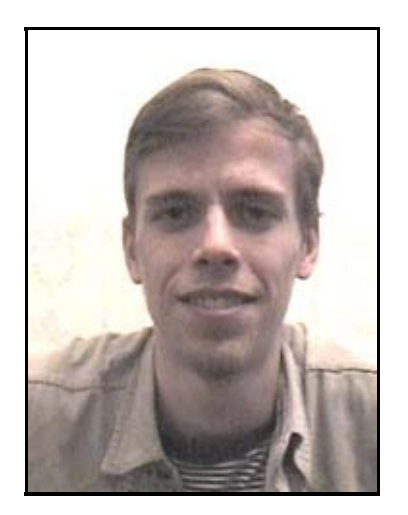

Московский Институт Электронной Техники - <u>МИЭТ</u>. Специализация -"Организация и технология защиты информации". Защитил диплом на отлично 7 июня 2002 года, тема "Контроллер защищенного канала передачи данных в сети Ethernet".

Вебмастер сайта "Первые Шаги". Системный администратор сети <u>МЖК</u> <u>"Зеленоград</u>".

# Шаг 1 - Первый макрос

Создаются макросы в меню Сервис - Макрос - Макросы (Alt-F8):

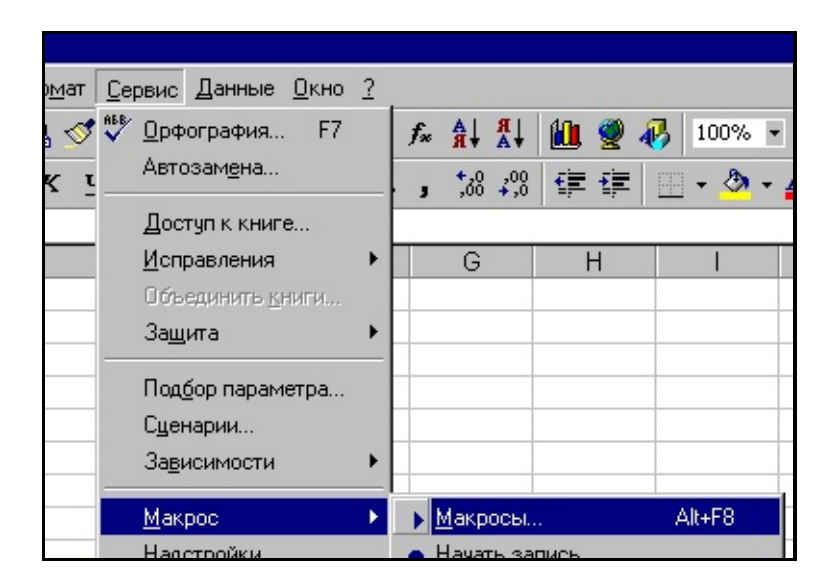

Появится табличка "макросы". В поле имя введите "**МY**", а место нахождения в поле "Находится" выберите - "Это книга". Кнопка "Создать" станет активной нажмите её. Появится редактор **VBA** введите код, как на рисунке ниже.

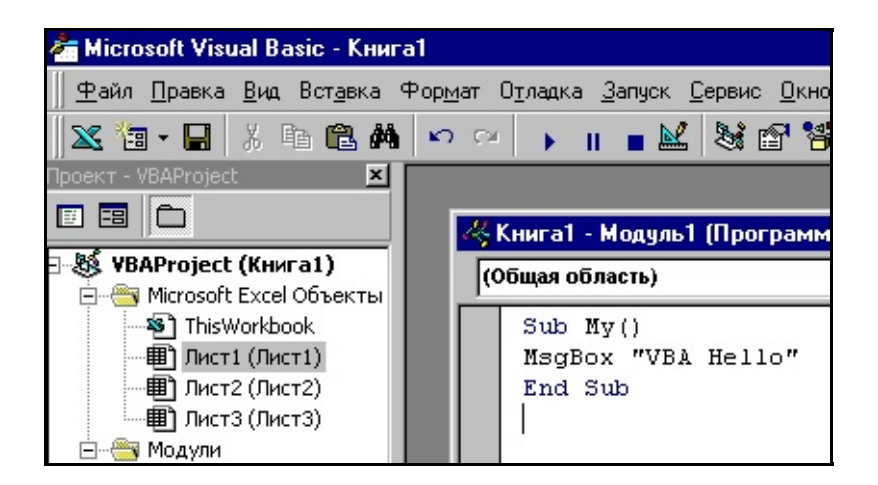

Здесь используется функция **MsgBox**, которая выводит на экран окно сообщения. Закройте редактор **VBA** файл - закрыть.

Дальше мы привяжем макрос к кнопке. Для этого создадим свою панель Инструментов. Вид - панели инструментов - Настройка. Нажмите

создать и у Вас появится панель инструметнов настраиваемая 1. Теперь перейдем к вкладке команды в категории выбираем макросы. Хватаем веселую желтую рожицу и тащим на панель.

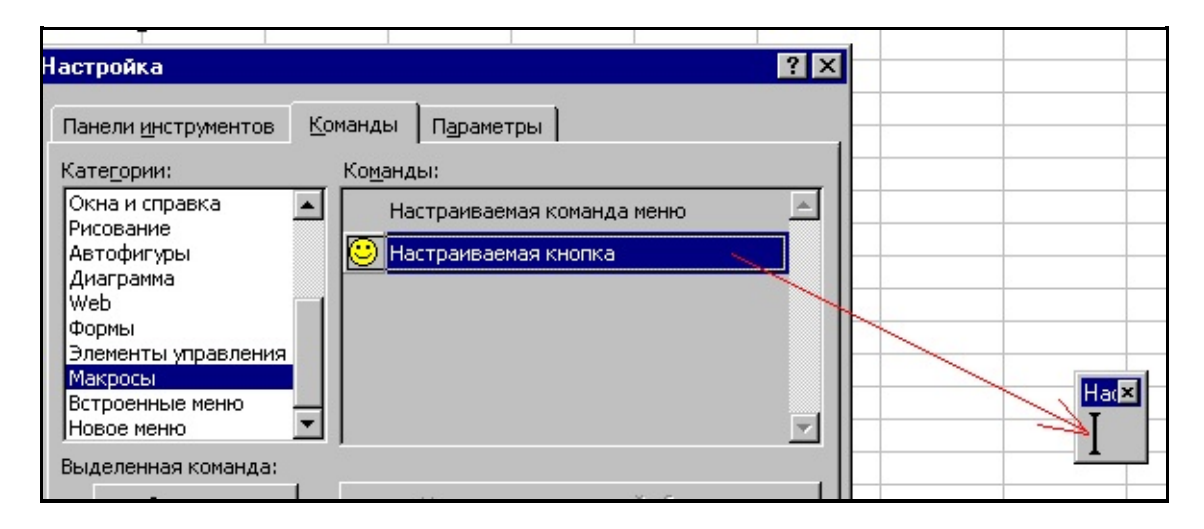

Теперь на рожице нажимаем правой кнопкой мыши и выбираем пункт меню "назначить макрос". Выбираем наш макрос. Нажимаем **Ok** и закрываем окно настройки. Теперь можно испытать. Нажмите кнопку, макрос выполняется и появляется надпись.

Классно, работает.

Следующий Шаг Автор Каев Артем.

### Шаг 2 - Объектная модель Excel

Мы будем изменять наш макрос, зайдите в пункт меню "макросы", выберите наш и скажите "изменить":

```
Sub Test()
        Dim book As String
        Dim sheet As String
        Dim addr As String
        addr = "C"
        book = Application.ActiveWorkbook.
        sheet = Application.ActiveSheet.Na
        Workbooks(book).Activate
        Worksheets(sheet).Activate
        Range("A1") = book
        Range("B1") = sheet
        Dim xList As Integer
        xList = Application.Sheets.Count
        For x = 1 To xList
                Dim s As String
                s = addr + LTrim(Str(x))
                Range(s) = x
        Next x
End Sub
```

Программирование на **VBA** можно рассматривать, как управление объектами приложения. Вот именно объектами и управляет наше приложение. В нашем случае, если упростить иерхическую архитектуру, то это выглядит так.

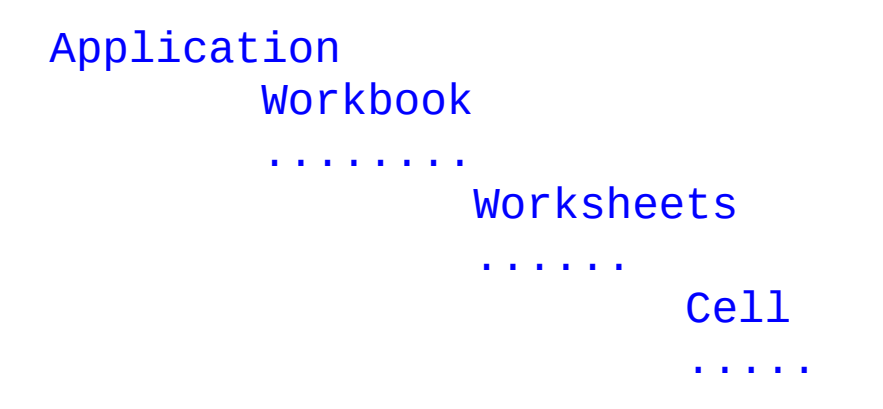

То есть главный объект - приложение. В приложении могут быть несколько книг ( **Workbook** ), внутри которых находятся листы ( **Worksheets** ) и листы разбиты на ячейки ( **Cell** ). При работе активными могут быть только одна книга и один лист. Вот я своим макросом и пытаюсь это выяснить. А заодно сколько листов в текущей книге.

**DIM** - объявляет переменную с типом **string**. Используя объект **Application**, мы получаем имена текущих книг и листа. С помощью **Range("...")** можно выделить ячейку и поместить значения в неё или считать. Вообщем объекты имеют огромное количество свойств. Задача программиста на **VBA** знать эти свойства и методы. Ну я думаю мысль этого шага понятна :- ))

# Шаг 3 - Коллекции в VBA

В любом языке программирования массивы (коллекции) занимают большое место. При этом именно понятие коллекция принимает широкое распространение. В **Visual C++** понятие коллекция аналогична шаблону. При программировании на **VBA** понятие коллекции приобретает большой смысл. Коллекции встречаются на каждом шагу.

Обычно колекции имеют 4 метода:

Add Remove Count Item

Было бы наверно логично подумать, что в **MS OFFICE** есть специализированный класс колекций, на подобии шаблонов в **C++**. Но это не так. Для каждого типа объектов объявляется своя коллекция. Так же есть некоторые коллекции, которые отличаются названием методов. Всё это немного странно, но что сделаешь :-)

Для понимания работы с коллекциями создадим имитирующий коллекцию книг в **Excel**:

```
Sub Test()

Dim MyCollection As New Collection

With MyCollection

.Add ("Книга 1")

.Add ("Книга 2")

.Add ("Книга 3")

MsgBox (Str(.Count))

MsgBox (.Item(1))

.Remove (1)

MsgBox (.Item(1))
```

#### End With End Sub

Первой строкой мы создаем переменную типа коллекция. Дальше мы используем оператор **With**, чтобы не использовать многократно **MyCollection** и тем самым сократить код. Методом **Add** мы добавляем данные в коллекцию. **Count** возвращает Вам количество элементов в коллекции. **Item** возвращает элемент коллекции, а **Remove** удаляет по индексу.

Метод **Remove** опасен тем, что он может выйти за пределы массива и вы получите подобную ошибку.

| Microsoft Visual Basic                             |
|----------------------------------------------------|
| Ошибка выполнения '9':                             |
| Индекс выходит за пределы допустимого диапазона    |
|                                                    |
|                                                    |
|                                                    |
|                                                    |
|                                                    |
| <u>Продолжить Завершить Отладка</u> <u>Справка</u> |
|                                                    |

Обработку ошибок мы расмотрим позже.

Заканчивая краткое описание коллекций следует отметить, что они могут содержать и элементы разных типов, что отличает их от массивов. Размер коллекции динамически изменяется. При удалении дырок не обнаруживается. Лафа вообще после **C**++ :-))

# Шаг 4 - Коллекция Workbooks в Excel

Итак, в **Excel** самую верхушку составляет объект **Application**. Это объект приложение. И этот объект содержит ряд коллекций. Первая коллекция это коллекция рабочих книг **Workbook**. Вот как это выглядит на экране (визуализуется). То что есть внизу на экране и есть отображение коллекции книг.

| Arial Cyr        |                  |        |   | <b>-</b> 10 | • | ж | K | Ч |
|------------------|------------------|--------|---|-------------|---|---|---|---|
|                  | C1               |        | - |             | = |   |   |   |
| Книг             | a2               |        |   |             |   |   |   |   |
|                  | 🔡 Te             | st.xls |   |             |   |   |   |   |
| $\frac{1}{2}$    |                  | A      |   | В           | 8 |   | С |   |
| 3                | 1                |        |   |             |   |   |   |   |
| 4                | 2                |        |   |             |   | _ |   |   |
| 5                | 3                |        |   |             |   |   |   | 2 |
| 6                | 4                |        |   |             |   |   |   |   |
| 3<br>4<br>5<br>6 | 2<br>3<br>4<br>5 |        |   |             |   |   |   |   |

Естественно вы как программист должны уметь со всем этим работать программным путем. Определять какие книги загружены, добавлять и удалять, и делать еще много вещей. При этом без меню и мышки программно.

Первая коллекция это коллекция книг. Первое, что нужно узнать это сколько книг отрыто. Вот как это сделать.

```
Sub Test()
MsgBox (Str(Application.Workbooks.
End Sub
```

Функция **Str** переводит число в строку. Метод **Count** Вам исвестен. Он возвращает количество элементов коллекций. Как и на рисунке сверху у меня две книги, о чем и сообщит мне окно сообщения.

Данная коллекция обладает некоторой спецификой. Это связанно с тем, что книги могут храниться в файлах. Поэтому при работе с этой коллекцией предусмотрено две функции добавления **Add** и **Open**:

### Add(template)

Добавляется книга на основе некоторого шаблона. Шаблоном может выступать, как настояший шаблон с расширением **xlt**, так и просто файл **xls**. Смотрим пример:

```
Sub Test()
Application.Workbooks.Add ("Книга"
End Sub
```

Откуда я взял имя шаблона Книга? Вот смотрите сами.

| ни | нига2              |  |  |  |  |  |  |  |  |
|----|--------------------|--|--|--|--|--|--|--|--|
|    | Создание документа |  |  |  |  |  |  |  |  |
| 1  | Общие Решения      |  |  |  |  |  |  |  |  |
| 3  |                    |  |  |  |  |  |  |  |  |
| 5  | Книга              |  |  |  |  |  |  |  |  |
| 7  |                    |  |  |  |  |  |  |  |  |
| 9  |                    |  |  |  |  |  |  |  |  |

А здесь как он оказался. Молодцы !!! Честное слово. Это важный вопрос. Сначала, что такое шаблон. Шаблон это специальная рабочая книга, образец для создания документов. Тип файлов шаблонов **xlt**, то есть такое расширения носят шаблоны. Что задается в шаблоне ?

- Форматы ячеек
- Пользовательсякие меню, макросы и панели инструментов
- номера и типы листов
- стили строк и колонок
- текст, даты формулы . можно некторые константы и графика.

Когда на основе шаблона создается документ, это просто копия шаблона, полная копия. Имея созданную книгу её можно сохранить как шаблон. Для этого используйте пункт меню "Сохранить как тип шаблона". Конечно шаблоны хранятся в некоторой папке, путь к ней указан в реестре:

#### HKEY\_CURRENT\_USER\Software\Microsoft\Offic

Вы можете поменять этот тип на сетевой для одновременного изменения шаблона на всех компьютерах в случае, например, изменения телефона вашей фирмы.

Следующий метод **Open**, у которого куча параметров. Но единственный важный это имя файла, остальные можно опустить.

### 

Приведу я параметры на всякий случай:

```
expression.Open(FileName, UpdateLinks, Rea
Password, WriteResPassword, Ignore
Origin, Delimiter, Editable, Notif
```

# Шаг 5 - Далее про Workbooks в Excel

В прошлый раз мы научились добавлять книги в коллекцию. Теперь научимся удалять и получать информацию о книгах. Так как книга ассоциируется с файлом, то и метод удаления книги из колекции называется **Close**. Но для удаления необходимо получить доступ к элементу.

В таком варианте закроются все книги:

Функция **Close** имеет ряд необязательных параметров. Вот они.

```
expression.Close(SaveChanges, FileName, Ro
```

Первый параметр **SaveChanges** типа **BOOL**, если установить **TRUE** сделанные изменения сохранятся, в противном случае нет. Если параметр упускается, то при закрытии появляется диалоговое окно с вопросом о необходимости сохранения.

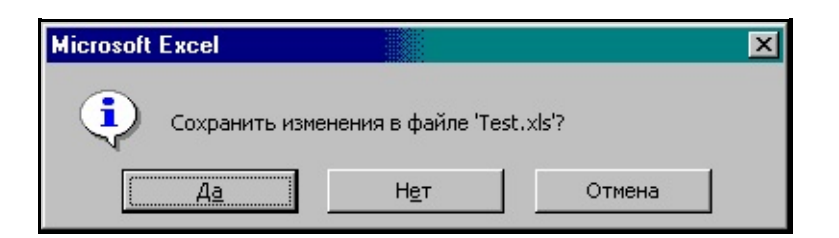

Следующий параметр **FileName** необходим, когда идет вопрос о закрытии книги не связанной еще с именем файла. Последний параметр связан с одновременной работой над книгой. Он типа **BOOL**.

Получить доступ к книгам в коллекции можно используя метод Item():

Как видите, доступ можно получить по индексации и по имени книги, следует знать, что имя книги это имя файла, в котором он хранится. Получив доступ по индексу в первой строке я узнал имя. А во второй по имени получил доступ к свойствам объекта **WorkBook** и получил полное имя, название файла и путь, который и вывел на экран в виде сообшения.

Еще одно свойство - это создатель книги, и называется он Creator

С помощью **Parent** можно получить доступ к старшему объекту коллекции при выполнении кода изложенного ниже, появится **MS Excel**, ну а Вы что подумали ? :-)

```
Sub Test()
MsgBox (Application.Workbooks.Pare
End Sub
```

## Шаг 6 - Имена ячеек и адресация в Excel

Раз мы че-то задумали программировать нужно разобраться с тем, как **Excel** производит адресацию ячеек и как можно им давать имена. По умолчанию используется стиль **A1**. Это когда по строкам используется алфавит, а по горизонтали цифры. Например **D10** это десятая строка в колонке **D**. Есть и стиль называемый **R1C1**, который наиболее полезен при вычислении позиции строки и столбца в макросах, а также при отображении относительных ссылок. В стиле **R1C1**, после буквы "**R**" указывается номер строки ячейки, после буквы "**C**" номер столбца.

Стиль **А1**:

| ſ | 🚰 Книга1 |   |   |  |  |  |  |
|---|----------|---|---|--|--|--|--|
| I |          | A | В |  |  |  |  |
| l | 1        |   |   |  |  |  |  |
| I | 2        |   |   |  |  |  |  |
| I | 3        |   |   |  |  |  |  |
| I | 4        |   |   |  |  |  |  |
|   | 5        |   |   |  |  |  |  |

#### Стиль **R1C1**:

| 🚰 Книга1 |   |   |  |  |  |  |
|----------|---|---|--|--|--|--|
|          | 1 | 2 |  |  |  |  |
| 1        |   |   |  |  |  |  |
| 2        |   | 8 |  |  |  |  |
| 3        |   |   |  |  |  |  |
| 4        |   |   |  |  |  |  |
| 5        |   |   |  |  |  |  |
| 6        |   |   |  |  |  |  |
| 7        |   |   |  |  |  |  |

При работе стили переключаются в меню **Сервис** -> **Параметры** -> **Общие** -> **Стиль** ссылок, при реальном программировании наиболее удобно пользоваться не этими стилями, а именами ячеек. Тогда работа с вашей ячейкой похожа на роботу с обычной переменной. Что многим более привычно и удобно. Например для констант или полей форм.

Для того, чтобы дать имя ячейке наведите на неё курсор. Выберите меню **Вставка -> Имя -> Присвоить**. Появится диалоговое окно, куда надо

ввести имя и нажать кнопочку ОК.

| Присвоение имени | <u>?</u> ×        |
|------------------|-------------------|
| Имя:             | ок                |
| MyName           |                   |
|                  | Закрыть           |
|                  | До <u>б</u> авить |
|                  | <u>У</u> далить   |
|                  |                   |
|                  |                   |
| <u>Ф</u> ормула: |                   |
| =Лист1!\$В\$5    | <u>.</u>          |

После присваивания имени вы введите число в эту ячейку, а в другой создайте формулу:

#### =MyName+10

Данная запись намного информативнее, кроме того вы можете не заботиться о местоположении имени в таблице , можете менять его местоположение не заботясь о том, что Ваши формулы будут изменены. А особенно это важно при программировании. Эта мелочь позволит избежать Вам сложной адресации и отслеживания данных.

Узнать все имена можно здесь:

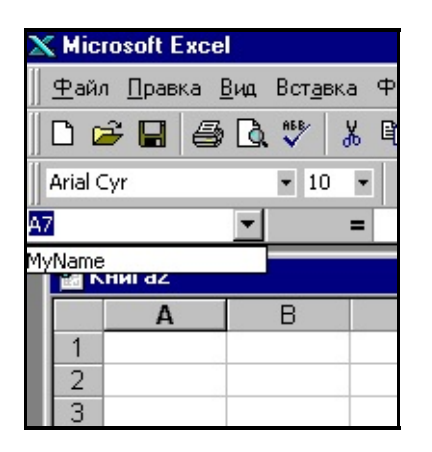

И здесь так же можно быстро переместиться к ячейке с заданным именем. Выберите её из списка и где бы она не находилась Вы окажетесь там :-)

## Шаг 7 - Запись макросов и что это дает

Попробуем записать макрос. Для этого выбираем пункт меню **Сервис -> Макрос -> Начать запись**, в ответ на это Вы получите следующее диалоговое окно.

| Запись макроса                                                    | ? ×    |
|-------------------------------------------------------------------|--------|
| Имя макроса:                                                      |        |
| Макрос1                                                           | ОК     |
| Сочетание <u>к</u> лавиш: Сохранить <u>в</u> :<br>Ctrl+ Эта книга | Отмена |
| Описание:                                                         |        |
| Макрос записан 31.10.99 (Admin)                                   |        |

Здесь вы можете указать название макроса, быструю клавишу, где хранить макрос. Оставьте все как есть и нажмите кноку **OK**. В результате у вас появится значек, который говорит о том, что идет запись. Вообще при записи макросов рекомендуется пользоваться клавишами, но я, например, и мышкой пользуюсь и записывается. Итак, появится значек.

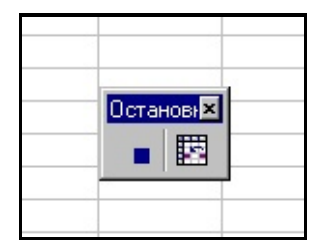

А теперь выполните следующие действия. Создайте новую книгу, введите два числа в колонку, примените автосуммирование, сохраните книгу. После чего остановите запись макроса нажав на эту квадратную синюю кнопку. Зайдите в меню **Сервис -> Макрос -> Максросы**, у вас в диалоговом окне появится название вашего макроса. Выделите его мышкой и нажмите **Изменить**. Должен появиться такой код:

```
Sub Макрос1()
'
' Макрос1 Макрос
```

Макрос записан 31.10.99 (Admin)

Application.WindowState = xlMinimi: Application.WindowState = xlNormal Workbooks.Add ActiveCell.FormulaR1C1 = "12" Range("A2").Select ActiveCell.FormulaR1C1 = "23" Range("A3").Select ActiveCell.FormulaR1C1 = "=SUM(R[-: Range("A4").Select ChDir "C:\WINDOWS\Paбoчий стол" ActiveWorkbook.SaveAs FileName:="C FileFormat:=xlNormal, Pass ReadOnlyRecommended:=False

#### End Sub

T.

Да Вы не ошиблись это код **VBA**. Этот код ваших операций. Конечно здесь нет циклов и массивов. Но здесь есть решение задачи. Если вы знаете как сделать в ручную, но не знаете как запрограммировать, запишите макрос, добавьте функциональность за счет выбора и циклов, продумайте адресацию. Но общая стратегия у Вас есть. Кроме того, если вы хотите запрограммировать, например, открытие файла **DBF** в **Excel**, то чего гадать с параметрами. Запишите макрос и посмотрите.

# Шаг 8 - Коллекция Sheets

Данная коллекция представляет собой коллекцию листов (**Sheets**) в книге (**WorkBook**). Первое, что мы с Вами сделаем это получим количество листов в книге.

#### 

Но под листом понимается не только клетки, но и диаграмма. Так же как и лист для расчетов диаграмма будет включена в подсчет листов. Как посмотреть имена листов. Просто. Есть свойтсво **Name**:

А как же лист с формулами отличить от диаграммы ? Попробуйте так. **Туре** вернет Вам тип. Только не знаю документированный способ это или нет.

```
Sub Test()
With Application.Workbooks.Item("To
For x = 1 To .Sheets.Count
MsgBox (Sheets.Item
If Sheets.Item(x)."
MsgBox Shee
Next x
End With
```

#### End Sub

К коллекции листов есть возможность добавлять свои листы, для этого существует метод Add. Этот метод требует 4 параметра Add(Before, After, Count, Type). Все эти параметры необязательные. Первые два отвечают за место вставки листа. Дальше количество вставляемых листов Count и тип листа. Типы могут быть, например, такие. xlWorkSheet для расчетного листа, xlChart для диаграммы. Если местоположение не указывать, то лист будет вставляться относительно текущего листа.

```
Sub Test()
    With Application.Workbooks.Item("T
        Sheets.Add
        End With
End Sub
```

Метод **Parent** позволяет узнать какой книге принадлежит текущий лист.

Если у Вас есть желание, то некоторые листы можно убрать из обзора. Это бывает полезно, если у Вас есть константы или расчеты, которые Вы не хотите чтобы видели на экране в виде листов. Для этого можно использовать метод Visible. Устанавливая это свойство в TRUE или FALSE вы сможете убирать и показывать лист.

```
Sub Test()
    With Application.Workbooks.Item("Tell
    Sheets.Item("Лист5").Visible = Fall
End With
End Sub
```

# Шаг 9 - Еще о Sheets

Один из полезный методов это метод **Сору**. Он позволяет создавать новый лист на основе существующего, то есть использовать лист как шаблон для других листов. Переименуйте любой лист в имя **Test**. Это можно сделать нажав правую кнопку мыши на названии листа и выбрав пункт меню **Переименовать**. Создайте на листе любое форматирование. **after** это лист, после которого произойдет вставка.

```
Sub Test()
    With Application.Workbooks.Item("T
        Sheets("Test").Copy , afte
        End With
End Sub
```

У метода **Сору** есть особенность. Если не указывать параметры, то будет создана новая книга с копируемым листом.

```
Sub Test()
    With Application.Workbooks.Item("Test").Copy
    End With
End Sub
```

При необходимости передвинуть лист есть метод **Move**:

```
Sub Test()
    With Application.Workbooks.Item("T
        Sheets("Test").Move , afte
        End With
End Sub
```

Так как коллекция эта содержит объекты листа у неё есть несколько

полезных методов. Один из них **PrintPreview** позволяющий вызывать предварительный просмотр.

```
Sub Test()
    With Application.Workbooks.Item("T
        Sheets("Test").PrintPreview
        End With
End Sub
```

Программным путем можно и выделять листы. Это метод **Select**. У него один параметр типа **BOOL**, если он установлен в **TRUE**, то происходит выделения листа, а если **FALSE**, то выделение объединяющее. Выделите другой лист и запустите следующий макрос.

```
Sub Test()
    With Application.Workbooks.Item("Test").Select (Falsend With
End Sub
```

## Шаг 10 - Использование Range

Мы с вами будем использовать это свойтсво для выделения ячеек. Но прежде давайте просто посмотрим, как вообще можно их выделять. Конечно, если вы установите курсор на любую ячейку это то же выделение. Вы можете вводить в неё формулы или числа, менять формат. Выделить можно и несколько ячеек. Если установить курсор в одну ячейку и не отпуская левую кноку мыши тащить, то выделится целый диапазон. Так же можно выделять отдельные ячейки, как на рисунке ниже.

| 🗙 Microsoft Excel - Test.xls                                                             |                             |             |       |       |   |   |  |  |  |
|------------------------------------------------------------------------------------------|-----------------------------|-------------|-------|-------|---|---|--|--|--|
| 🏝 🛨 айл Правка Вид Вст <u>а</u> вка Фор <u>м</u> ат <u>С</u> ервис Данные <u>О</u> кно ( |                             |             |       |       |   |   |  |  |  |
| ∥₽                                                                                       | 🗅 🖙 🖬 🚭 🔃 🚏 👗 🖻 🛍 🝼 🗁 ↔ 🧶 💝 |             |       |       |   |   |  |  |  |
| Ari                                                                                      | al Cyr                      | <b>v</b> 10 | о т ж | К Ц 📰 |   | 9 |  |  |  |
|                                                                                          | B9                          | <b>T</b>    | -     |       |   |   |  |  |  |
|                                                                                          | A                           | В           | C     | D     | E | F |  |  |  |
| 1                                                                                        |                             |             |       |       |   |   |  |  |  |
| 2                                                                                        |                             |             |       |       |   |   |  |  |  |
| 3                                                                                        |                             |             |       |       |   |   |  |  |  |
| 4                                                                                        |                             |             |       |       |   |   |  |  |  |
| 5                                                                                        | 1                           |             |       |       |   |   |  |  |  |
| 6                                                                                        |                             |             |       |       |   |   |  |  |  |
| 7                                                                                        |                             |             |       |       |   |   |  |  |  |
| 8                                                                                        |                             |             |       |       |   |   |  |  |  |
| 9                                                                                        |                             |             |       |       |   |   |  |  |  |

Реализуется это довольно просто. Выделяете первую ячейку, держите клавишу **Ctrl** и не отпуская её другие ячейки. С выделенными диапазовами можно проводить большое количество операций. Вот для программной реализации этих возможностей и служит свойтсво **Range**. Оно есть у очень многих объектов **Excel**.

Этот пример показывает как выделить ячейку и поместить туда число.

```
Sub Test()
With Application.Workbooks.Item("T
Worksheets("Лист2").Activa
Range("A2") = 2
Range("A3") = 3
```

#### End With End Sub

Следует обратить внимание, что для нормальной работы этого метода рабочая книга и лист дожны быть активными, иначе возникнет ошибка. Кроме того, наверно, надо перед кадым его использованием указывать книгу и лист, с которым работаем, дабы не внести изменения в другой, чему конечно пользователь или Вы будете рады...

С помощью этого метода можно помещать и формулы:

```
Range("A4") = "=A2+A3"
```

Можно указать и целый диапазон:

```
Range("A2:A5") = 2
```

Если вам захочется наоборот получить из ячейкм формулу или значение, то Вам ни кто не мешает сделать вот так:

```
Sub Test()
With Application.Workbooks.Item("Te
Worksheets("Лист2").Activa
Range("A2") = 2
Range("A3") = "=A2+2"
MsgBox Range("A3").Formula
End With
End Sub
```

Следующий пример очень важен, он показывает возможности абсолютной и относительной адресации. Мы создаем объект типа **Range**, а на основе

его производим адресацию. В следующем примере число поместится не в **A1**, а в **D3**. То есть у нас есть возможность выделять диапазон по абсолютному адресу, а внутри его использовать относительную адресацию.

```
Sub Test()
With Application.Workbooks.Item("Te
Worksheets("Лист2").Activa
Dim HelloRange As Range
Set HelloRange = Range("D3
HelloRange.Range("A1") = 3
End With
End Sub
```

# Шаг 11 - Дальше о Range

Разговаривая о выделении ячеек с помощью Range мы с Вами должны знать, что возвращает этот метод множество. Это множество может состоять из одной или нескольких ячеек. А если множество, TO информатика говорит необходимости 0 иметь возможность ИХ объединения.

#### Sub Test() With Application.Workbooks.Item("T Worksheets("Лист2").Activa Dim HelloRange As Range Set HelloRange = Range("D3 HelloRange.Select End With

End Sub

А вот результат работы этого кода.

| Ari | al Cyr | • 10 | • ж   | КЦ  |   | 9 %                   | ,00 |
|-----|--------|------|-------|-----|---|-----------------------|-----|
|     | D3     | -    | = 111 |     |   |                       |     |
|     | A      | В    | С     | D   | Е | •••••• <b>F</b> ••••• | G   |
| 1   |        |      |       |     |   |                       |     |
| 2   | 2      |      |       |     |   |                       |     |
| 3   | 111    | 111  | 111   | 111 |   |                       |     |
| 4   | 111    | 111  | 111   | 111 |   |                       |     |
| 5   | 111    | 111  | 111   | 111 |   |                       |     |
| 6   | 111    | 111  | 111   | 111 |   |                       |     |
| 7   | 111    | 111  | 111   | 111 |   |                       |     |
| 8   | 111    | 111  | 111   | 111 |   |                       |     |
| 9   | 111    | 111  | 111   | 111 |   |                       |     |
| 10  | 111    | 111  | 111   | 111 |   |                       |     |
| 11  |        |      |       |     |   |                       |     |
| 12  |        |      |       |     |   |                       |     |
| 13  |        |      |       |     |   |                       |     |

Раз есть объединения должно быть и пересечение, раз уж идет разговор о теории множеств. Получить его можно вот так.

```
Sub Test()
With Application.Workbooks.Item("T
Worksheets("Лист2").Activa
Dim HelloRange As Range
Set HelloRange = Range("A1
HelloRange.Value = "Hello"
End With
```

End Sub

Будет выделена всего одна ячейка. Как Вы видите из предыдущих примеров отличаются типом объявления - "D3:D10, A3:A10" это объединения, а "A1:A20 A8:D8" это пересечение. Используя пересечения и объединения можно строить область любого уровня сложности.

Получив объединение можно узнать количестов ячеек.

```
Sub Test()
With Application.Workbooks.Item("Te
Worksheets("Лист2").Activa
Dim HelloRange As Range
Set HelloRange = Range("A1
MsgBox (Str(HelloRange.Cou
End With
```

Да пора бы уже расказать о этой **Str**. Эта функция переводит число в строку. Вот пример:

```
Sub Test()
    Dim x As Integer
    x = 10
    Dim s As String
    s = Str(x)
    MsgBox (s)
```

#### End Sub

Или так с типом **Double** она сама определит как переводить, простая и умная, как женщина моей мечты :-)

```
Sub Test()
    Dim x As Double
    x = 10.333333
    Dim s As String
    s = Str(x)
    MsgBox (s)
End Sub
```

# Шаг 12 - Обработка ошибок VBA

Программирование это как хождение по минному полю. Неизвестно где взорвешься. Наверно так. Вы наслышаны о том, что **Windows** напичкан ошибками, о том что среда разработки любая при том - тоже. Мне попадались исследования на эту тему. Типа, что на каждые **1000** строк кода одна ошибка, у хорошего программиста естественно :-). В общем это закон такой. Все равно ошибешься где-нибудь. Проводя аналогию между женщиной и компьютером :-))) вообщем понятно.

Для обработки ошибок в **VBA** и **VB** есть специальный оператор **On Error**. Его задача при возникновении ошибки передать управление в то место( процедура или кусок кода), в котором это ждут. Посмотрим пример:

```
Sub Test()
On Error GoTo Errors1
Dim x As Integer
Dim a As Integer
Dim c As Double
x = 20
a = 0
c = x / a
MsgBox ("Этого не должно быть")
GoTo Ends:
Errors1:
MsgBox ("Ну ты блин Тикурила Даещь
Ends:
End Sub
```

В данном примере при возникновении ошибки управление передается по метке **Errors1** и дальше выполняется код. Я понимаю, что прерывать функцию из-за ошибки не всегда надо. И не только я так думаю, создатели **VBA** тоже так считали, и поэтому есть оператор **Resume Next**. Этот оператор реализует небезызвестный принцип - Ни шагу назад. Выполнение

пойдет дальше, несмотря на ошибку.

```
Sub Test()

On Error GoTo Errors1

Dim x As Integer

Dim a As Integer

Dim c As Double

x = 20

a = 0

c = x / a

MsgBox ("Опаньки !!!")

GoTo Ends:

Errors1:

MsgBox ("Ну ты блин Тикурила Даещь

Resume Next

Ends:

End Sub
```

А вот, если Вы вообще не хотите ничего говорить по поводу ошибки, то можете поступить очень сурово. Вот так. Я рекомендую применять это для бухгалтерских расчетов. Ни кто и не догадается :-)))

```
Sub Test()
On Error Resume Next
Dim x As Integer
Dim a As Integer
Dim c As Double
x = 20
a = 0
c = x / a
x = 10
a = 3
c = 10 / 3
MsgBox ("Опаньки !!!")
```

#### End Sub

Над резюме можно немного поэкспериментировать, вот возможные описания:

```
Resume Next
Resune строка
Resume метка
Resume 0
```

Пример ниже будет упорно требовать, чтобы ввели число отличное от 0:

```
Sub Test()
        On Error GoTo Error1
        Dim x As Integer
        Dim a As Integer
        Dim c As Double
        x = 20
        a = Str(InputBox("введите число"))
        c = x / a
        x = 10
        MsgBox ("Опаньки !!!")
        GOTO Ends:
Error1:
        MsgBox ("думай о программировании,
        a = Str(InputBox("введите число"))
        Resume 0
Ends:
End Sub
```

# Шаг 13 - Объект Err

Да, странное совпадение, 13 шаг и зловещий объект **Err**, от которого одни неприятности. Этот объект хранит информацию о последней ошибке в результате выполнения того, что вы запрограммировали. Ну давайте попробуем.

```
Sub Test()
    On Error GoTo Error1
    Sheets.Item(1000).Delete
    GoTo Ends
Error1:
    MsgBox "Error detected"
    MsgBox (Str(Err.Number))
    MsgBox (Err.Source)
    MsgBox (Err.Description)
Ends:
End Sub
```

Итак, **Number** - это номер ошибки **Source**, где она появилась, а **Description** описание. В данном случае Вам скажут о выходе за гарницу массива. Вот это здорово. Особенно при создании программ. Получить такое сообщение пользователю не очень приятно, а вот программисту :-)) даже думать не надо.

У объекта **Err** есть метод очистки **Clear**, он все очишает. Вот в этом случае Вы не получите никаких сообщений. После обработки ошибки неплохо применить этот метод. Так, ради профилактики.

```
Sub Test()
        On Error GoTo Error1
        Sheets.Item(1000).Delete
        GoTo Ends
Error1:
```

```
Err.Clear
MsgBox "Error detected"
MsgBox (Str(Err.Number))
MsgBox (Err.Source)
MsgBox (Err.Description)
Ends:
End Sub
```

Нельзя не сказать, что этот объект автоматически очистится после ..

Resume Exit Sub(Function) On Error

При отладке или специально в программе вы и сами можете сгенирировать ошибку методом **Raise**, только надо знать, что ошибки до **1000** зарезервированы **VBA**, а максимальный код **65535**. Любое правило подвержено изменениям и поэтому есть специальная константа, от которой вы можете сложением получать коды ошибок. Она называется **vbObjectError**.

```
Sub Test()
On Error GoTo Error1
Err.Raise 1001, "Test()", "Это я с,
Error1:
MsgBox "Error detected"
MsgBox (Str(Err.Number))
MsgBox (Err.Source)
MsgBox (Err.Description)
Ends:
End Sub
```

Автор <u>Каев Артем</u>.
## Шаг 14 - События объектов

Обработать можно события следующих объектов Excel:

Application WorkBoor WorkSheet Chart

Функции обработки создаются автоматически. Открывайте **Excel** и любую кигу. Запускайте редактор **VBA**.

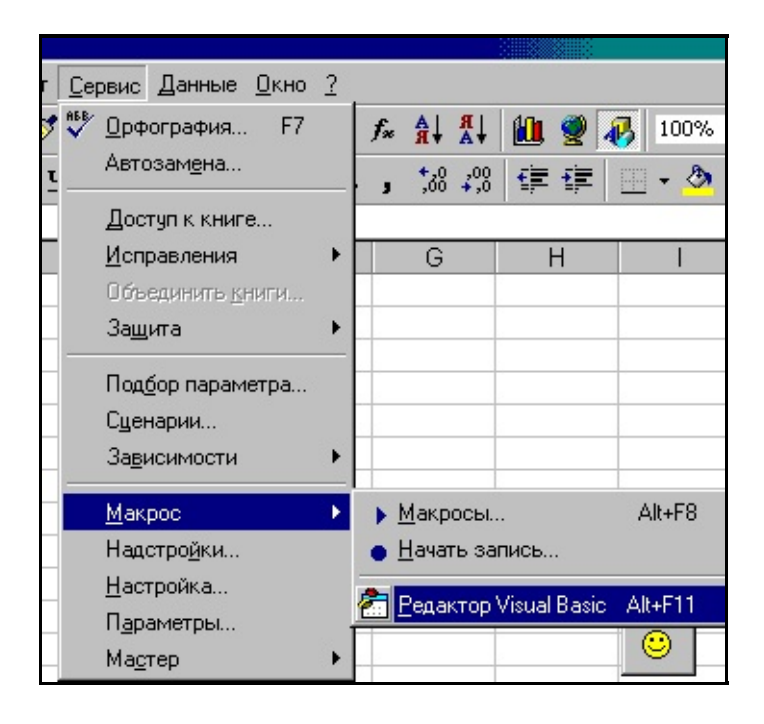

Появится редактор **VBA**. Нас интересует список объектов в окне **VBAProject**. Выбирите **Лист1** и два раза шелкните по нему. Появится белое окно. Вам нужно выбрать объект и событие, смотрите как на рисунке ниже, да я чуть не забыл, код **VBA** еще нужен.

| ан разіс - клигад                                                                           | - [JINCI IS (LIPUI Pamma)]                                                  |     |  |  |  |
|---------------------------------------------------------------------------------------------|-----------------------------------------------------------------------------|-----|--|--|--|
| жа <u>В</u> ид Вст <u>а</u> вка                                                             | Фор <u>м</u> ат Отладка <u>З</u> апуск <u>С</u> ервис <u>О</u> кно <u>?</u> | - 8 |  |  |  |
| X 🖻 🖻 🖊 🛛                                                                                   |                                                                             | 1   |  |  |  |
| × ×                                                                                         | Worksheet Activate                                                          |     |  |  |  |
| <b>t (Книга2)</b><br>ft Excel Объекть<br>Workbook<br>т1 (Лист1)<br>т2 (Лист2)<br>т3 (Лист3) | Private Sub Worksheet_Activate()<br>MsgBox ("Активизирует меня")<br>End Sub |     |  |  |  |

Пришло время испытаний. Переключитесь на **Лист2**, потом назад на **Лист1** должно появиться диалоговое окно о том, что активизирован лист. Это очень полезно. Например у Вас есть скрытый лист, пользователь открывает его и пробует смотреть, а Вы ему **format.com** за это :-). Хотя не смешно, Вам и восстанавливать.

Многие события имеют параметры. Вот как это.

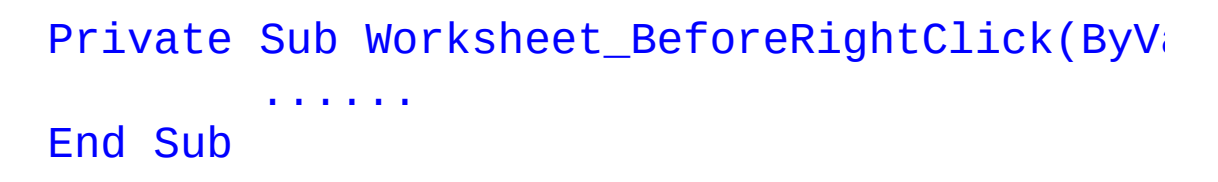

И еще события посылают не только по иерархии объектов вниз, но и вверх. Вот то же событие активации обрабатывается и на верхнем уровне.

```
Private Sub Workbook_SheetActivate(ByVal S
MsgBox (Sh.Name)
End Sub
```

Попробуйте его создать и проверить.

## Шаг 15 - Пользовательские формы

Создавайте новую книгу. Запускайте редактор **VBA**, как в прошлый раз. Наводим курсор на **Microsoft Excel Обьекты**, правую кнопку мыши, вставить **UserForm**. Да смотрите сами ниже. Чего это Я.

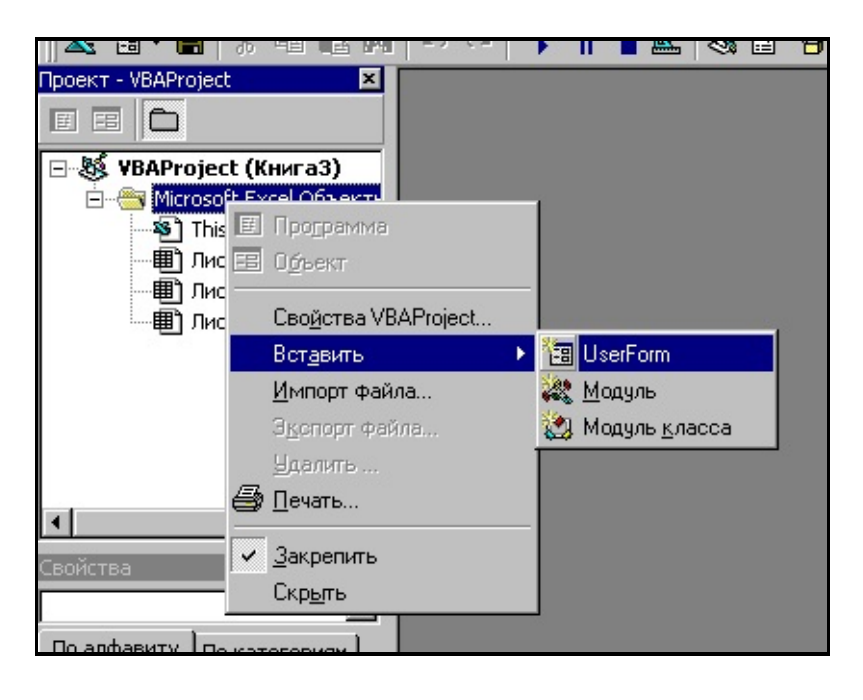

У Вас появится диалоговое окно (форма), панель ниструментов, и окно свойств. В окне свойств нас интересует совйство **Caption**, которое позволяет нам изменить заголовок окна. Поменяйте его на осмысленное имя, например, первая форма :-). Разместите на форме кнопки. Выбираете инструмент кнопка. Незнаете какой он ? Подводите к каждому и задержите мышку, Вам подскажут. Нам надо две кнопки. Одна с именем "тест", а вторая с именем "выход". Имя у кнопок так же меняется в **Caption**. Все должно быть вот так.

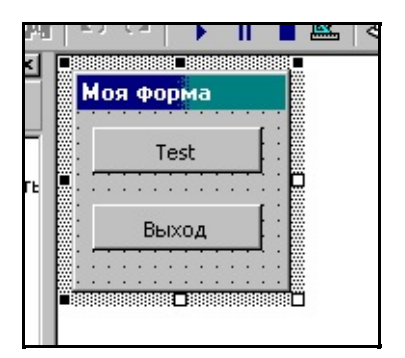

Пора добавить к кнопкам код. Это просто. Двойной шелчок на кнопке и вы попадете в код вызываемый при нажатии кнопки. Давайте для кнопки **Test**.

И для второй:

```
Private Sub CommandButton2_Click()
Unload Me
End Sub
```

**Unload Me** выгружает форму из памяти. А вот теперь нам нужно создать макрос для загрузки. Создавайте масрос с именем **FormsRun** или другим. Код ниже.

```
Sub FormsRun()
UserForm1.Show
End Sub
```

Вот теперь запустите макрос. Появится диалоговое окно. Нажмите кнопку **Test**, появится сообщение, нажмите кнопку **Выход**, окно диалога закроется.

## Шаг 16 - Чтение и запись текстовых файлов

Наверно можно смело утверждать, что умение читать и записывать информацию в текстовый файл это основа импорта и экспорта :-) Практически любая серьезная программа хранящая информацию позволяет сохранить её в текстовом формате, какое бы он расширение не имел. Открываются файлы командой **Open**.

```
Sub Test()
          Open "c:\1.txt" For Input As #1
          Close #1
End Sub
```

Команда **Open** может открывать для чтения **Input** и для записи **Output**. Цифра после **as** это идентификатор файла. На основании его производится чтение и запись файла.

Следующий пример демонстрирует запись и чтение файла

```
Sub Test()
    Open "c:\1.txt" For Output As #1
    Print #1, "Hello File"
    Close #1
    Open "c:\1.txt" For Input As #1
    Dim s As String
    Input #1, s
    MsgBox s
    Close #1
End Sub
```

Как видите, для записи можно использовать Print, а для чтения Input

воспользовавшись идентификатором открытого файла. Естественно здесь свои тонкости работы. Вот, если Вы запишите такую строку:

```
Print #1, "Hello , File"
```

То оператор **Input #1** прочитает только **Hello** и все. Запятая воспринимается как разделитеть. И это правильно. Есть форматы текстовых файлов когда числа разделены запятой. В коде ниже:

```
Input #1, s
MsgBox s
Input #1, s
MsgBox s
```

Последовательно выведутся надписи **Hello** и **File**, но с этим можно бороться оператором **Line Input**.

```
Sub Test()
    Open "c:\1.txt" For Output As #1
    Print #1, "Hello , File"
    Close #1
    Open "c:\1.txt" For Input As #1
    Dim s As String
    Line Input #1, s
    MsgBox s
    Close #1
End Sub
```

Этот код прочитает строку целиком. Следом возникает важный вопрос, а

как узнать конец файла ? Для этого есть функция **EOF(идентификатор)**, которая позволяет вам определить конец файла.

## Шаг 17 - Win32 API и VBA

На данный момент использование **Win32 API** является стандартом для любой среды или языка программирования, это и понятно, как иначе писать программы для **Windows** ? Вместе с тем пользоваться этим же **API** надо осторожно, реализации в версиях **Windows** отличаются вплоть до присутсвия некоторых функций. Для того, чтобы использовать функции **Win 32 API** их необходимо объявить, используя **Declare**.

В общей области (в описании) надо объявить функцию. Сделать это можно поднявшись на самую верхнюю строчку окна редактирования макроса и ввести описание.

#### Declare Function GetWindowsDirectory Lib "

Вот тут-то Вы и должны быть поражены. Говорят VBA это для ...... Так вот. Использовать подобную функцию на VC++ намного проще. Во-первых, Вам наверно всё равно, где она находится :-))) в kernel, user или gdi, и вам вообще-то и не надо знать её имя в виде GetWindowsDirectoryA, а если вы пользуетесь каркасной библиотекой типа MFC, то часто получаете упрощеный вид функции типа AfxMessageBox. Вот и думай теперь чего проще :-))

Давайте на **Declare** посмотрим повнимательнее. У него два синтаксиса для функции или процедуры.

```
REM то что в скобках необязательно
[Public или Private] Declare Sub имя_проце,
[Public или Private] Declare Function имя_|
```

Вот так надо знать где находится и псевдоним, если нужно и все параметры. Вот он язык для домохозяек :-)

А теперь применение. Вот тут все стало опять просто.

```
Sub Test()
    Dim buffer As String
    Dim lens As Long
    buffer = String(256, 0)
    lens = GetWindowsDirectory(buffer,
    buffer = Left(buffer, lens)
    MsgBox (buffer)
End Sub
```

Объявляю переменные, **buffer = String(256, 0)** - заполняю строку нулями имитируя строку символов **char**. Зачем ? Ну есть подозрение, что **Windows** написан на **C** или **ASM**, даже без ++ и поэтому другого он не понимает :-), не на бейсике точно. Вызываем функцию, передавая параметры. Полученную строку обрезаем функцией **Left**.

Наверно лучше создавать описания в отдельном модуле и просто его экспортировать в проект, дабы не мучаться. И, наверно, есть уже готовые модули. Но этот метод позволяет Вам подключить любую динамическую библиотеку. Посмотрите в разделе **MFC** шаг за шагом : <u>"Шаг 46 - Dll для Excel"</u>.

## Шаг 18 - Просмотр объектов

Весь **Office 97** можно рассматривать как набор объектов. Кроме того операционная система предоставляет дополнительные объекты. Каждый объект имеет свои свойства. Объекты операционной системой предоставляются с использованием технологии **OLE** и интерфейсов следующих поколений на базе него.

Редактор **VBA** позволяет вам просмотреть доступные Вам объекты и их свойства. Для этого Вам необходимо запустить **Просмотр объектов** из меню **Вид** (**F2**).

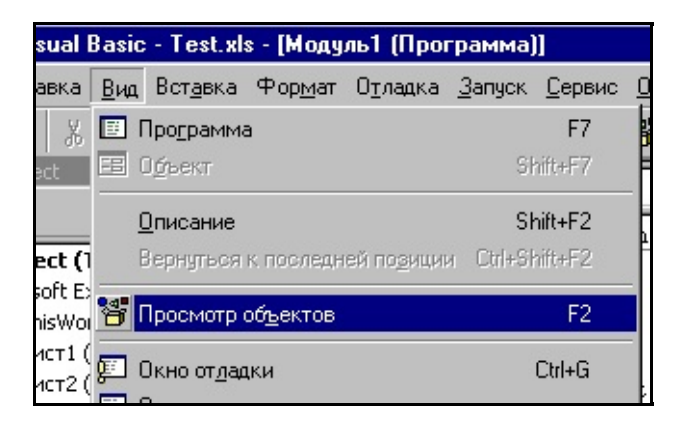

Появится окно. Оно разделено на 3 части. Вверху библиотеки, справа объекты библиотек, а слева свойства. По умолчанию у Вас подключаются библиотеки необходимые по мнению создателей **Office**. В верхнем окне у Вас должно быть написано **Все библиотеки**. Давайте посмотрим какие присутствуют.

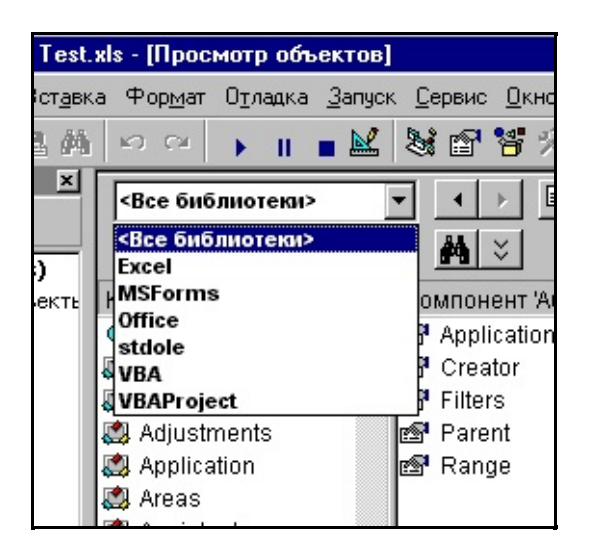

Как вы видите количество библиотек ограничено. Вот тут Вы должны возмутиться, а где библиотеки **ACCESS** или **DAO**. И вообще мало .... Не мало. Просто их необходимо подключить. Точнее надо. Если вы будете работать с базами данных или хотите расширить возможности среды, то их нужно подключать. Делается это из меню **Сервис-Ссылки**. Выберите этот пункт меню.

| Ссылки - VBAProject                                                                                                    | X               |
|----------------------------------------------------------------------------------------------------|-----------------|
| Доступные ссылки:                                                                                                    | ОК<br>Отмена    |
| Marquee Control Library  Microsoft ActiveMovie Control  Microsoft ActiveX Data Objects 1.5 Library  Microsoft ActiveX Data Objects Recordset 1  Microsoft ActiveX Plugin                                     | 06 <u>3</u> op  |
| Microsoft DAO 3.5 Object Library  Microsoft Data Source Interfaces  Microsoft Excel 5.0 Object Library  Microsoft Internet Controls  Microsoft Remote Data Services 1.5 Library  Microsoft Scripting Runtime | <u>С</u> правка |
| Microsoft DAO 3.5 Object Library<br>Путь: C:\PROGRAM FILES\COMMON FILES\MICROSOFT SHARE<br>Язык: Стандартный                                                                                                 | D\DAO\DAO3!     |

Подключаем **Microsoft DAO 3.5 Object Library**. Без этой библиотеки Вы не сможете работать с базами данных на основе **DAO**. Только библиотека должна быть зарегистрирована в системе, иначе в списке её не будет. Что делать тогда ? В окне подключения библиотек есть кнопка **Обзор**, которая позволяет Вам подключить их используя, например, **TLB** файлы.

Что же произойдет после подключения? В списке объектов появиться **DAO** и все связанные с ним свойства.

## Шаг 19 - Информация о типе переменной

А зачем, вы спросите, иметь информацию о типе переменной в ходе работы программы ? Ведь это делает программист. Опаньки :-). В **VBA** есть тип переменной **Variant**, который может быть любого типа за исключением пользовательского. Не верите ? Смотрите код:

```
Sub Test()
    Dim string_var As String
    Dim int_var As Integer
    Dim test_variant As Variant
    string_var = "Hello Variant"
    int_var = 123
    test_variant = string_var
    test_variant = int_var
End Sub
```

Как видите, и **Variant** можно передавать в процедуры, поэтому определение типа нужно, конечно если подобными вещами вы будете пользоваться. Для определения кода есть функция **TypeName** (...), которая вернет строку с именем переменной. Вот так, например, можно её использовать:

```
Sub Test()
    Dim string_var As String
    Dim int_var As Integer
    Dim test_variant As Variant
    string_var = "Hello Variant"
    int_var = 123
    test_variant = string_var
    MsgBox (TypeName(test_variant))
    test_variant = int_var
    MsgBox (TypeName(test_variant))
```

#### End Sub

Кроме этого есть ряд вспомогательных функций позволяющих получить информацию о переменных. **IsArray** позволяет проверить является ли переменная массивом.

```
Sub Test()
Dim arr_var(10) As String
If IsArray(arr_var) Then
MsgBox ("Массив")
End Sub
```

**IsEmpty** проверка инициализации (наличия) переменной. Запустите код ниже, а потом раскомментируйте строку.

```
Sub Test()
            ' Dim arr_var As String
            If IsEmpty(arr_var) Then MsgBox ("|
End Sub
```

**IsDate** проверяет можно ли преобразовать переменную к типу даты. Ниже надпись **YES** появится один раз.

Так же проверяется можно ли перевести в число IsNumeric:

```
Sub Test()
    Dim arr_var As String
    arr_var = "not numeric"
    If IsNumeric(arr_var) Then MsgBox
    arr_var = "1998"
    If IsNumeric(arr_var) Then MsgBox
End Sub
```

Есть еще ряд подобных функций:

- IsObject проверка, что переменная объект
- IsNull(выражение) проверка на пустое значение
- IsError(выражение) проверка выражения, представляет ли оно значение ошибки

## Шаг 20 - Пользовательские классы

В **VBA** есть свои классы, но можно создавать и самим. Для этого в проект необходимо добавить модуль класса. Это можно сделать шелкнув правой кнопкой мыши на проекте и выбрав пункт меню **вставить -> модуль** класса.

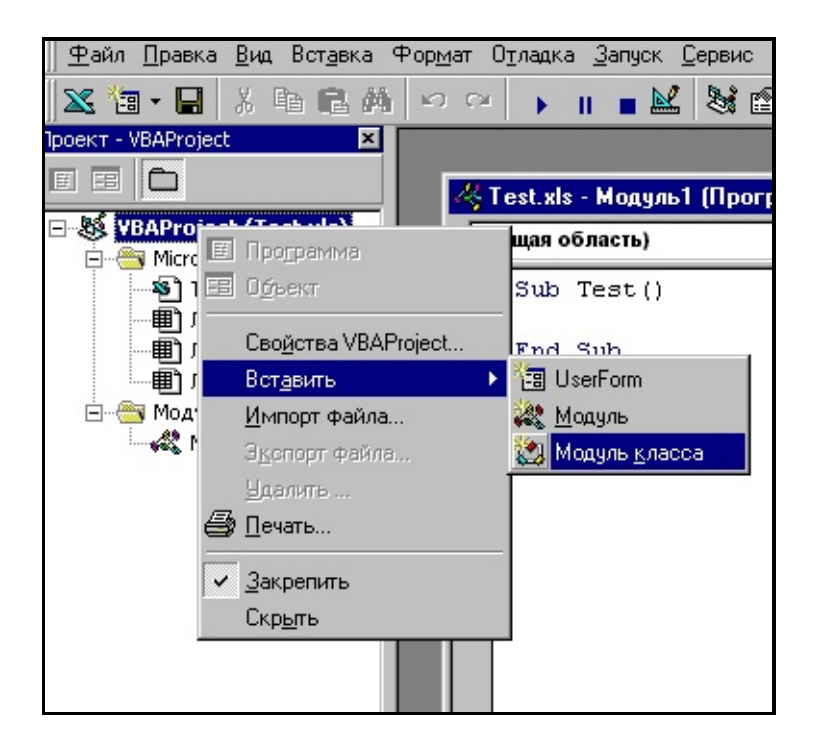

В результате у Вас появится окно для кода класса, и в окне просмотра проекта появится значок класса. Вероятнее всего с именем **Класс1**. Объявим переменные для внутреннего использования. **Private** говорит о том, что использоваться они будут только внутри класса.

```
Private NamePiple As String
Private DatePiple As String
```

Теперь создадим функцию GetPipleName. Пишите ниже:

```
Public Sub GetPipleName()
            NamePiple = InputBox("Enter Name -
End Sub
```

Теперь свойства для получения имени. Пишите ниже:

И для установки тоже. Пишите ниже:

```
Property Let PipleName(s As String)
        NamePiple = s
End Property
```

Закрывайте редактор и открывайте любой макрос для редактирования, если его нет создайте. Начинайте вводить код, как на рисунке ниже. И о чудо !!! Наш класс имеет те же возможности, что и встроенный класс **VBA**, он показывает свойства.

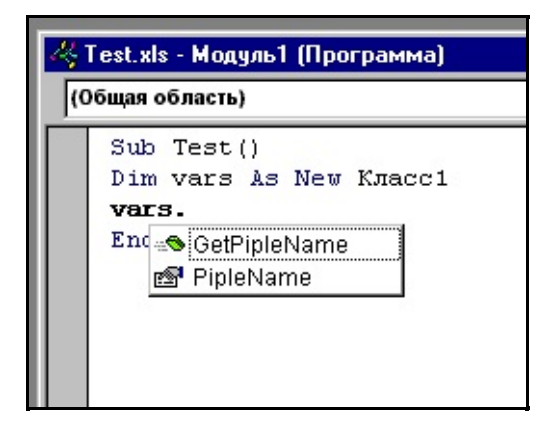

Настало время испытать его в действии:

```
Sub Test()
Dim vars As New Класс1
vars.GetPipleName
MsgBox vars.PipleName
vars.PipleName = "VBA"
MsgBox vars.PipleName
End Sub
```

По удобству и простоте это круче **C++** и **MFC** и так далее. Кроме того класс легко сохранить для дальнейшего использования. Вообщем класс. Просто оцените эту возможность даже если вы читате просто так.

### Шаг 21 - Пользовательские типы

В общей части Вы должны описать структуру и объявить переменную типа этой структуры. Смотрите картинку.

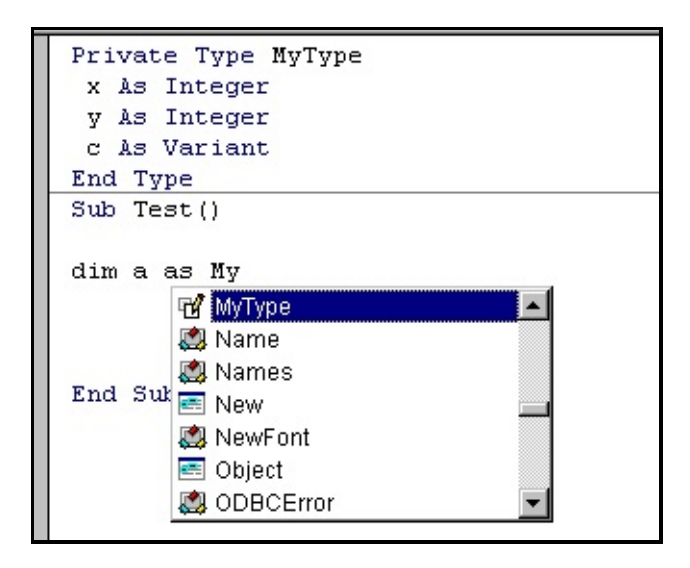

Итак мы создадим тип с элементами **x,y**, типа **Integer** и **c** с типом **Variant**. Ох уж этот **Variant**, он позволяет нам в структуру помещать все, что угодно. Хоть массив. Мы то сделаем. Но разве Вас не впечатляет простота и мощь. Ведь так можно создать структуры любой сложности очень просто. Нет **OLE**, нет указателей. После **C**++ это просто сказка.

```
' Описание
Private Type MyType
x As Integer
y As Integer
c As Variant
End Type
Sub Test()
'
' Область функции
```

```
Sub Test()
        Dim a(2) As MyType
        Dim arrays(2) As String
        arrays(1) = "Hello"
        arrays(2) = "Cool"
        a(1).x = 1
        a(1).y = 2
        a(1).c = arrays
        a(2).x = 10
        a(2).y = 20
        arrays(1) = "Hello 2"
        arrays(2) = "Cool !!!"
        a(2).c = arrays
        Debug.Print "a1"
        Debug.Print a(1).c(1)
        Debug.Print a(1).c(2)
        Debug.Print "a2"
        Debug.Print a(2).c(1)
        Debug.Print a(2).c(2)
End Sub
```

Во всем этом есть и подводный камень. Создавать структуры можно только на уровне модуля. Не зря она у нас **Private**. Но можно создавать классы, которые умеют с ними работать :-) Это несколько радует.

Для просмотра результата Вам необходимо открыть окно отладки. Это можно сделать в меню **Вид - Окно отладки** (**CTRL-G**).

| l Basic - Test.xls - [Модуль]                                                                   | 1 (Программа)]                             |                       |   |
|-------------------------------------------------------------------------------------------------|--------------------------------------------|-----------------------|---|
| а <u>в</u> ид Вст <u>а</u> вка Фор <u>м</u> ат Ој                                               | тладка <u>З</u> апуск <u>С</u> ервис       | <u>О</u> кно <u>?</u> |   |
| у 🗉 Про <u>г</u> рамма<br>🖅 О <u>б</u> ъект                                                     | F7<br>Shift+F7                             | ¥ 🖈 🛛                 | Ţ |
| <u>О</u> писание<br>(1 Вернуться к последней                                                    | Shift+F2<br>по <u>з</u> иции Ctrl+Shift+F2 |                       |   |
| Е:<br>ој 🚰 Просмотр объектов                                                                    | F2                                         | Проверка              | X |
| <ul> <li>Окно отдадки</li> <li>Окно локальных переме</li> <li>Окно контрольного знач</li> </ul> | Сtrl+G<br>енных<br>нения                   | е<br>                 | - |
| ль 🦗 Стек вызова                                                                                | Ctrl+L                                     | -                     |   |
| 💐 Окно проекта                                                                                  | Ctrl+R                                     |                       |   |

Вот такой результат вы должны увидеть:

a1 Hello Cool a2 Hello 2 Cool !!!

## Шаг 22 - For Each

Этот цикл придуман для того, чтобы облегчить дествия над массивами и наборами. Он позволяет произвести однотипные операции над всем массивом. Описание его такое:

#### For Each переменная In массив

#### Действия

#### Next переменная

Переменная должна иметь тип **Variant** или **Object**, в котором можно хранить практически всё. Пример ? Пожалуйста.

```
Sub Test()
    Dim arrays(1) As String
    arrays(0) = "Hello"
    arrays(1) = "Each :-)"
    Dim vari As Variant
    For Each vari In arrays
        MsgBox (vari + " - Steps")
    Next vari
End Sub
```

**For Each** очень удобен для работы с коллекциями. Вот так можно пробежаться по открытым кигам.

```
Sub Test()
Dim vars As Variant
For Each vars In Workbooks
MsgBox (vars.Name)
Next vars
```

#### End Sub

Или по листам книги:

```
Sub Test()

Dim vars As Variant

For Each vars In Workbooks.Item("T

MsgBox (vars.Name)

Next vars

End Sub
```

## Шаг 23 - Работа с каталогами

Первым делом определим откуда запущенно приложение. У объекта **Application** есть свойства **path**, которое и позволит нам получить информацию.

```
Sub Test()
MsgBox (Application.Path)
End Sub
```

Команды создания и удаления каталогов очень похожи на **DOS** аналоги. Это **MkDir** и **RmDir**. Ниже создаем каталог на диске **C**.

И удаляем.

А вот теперь важный вопрос. Помещается ли удаленный каталог в корзину. Нет не помещается. Это очень возмутительно. Почему ???? Ведь программа создана для **Windows** с использованием среды разработки от **Microsoft** и такое возмутительное безобразие. Ладно **Linux** им судья. Для того, чтобы убедиться в этом запустите следующий код и загляните в корзину.

```
Sub Test()
          MkDir ("c:\test")
          RmDir ("c:\test")
End Sub
```

Для получения текущего каталога есть функция **CurDir**.

```
Sub Test()
MsgBox (CurDir)
End Sub
```

Для того, чтобы сменить каталог тоже есть функция - chdir:

```
Sub Test()
        ChDir ("c:\windows")
        MsgBox (CurDir)
End Sub
```

Команда **dir** позволяет просмотреть все файлы в каталоге. Только использование её несколько специфично. Сначала Вы вызываете **dir** с параметрами и получаете первое имя файла, в дальнейшем можно вызвать её без параметров и получить следующее имя и так до тех пор, пока не вернется пустое имя файла.

```
Sub Test()
    Dim s As String
    s = Dir("c:\windows\inf\*.*")
    Debug.Print s
    Do While s
""
    s = Dir
    Debug.Print s
    Loop
End Sub
```

Результат работы в Окне отладки (Ctrl-G).

Предыдущий Шаг | Следующий Шаг

Автор Каев Артем.

## Шаг 24 - Использование Automation

Использование элементов ActiveX на базе можели COM - компонентная модель объектов, позволяет создавать сложные составные документы, то есть там могут находиться материалы из разных программ - Excel, Access, PowerPoint и так далее. Кроме этого есть возможность пользоваться другим приложением для решения задач. Например Excel может использовать Access для хранения данных или наоборот Access может использовать Excel для расчетов. Вобщем это можно назвать построением пользовательских приложений на базе готовых программ.

Понятие, которое используеться в основе всех интегрированных систем является служба. **MS OFFICE** обеспечивает все необходимые службы для создания офисных приложений:

- ACCESS База данных
- **EXCEL** Расчеты
- **WORD** Текстовый редактор
- PowerPoint Презентационная графика
- Office Binder Интеграция документов
- **Outlook** Служба управления документами
- Internet Exploler Работа с интернет

Объект с вашим приложением можно связать используя позднее и ранее связывание. Позднее связывание происходит на этапе выполнения кода и для него используется понятие **Object**. Ниже будет приведен код для программы **Corel Draw** и использование её в качестве объекта для **Automation**.

```
Sub Test()
    Dim objCorel As Object
    Set objCorel = CreateObject("Corel
```

#### MsgBox ("press") End Sub

В момент когда на экране появится сообщение **PRESS** нажмите **Ctrl-Alt-Delete** для просмотра активных объектов. Вот смотрите ниже.

| Step24.htm - Блокно                                                     | л                                          |              |
|-------------------------------------------------------------------------|--------------------------------------------|--------------|
| Step24<br>C:\WINDOWS\Pa6c<br>Explorer                                   | очий стол\Step24\Step2                     | 4.htm - Mici |
| Internat                                                                |                                            |              |
| Edialor                                                                 |                                            |              |
| Osa                                                                     |                                            |              |
| Systray                                                                 |                                            |              |
| 4                                                                       |                                            | Þ            |
|                                                                         |                                            |              |
|                                                                         | OTE                                        |              |
| у<br>Знимание! Повторно                                                 | ре нажатие клавиш СТР                      | L+ALT+DE     |
| •  <br>Внимание! Повторно<br>приведет к перезагр<br>При этом биоит поте | ое нажатие клавиш СТР<br>рузке компьютера. | L+ALT+DE     |

Для позднего связывания используется меню **Сервис - Ссылки**, в предыдущих шагах мы об этом пункте меню упоминали. Вот пример для **Excel**.

```
Sub Test()
    Dim objExcel As Excel.Application
    Set objExcel = CreateObject("Excel
End Sub
```

Ну и напоследок как можно использовать объект Word из Excel:

```
Sub Test()
    Dim objWord As Word.Application
    Set objWord = CreateObject("Word.A|
    MsgBox (objWord.Caption)
    MsgBox (objWord.UserName)
End Sub
```

## Шаг 25 - О функции SendKeys

Эта функция позволяет имитировать ввод с клавиатуры в Окно вот её описание:

SebdKeys строка, [режим ожидания]

Этот макрос прокрутит таблицу на страницу вниз.

```
Sub Test()
        SendKeys ("{PGDN}")
End Sub
```

Режим ожидания это как будет произведен возврат. Если **TRUE** возврат в процедуру будет только после обработки кодов. Обработка может быть длительной, если у Вас есть обрабочики событий. **FALSE** вернет сразу ничего не ожидая.

Вы обратили внимание на фигурные скобки. В них указываются команды и символы:

+ ^ % ~ ( ) DEL {DEL} INS {INS}

и так далее :-) догадаетесь?

{BS} {BREAK} {CAPSLOCK} {ENTER} {DOWN} {PG

Это не все, но направление понятно.

Функция ниже переведет указатель на страницу ниже, введет **123** и даже **ENTER** нажмет :-)

```
Sub Test()
        SendKeys ("{PGDN}")
        SendKeys ("123{ENTER}")
End Sub
```

Вот так можно вызвать функциональную клавишу:

```
Sub Test()
        SendKeys ("{F1}")
End Sub
```

Когда экспериментируете запускайте макрос из активной рабочей книги.

```
<u>Предыдущий Шаг | Следующий Шаг</u>
Автор <u>Каев Артем</u>.
```

# Шаг 26 - Заполнение списка на форме из таблицы

Итак, задача простая. У нас есть в таблице список девушек и мы ходим создать макрос, который будет зачитывать этот список и выводить в диалоговом окне. Вот под эту таблицу создавался макрос.

| ſ | Test.xls |   |                                              | _ [ | IJ× |
|---|----------|---|----------------------------------------------|-----|-----|
|   |          | J | <u>    (                                </u> | L   |     |
|   | 1        |   | $\sim$                                       |     |     |
| 1 | 2        |   | Ира                                          |     |     |
| 1 | 3        |   | Катя                                         |     |     |
|   | 4        |   | Оля                                          |     |     |
| L | 5        |   | Даша                                         |     |     |
| N | 6        |   | Наташа                                       |     |     |
|   | $\gamma$ |   | $\sim$                                       |     |     |
| 1 |          |   | Test 🚺 🚺                                     |     |     |
|   |          |   |                                              |     |     |

Создайте точно такую таблицу, если не трудно :-)

Теперь переходим в редактор **Visual Basic** и создаем форму. На эту форму надо поместить два элемента управления: кнопку и список. Вот она какая.

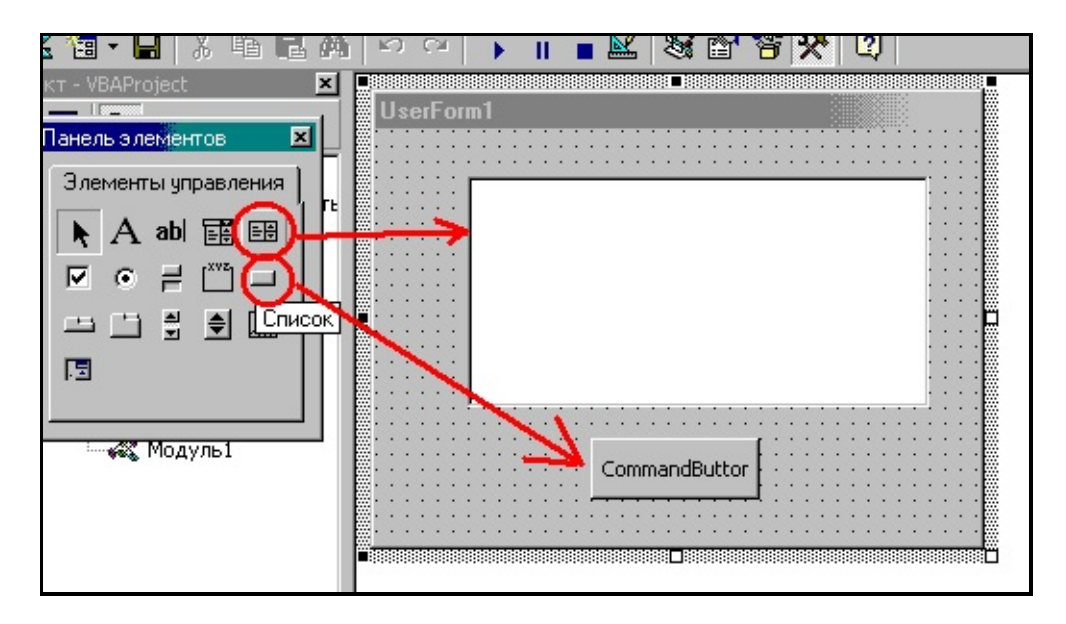

Шелкайте два раза по кнопке и вы попадете в редактирование события нажатия. Введите код:

# Private Sub CommandButton1\_Click() Unload Me End Sub

Что означает "уничтож меня" :-). То есть форму. Это **me** похожа на **this** в **C**++ и идентифицирует объект, в котором производятся события. Даже спрашивать не надо, где я нахожусь. **Unload** и всё.

Заполнять список мы будем при активизации формы. Поэтому нам необходимо обработать событие инициализации. Щелкните по форме два раза и выберите из меню событий (справа) **Activate**. И код.

```
Private Sub UserForm_Activate()

' Активизируем нужный лист

Worksheets.Item("Test").Activate

' Выбиделяем диапазон

Dim девушки As Range

' Объект выделения

Set девушки = Range("K2:K6")

' Выделяем

Dim vars As Variant

' Пойдем по девчатам :-)

For Each vars In девушки

' Добавляем в список

UserForm1.ListBox1.AddItem

Next vars

End Sub
```

Код прокомментирован и наверно понятен. Использование русских слов для переменных это не ошибка. Наконец это делать можно. Здесь в **VBA** можно использовать русские буквы для имен переменных.

И макрос для запуска формы:

```
Sub Test()
```

## UserForm1.Show End Sub

В макросе написано - "форма покажись". Ну вот. Запускайте. Вот как это получится:

| UserFor | m1                                   |               | × |
|---------|--------------------------------------|---------------|---|
|         | Ира<br>Катя<br>Оля<br>Даша<br>Наташа |               |   |
|         |                                      | CommandButtor |   |

# Шаг 27 - Обмен данными между формой и таблицей

Задача. Я хочу сделать ряд справок и страницу с константами. Одной из констант будет фамилия директора, которая используется в справках. При изменении этой константы фамилия в справке должна автоматически меняться. И я хочу менять фамилию из формы.

Создаем лист Константы и на нем ячейке даем имя.

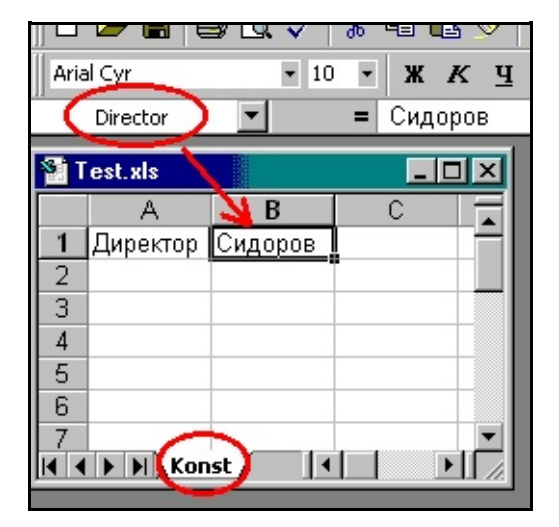

И любое количество листов со справками. Ссылаясь на ячейку с фамилией.

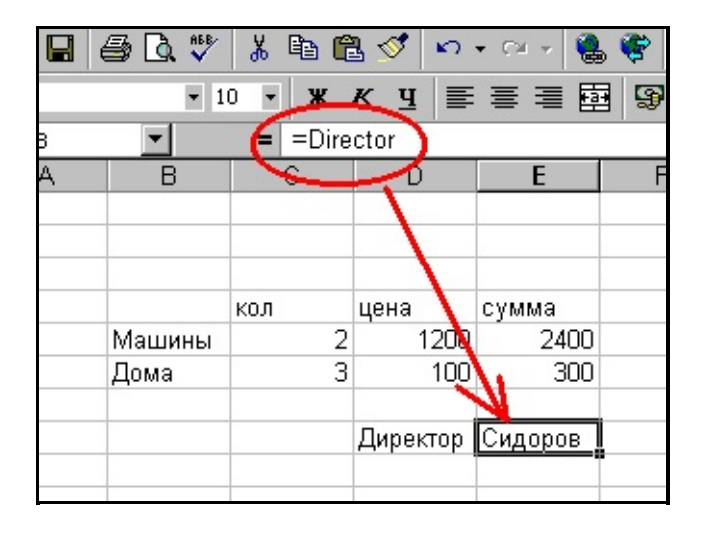

Как вы понимаете, сколько я листов не создам, воспользовавшись ссылкой

на ячейку **=director**, стоит мне изменить данные в ячейки с фамилией директора она везде поменяется. Это само нормально. Вот только менять я хочу из формы, например, чтобы с константами спрятать лист подальше от пользователя. Ну давайте создавать форму. Идем в редактор **VBA**:

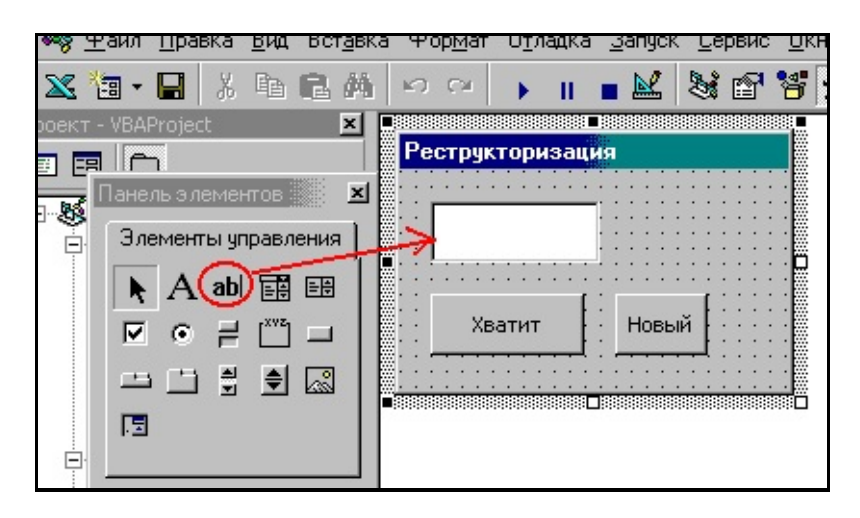

При запуске формы мы должны прочитать данные с листа:

При нажатии на кнопку "**Новый**" заменить данные на листе константы (автоматически поменяются на справках):

По нажатию на "Хватит" закрыть форму:

Private Sub CommandButton1\_Click() Unload Me End Sub
Как видите использование констант в тех случаях, где это разумно на отдельном листе позволяет просто создать форму. Потом форму можно скрыть и вызвать из меню для замены значений.

### Шаг 28 - Работа с Датами

Для работы с датой в **VBA** предусмотрен специальный тип **Date**. Этот тип занимает 8 байт. Оно вам надо ? Это так для информации :-). Пробуем.

```
Sub Test()
        Dim MyDate As Date
        MsgBox (Str(Year(MyDate)))
End Sub
```

У меня выдает 1899 год. Это говорит, что при создании этой переменной она не инициализируется текущей датой. Это плохо. Поместить Дату и время можно из строки воспользовавшись функциями **DateValue** и **TimeValue**.

```
Sub Test()
    Dim MyDate As Date
    MyDate = DateValue("1/1/96")
    Debug.Print Year(MyDate)
End Sub
```

Так же и со временем:

```
Sub Test()
    Dim MyDate As Date
    MyDate = TimeValue("10:10:12")
    MsgBox Str(Minute(MyDate))
End Sub
```

Только одновременно хранить и время и дату так не удастся, вот этот код приведет к очень интересному результату.

```
Sub Test()
```

```
Dim MyDate As Date
MyDate = DateValue("6/1/72")
MsgBox Str(Year(MyDate))
MyDate = TimeValue("10:10:12")
MsgBox Str(Minute(MyDate))
MsgBox Str(Year(MyDate))
End Sub
```

Если вы хотите хранить вместе и дату и время, то поступите так:

```
Sub Test()
    Dim MyDate As Date
    MyDate = DateValue("6/1/72") + Tim
    MsgBox Str(Minute(MyDate))
    MsgBox Str(Year(MyDate))
End Sub
```

Чтобы извлекать части даты и часов используйте такие функции:

```
Month(переменная типа Date)
Day(переменная типа Date)
Year(переменная типа Date)
Hour(переменная типа Date)
Minute(переменная типа Date)
Second(переменная типа Date)
WeekDay(переменная типа Date)
```

**WeekDay** - это день недели, если Вам это нужно, то вы можете написать что-то типа этого.

```
Sub Test()
    Dim MyDate As Date
    MyDate = DateValue("9/1/72")
    If (WeekDay(MyDate) = vbSunday) The
```

#### MsgBox ("Sunday")

#### End Sub

vbSunday это константа, есть еще vbMonday, ну дальше понятно.

### Шаг 29 - Использование With

Оператор **With** используется для явного указания объекта, к свойствам которого мы хотим получить доступ. Вот так это выглядит в глобальном плане.

```
With объект
операции с объектом
End With
```

Давайте рассмотрим пример. Ниже реализованы два сообщения, которые выводят имя и статус видимости объектов:

```
Sub Test()

MsgBox (Application.Worksheets.Ite

MsgBox (Str(Application.Worksheets

End Sub
```

Используя With это можно сделать так:

```
Sub Test()
    With Application
    With .Worksheets
        MsgBox (.Item(1).Na
        MsgBox (Str(.Item(1)))
        End With
        End With
        End With
        End With
        End Sub
```

Используя With можно получить доступ и к пользовательским структурам.

'----- Описание -----Type Family

```
Name_I As String
Name_Cat1 As String
Name_Cat2 As String
End Type
'----- Код -----
Sub Test()
Dim fam As Family
With fam
.Name_I = "Pety"
.Name_Cat1 = "Vasi"
.Name_Cat2 = "Fisa"
MsgBox (.Name_I)
End With
End Sub
```

### Шаг 30 - Рекурсия в VBA

При программировании многие задачи решаются на основе рекурсии. Т.е. есть ряд задач, которые вообще без рекурсии не решаются. Это задачи имитации человеческого интелекта на основе перебора вариантов. Без рекурсии есть возможность решить подобные задачи только для частных случаев. Понятие рекурсии довольно молодое. Вот справка:

## 1958 год. В руководстве по программировани появилось понятие рекурсивности. Рутисхауз

Рекурсивная процедура - это процедура вызывающая сама себя. Классический пример подсчет факториала. Мы то его и реализуем:

```
Sub Test()
    MsgBox Str(Fact(3))
End Sub
Function Fact(n As Integer)
    If n < 1 Then
        Fact = 1
        Else
        Fact = Fact(n - 1) * n
        End If
End Function</pre>
```

Всё это хорошо, только для рекурсивных функций используется стековая память, которая имеет предел :-(. В этой памяти размещаются и аргументы. Если их много или они большие по памяти хранения - финиш настанет еще быстрее. С рекурсивными функциями связанно еще и время выполнения. То же в плохую сторону.

В **Excel** нет рекурсивных объектов. Листы, книги, ячейки не рекурсивные. Но вот данные :-) им всё ни почем. Вы можете создавать используя **Туре**  структуры и создавать деревья. Для обработки их удобно использовать рекурсию.

Что происходит при вызове рекурсивных процедур можно увидеть выполняя программу по шагам (**F8**) и просматривая окно локальных переменных или сразу стек вызовов из меню **Вид**.

| 1    | 28 т  | est.xls - Модуль1 (Программа)                                                                                        |                                                      | 8.8                                                                                                    |            |   |                                     |
|------|-------|----------------------------------------------------------------------------------------------------|------------------------------------------------------|----------------------------------------------------------------------------------------------------|------------|---|-------------------------------------|
|      | (0    | бщая область)                                                                                                    | -                                                    | Fact                                                                                                    |            |   |                                     |
|      |       | Sub Test()<br>MsgBox Str(Fact(6))                                                                                    |                                                      |                                                                                                    |            |   |                                     |
|      | -     | End Sub                                                                                                    | Стек                                                 | вызова                                                                                                    |            |   | ×                                   |
|      | Ŷ     | Function Fact(n As Integer)<br>If n < 1 Then<br>Fact = 1<br>Else<br>Fact = Fact(n - 1) * n<br>End If<br>End Function | Npoe<br>VBAI<br>VBAI<br>VBAI<br>VBAI<br>VBAI<br>VBAI | жт.Модунь,Функция<br>Project.Модуль1.Fact<br>Project.Модуль1.Fact<br>Project.Модуль1.Fact<br>Project.Модуль1.Fact<br>Project.Модуль1.Fact<br>Project.Модуль1.Fact<br>Project.Модуль1.Test |            | • | <u>П</u> оказать<br><u>З</u> акрыть |
| Лока | льнь  | е переменные                                                                                                    |                                                      |                                                                                                    | ×          |   |                                     |
| VBAF | rojec | t.Модуль1.Fact                                                                                                    |                                                      |                                                                                                    | <b>(</b> ) |   |                                     |
| Выр  | ажен  | ие Значение                                                                                                    |                                                      | Тип                                                                                                    | _          |   |                                     |
| ⊞M   | одуль | 51<br>O                                                                                                    |                                                      | Модуль1 <i>/</i> Модуль1<br>Integer                                                                                                    |            |   |                                     |
| F    | act   | о<br>Пусто                                                                                                    |                                                      | Variant/Empty                                                                                                    | <b>.</b>   |   |                                     |

Я тут ставил эксперимент и оказалось, что факториал числа больше 100 можно расчитать, но вот 200 уже нельзя. Переполнение говорит. Вот так.

## Шаг 31 - Работаем с выделенным диапазоном

Наша задача научиться обрабатывать выделенный диапазон. Я надеюсь, что кнопка до сих пор связанна у Вас с макросом. Как ниже. То есть пользователь выделяет диапазон, а по нажатию на кнопку над ним производится работа. Например умножения всех чисел на два.

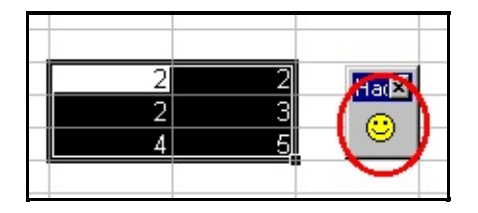

Попробуем получить информацию о выделенном диапазоне:

```
Sub Test()

' объявим переменнуб типа Range

Dim cur_range As Range

' активный расчетный лист

With ActiveSheet

' объект Range включает вы,

Set cur_range = Selection

' активизируем Range

cur_range.Activate

' Адрес и количество строк

Debug.Print cur_range.Addr

Debug.Print cur_range.Colu

Debug.Print cur_range.Rows

End With

End Sub
```

А вот и код. Ниже написана функция, которая значения в ячейках умножит на 2. Будь то одна ячейка или диапазон ячеек.

```
Sub Test()

Dim cur_range As Range

With ActiveSheet

Set cur_range = Selection

cur_range.Activate

For x = 1 To cur_range.Row:

For y = 1 To cur_range.Row:

For y = 1 To cur_range(:

изначению ячейки и

cur_range(:

Next y

Next x

End With

End Sub
```

Подводя короткий итог можно сказать, что выделенный диапазон можно получить используя объект **Selection**, перевести его в объект **Range**, от которого можно получить данные о местоположении выделенного диапазона, количества выделенных ячеек, а также иметь доступ к отдельным ячейкам используя объект **Range**.

## Шаг 32 - Перемещение по ячейкам и информация

Вас может заинтересовать, а как можно сдвинуться влево или вправо назад или вперед от текущей ячейки. Для этого у объекта **Range** есть метод **Offset**, который и позволяет производить подобные действия.

```
Sub Test()
    Dim cur_range As Range
    Set cur_range = Range("A1")
    Set cur_range = cur_range.Offset(1
    Debug.Print cur_range.Address
End Sub
```

А вот результат работы. Мы от текущего объекта сдвинулись влево на 1 колонку.

#### \$A\$2

Если вы хотите узнать максимальные размеры листа, то у Вас есть возможность это сделать используя **UsedRange**. У вас будет объект типа **Range**, из которого вы сможете узнать максимальную колонку или строку.

```
Sub Test()
    With ActiveSheet
    Dim cur_range As Range
    Set cur_range = .UsedRange
    Debug.Print cur_range.Addr
    End With
End Sub
```

Адресовать ячейки можно и двумя цифрами по колонки и сроке. Это избавляет Вас от утомительного разбора адресов типа **\$A10**. Так как адрес

строка придеться её резать и собирать. Использования **Cells(x,y)** очень гибко в использовании и позволяет строить легкие циклы. Пример ниже находит на листе левый верхний угол из всех ячеек с введенными данными и в эту ячейку записывает слово.

```
Sub Test()
          объект Range
        Dim cur_range As Range
          Весь лист
        With ActiveSheet
                Set cur_range = .UsedRange
                Debug.Print cur_range.Addr
                  у меня печатает $C$5:$J$
                Dim y_min As Integer
                  минимальная колонка
                y_min = cur_range.Columns.
                Dim x_min As Integer
                  минимальная строка
                x_min = cur_range.Rows.Row
                Set cur_range = Range(Cell)
                cur_range = "lef up"
        End With
End Sub
```

#### Шаг 33 - Встроенные диалоговые окна

**Excell** имеет несколько встроенных диалоговых окон. Несколько это слабо сказано, их более 200. Предназначенны они для облегчения работы и программирования. Например, вашему приложению необходимо вызывать окно диалога для выбора цвета ячейки. Вот код:

#### 

А вот результат работы при запуске макроса. Это окно появится и будет изменять свойства выделенного диапазона.

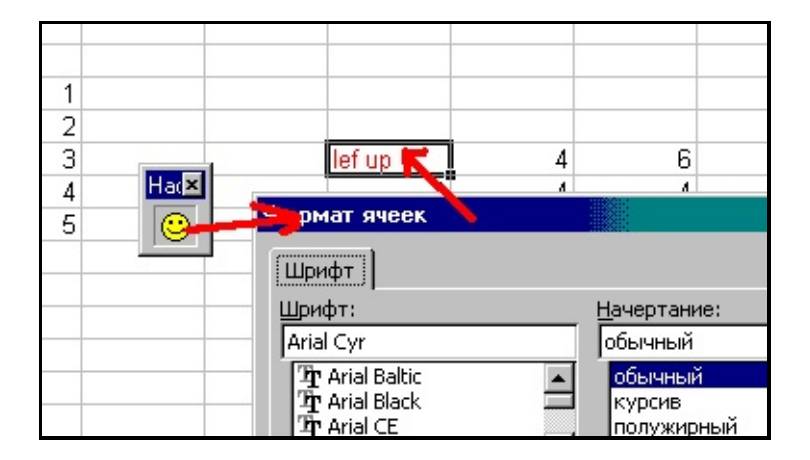

Кроме типа окна далее можно передавать параметры. Вот, например, для открытия **DBF** файла.

#### 

Появится диалоговое окно с предложением выбрать **DBF** файл. Как вы заметили для отображения окна используем метод **Show** и уникальную константу диалогового окна.

С аргументами особый разговор. Во-первых их может быть много. Если нужно оставить аргумент по умолчанию, то используйте вот такую конструкцию "**\*.dbf**", **,TRUE**. Две запятые позволяют пропустить аргумент ( оставить по умолчанию). Так же следует знать, что аргументы нужно задавать строго в определенной последовательности при работе со встроенными диалоговыми окнами.

Аргументы могут быть именованными. Ниже пример аналогичен примеру с двумя запятыми.

### Шаг 34 - Архитектура программ VBA

Одна из концептуальных идей **Windows** и программирования для **Windows** заключается в том, что объекты обмениваются сообщениями. Именно обмен, получение и обработка сообщения являются смыслом жизни любого объекта. Давайте посмотрим. У нас есть диалоговая панель и кнопка. Например такая.

|   | Π | a | H | e) | IĿ  |   |   |   |    |   |    |   |   |   |   |   |
|---|---|---|---|----|-----|---|---|---|----|---|----|---|---|---|---|---|
|   | • | • | • | •  | •   | • | • | • | •  |   | •  | • | • | • | • | • |
| • | • | • | • | •  | •   | • | • | • | •  | • | •  | • | • | • | • | • |
| • | • | • | • | •  | •   | • | • | • | •  | • | •  | • | • | • | • | • |
| • | • | • | • | •  | •   | • | • | • | •  | • | •  | • | • | • | • | • |
| • | • | • | • | •  |     |   |   |   |    |   | ٢. | • | • | • | • | • |
| • | • | • | • | •  |     |   | - | _ |    |   | Ł  | • | • | • | • | • |
| • | • | • | • | •  |     |   | D | C | з. |   | Ł  | • | • | • | • | • |
|   |   |   |   |    | Let | - | - | - | -  | - | ц. |   |   |   |   |   |

Эту панель можно создать, показать методом **Show** и убрать методом **Unload**. Между вызовами этих процедур объект живет. То есть получает и обрабатывает сообщения. Наример, при нажатии на кнопку.

Посылку сообщения можно рассматривать, как вызов метода соответствующего объекта. Например, Вы нажимаете на кнопку мышкой. Нажатие состоит из кучи сообщений - мышка двигается, клавиша вниз, клавиша вверх и другие. При этом обрабатывается последовательность сообщений и система делает вывод о сообщении более высокого уровня - нажата кнопка. В результате вызовется метод. То есть сообщения нажатия на кнопку вызывает метод **Click** этой кнопки.

# Private Sub CommandButton2\_Click() ..... End Sub

Вообще-то сообщения примерно так и работают и в реальном мире. Сообщите жене, что у Вас появилась другая женщина и у жены будет вызван соотвествующий метод. Реализация этого метода зависит от конструкции объекта жена :-). Или позвоните 03 и сообщите адрес со словами пожар. То же будет реакция. Вобщем как в жизни. Только для получения реакции нужно послать сообщение. Модель **VBA** подразумевает три составляющих:

- Визуальная
- Системная
- Обработчик событий

Посмотрите рисунок ниже.

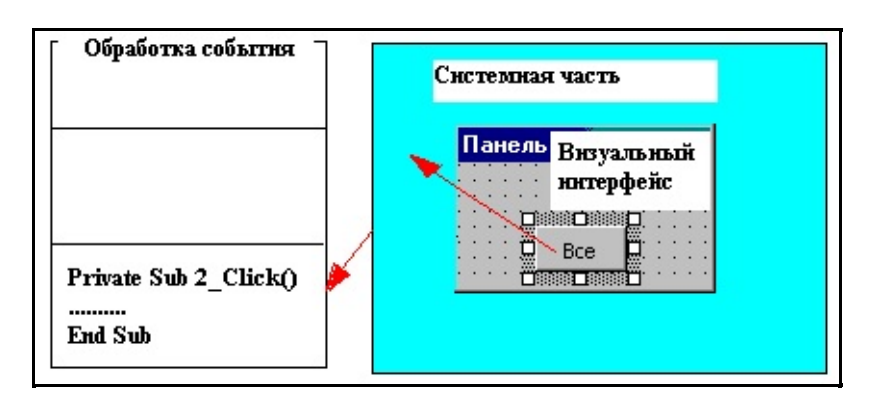

Визуальная часть это то, что видно на экране, т.е. интерфейс пользователя. Это окна диалога, кнопки, списки и т.д. При работе с программой пользователь постоянно её теребит - нажимает кнопки, двигает окна и еще производит кучу действий. Он использует интерфейсные объекты (элемены управления) для генерации событий. В ответ на это системная составляющая, которая включает в себя:

- средства операционной системы
- средства языка прогарммирования

определяет соответсвующее событие и формирует сообщение объекту (вызывает метод объекта). Обработчик событий это код, который будет вызван при возникновении события.

**VBA** для **OFFICE** полностью соответсвует этой концепции. Офис предоставляет Вам средства интерфейса, **VBA** реакцию на события. Вы проектируете интерфейс и реакцию. Системная часть Вас не волнует. Это на совести разработчика **VBA** и **OFFICE**.

Рассуждать о преимуществах и недостатках данной системы можно долго. Только идея здесь следующая. Операционная система и реализация среды программирования может меняться (она и меняется 3.1, 95, 98 etc.), меняется **VBA** (95, 97 etc.), а вроде как ваши программы от этого вообще не зависят. Например, если в следующей версии **WINDOWS** кнопка будет допустим галлографическая, то ваша программа будет с ней работать :-). Вам придется при необходимости добавить новые методы.

Визульный он потому, что код рождается от визуального интерфейса. То есть стройте интерфейс потом только код релизации. Бейсик потому, что он и есть Бейсик с дополнительными возможностями. Представляете как далеко смотрели в будущее наши учителя, по школьной программе изучается Бейсик.

#### Шаг 35 - Дополнительные компоненты

Когда вы редактируете диалоговое окно, вы видете далеко не все компоненты, которые есть в системе. Для получения полного списка вам необходимо щелкнуть правой кнопкой на Панели инструментов и выбрать "Дополнительные компоненты". Выбрать можно любой, но мне понравился **Web**-обозреватель, его я и подключил.

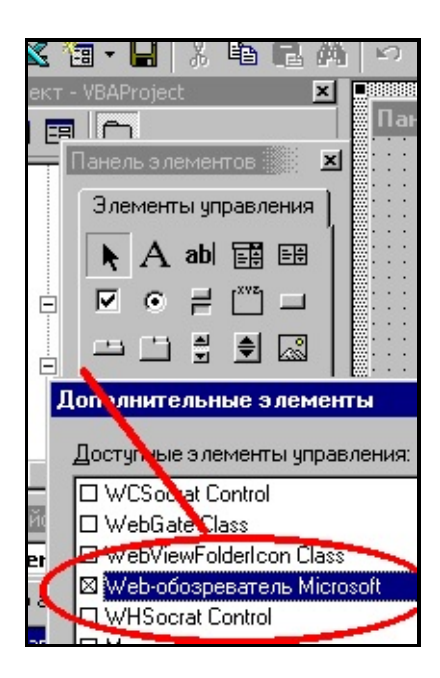

В панели компонент появится земной шар. Выберите его и поместите на диалоговую панель.

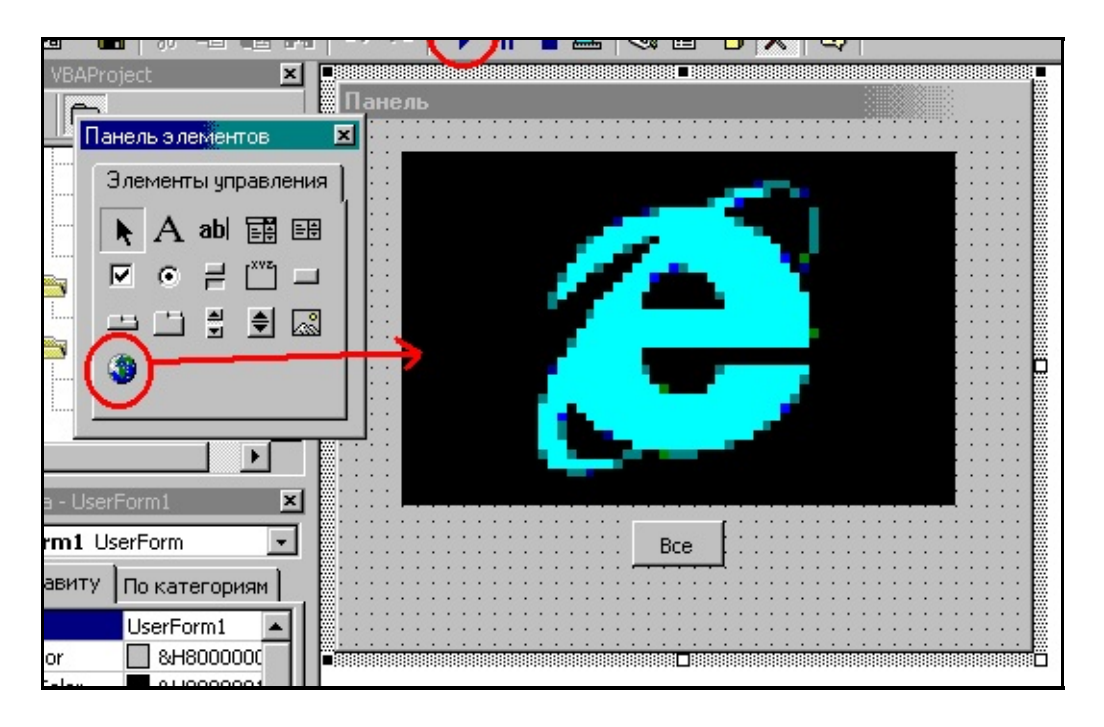

Два раза щелкните на кнопки и привежите код к событию нажатия.

## Private Sub CommandButton2\_Click() WebBrowser1.GoHome End Sub

Вернитесь к редактированию диалогвой панели. Её тут же можно запустить на исполнение. Смотрите на рисунке обведено кружком. Установите соединение с интернетом. Нажмите на кнопку. Загрузится страница **HOME**. Там про то, что "Добро пожаловать".

Как видите подключение и ипользование дополнительных компонент дело в принципе несложное. Это только в принципе :-).

## Шаг 36 - Где хранятся настройки панелей инстументов

Это очень интересный вопрос. Вот пример. Я создал настройки панелей инструментов как на картинке.

| 🗙 Microsoft Excel - TestStep36 | S.xls                   |
|--------------------------------|-------------------------|
| 🎦 Работа                       |                         |
|                                |                         |
|                                | Месяц<br>февраль 2000 ? |
| Сумма                          | 24456220,00             |

Всё это я сохранил в файле. Теперь открывая **Excel** такой вид будет у всех книг. Значит информация о настройках панелей инструментов где-то хранится. Конечно !!!

Параметры модифицированных панелей инструментов хранятся в файле.

#### WINDOWS\MMA\_ПОЛЬЗОВАТЕЛЯ.XLB

или

#### WINNT\UM9\_ПОЛЬЗОВАТЕЛЯ.XLB

Что понимается под именем пользователя? Вот я вхожу в **NT** и к имени **Administrator** ввожу пароль. Поэтому этот файл имеет имя **Administrator.xlb**. Там все настройки. Если вы хотите запуститься с настройками по умолчанию переместите его в другое место и **Excel** сам настроит панели инструментов по умолчанию. Вот смотрите. Сейчас он загружается как на рисунке сверху в смысле панелей инструментов. Переношу файл из каталога **WINNT** на рабочий стол. И вот.

| XM                     | 🗙 Microsoft Excel - Книга1                                                               |   |   |   |  |  |  |
|------------------------|------------------------------------------------------------------------------------------|---|---|---|--|--|--|
|                        | 🕙 <u>Ф</u> айл <u>П</u> равка <u>В</u> ид Вст <u>а</u> вка Фор <u>м</u> ат <u>С</u> ерві |   |   |   |  |  |  |
|                        | D 🖻 🖬 🎒 🖪 🖤 👗 🖻 🛍 💅 👳                                                                    |   |   |   |  |  |  |
| Arial Cyr 🔹 10 🔹 🗶 🥂 💆 |                                                                                          |   |   |   |  |  |  |
|                        | Α                                                                                        | В | С | D |  |  |  |
| 1                      |                                                                                          |   |   |   |  |  |  |
| 2                      |                                                                                          |   |   |   |  |  |  |
| 3                      |                                                                                          |   |   |   |  |  |  |

Настраивать панель инструментов можно также из Visual Basic используя объект CommandBar.

## Шаг 37 - Создание приложений с использованием Excel

Внимание! Это личный взгляд автора на пострешений на базе Microsoft Office. Притензи и коментарии принимаются по почте.

Итак, нам нужно построить приложение. Любое приложение состоит из 3 частей.

- 1. Место хранения информации
- 2. Интерфейс
- 3. Логика.

Всё это конечно можно реализовать с помошью **Excel**, вопрос какой ценой ? Вообще в этой жизни можно всё. Например, взломать сеть используя только **NotePad**. Можно, пишите в командах процессора, потом переименуйте **txt** в **exe** и готово. Теоритически можно. Вы можете ? Я нет. Вот и о чем речь. Сколько и какой ценой.

Итак мой опыт такой. Неправильное использование инсрументов ведет к головной боли программистов. Любое приложение можно сделать, например, и в **Excel**, и в **Access**. Но только реально начнете работать то тут стоп. В **Excel** легко создавать формы и отчеты, считать, но хранить данные тяжело. А **Access** нет проблем с хранением, контролем за информацией, но все остальное труднее. Все просто. Каждый инструмент для своей задачи. Вот мой взгляд.

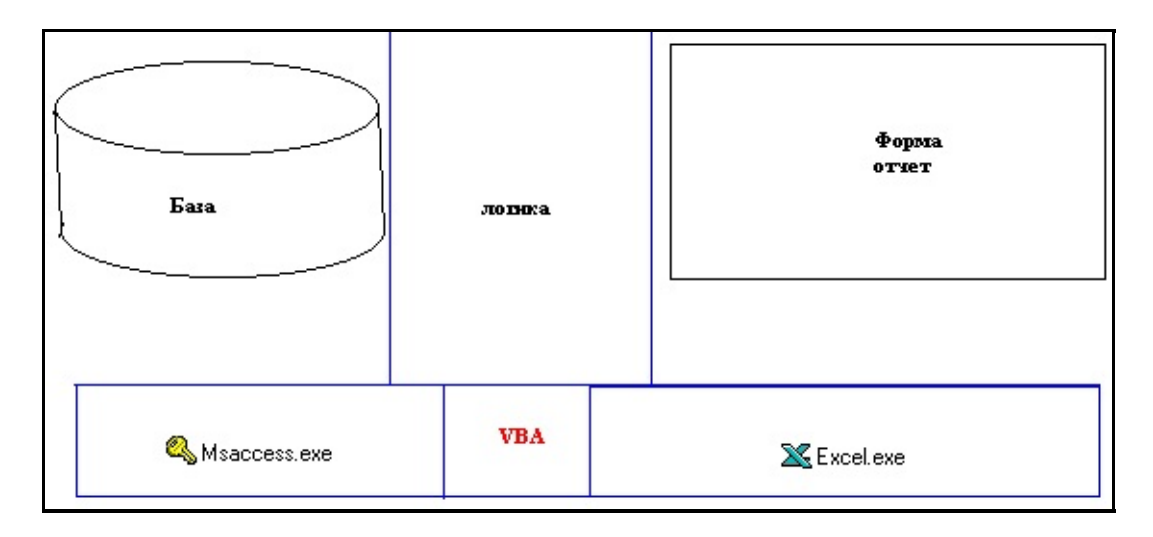

Как видите данные хранятся в **Access** формы и отчеты в **Excel**, логика реализуется на **VBA**. Обратите внимание, что эта модель не чистая. Все таки часть ответственности за логику ложится и на **Access** и на **Excel**. Например, в **Access** можно установить фильтры на ввод, построить запросы. В **Excel** проводить расчеты. **VBA** является связующим звеном между этими программными продуктами.

Связь между **Access** и **Excel** можно организовать по разному. Например, на основе **DAO**. Но встает вопрос, чей **VBA**, то есть какого программного продукта ? Я склоняюсь к **Excel**. Вот почему. Работа происходит так:

```
работа с формой
нужна информация
запрос с базе
получение результатов
возврат на форму
```

То есть основное количество логических операций производится в интерфейсе. Поэтому удобно пойти от **Excel** туда и поместить код **VBA**. Все, что нужно сделать это научить тесно взаимодействовать **Excel** и **Access**.

#### Шаг 38 - Зачем нужна рабочая область

#### Без тебя лето зима Без тебя метель в июле А Студио.

Рабочая область - это набор файлов **Excel**. Она позволяет открывать эти файлы одновременно. Вобщем-то это специальный файл, который содержит информацию о том какие рабочие книги должны быть открыты. Его расширение **XLW**. А выглядит он вот так:

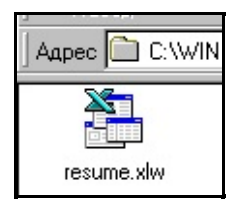

Рабочая область имеет смысл, если у Вас есть несколько рабочих книг связанных между собой. Давайте попробуем. Создавайте рабочий каталог с именем **TestWorkspace**. Теперь создадим файл **Excel** с именем **Test1** и поместим его в рабочий каталог. Давайте занесем информацию. Смотрите ниже. Три участка с фамилиями. Красным это сумма полученная автосуммированием.

|    | H9   | •         | = =СУМ | MM(H5:H8) |           |   |       |           |
|----|------|-----------|--------|-----------|-----------|---|-------|-----------|
|    | A    | В         | С      | D         | E         | F | G     | Н         |
| 1  |      |           |        |           |           |   |       |           |
| 2  |      |           |        |           |           |   |       |           |
| 3  | 2    |           |        |           |           |   |       |           |
| 4  | 8    | Участок 1 |        |           | Участок 2 |   |       | Участок З |
| 5  | Петя | 123       |        | Оля       | 44        |   | Бобик | 4         |
| 6  | Коля | 233       |        | Маша      | 33        |   | Шарик | 5         |
| 7  | Вася | 445       |        | Наташа    | 55        |   | Рекс  | 6         |
| 8  | Дима | 555       |        | Даша      | 66        |   | Бим   | 66        |
| 9  |      | 1356      |        |           | 198       |   |       | 81        |
| 10 | 2    |           |        |           |           |   |       |           |
| 11 |      |           |        |           |           |   |       |           |
| 12 | 1    |           |        | 5         |           |   |       | 10 S      |

Сохраните этот файл и, не закрывая его, создайте новый. Дайте ему имя **Test2.xls** и сохраните в тот же каталог. Теперь мы занесем в него

информацию ссылаясь на суммы в первой книге (Test1.xls).

| 1 |                       |                |         |  |
|---|-----------------------|----------------|---------|--|
|   | B4 <b>▼ =</b> =[Te    | est1.xls]Лист1 | !\$B\$9 |  |
|   | A                     | В              | С       |  |
| 1 |                       |                |         |  |
| 2 |                       |                |         |  |
| 3 |                       |                |         |  |
| 4 | Работники (Участок1)  | 1356           |         |  |
| 5 | Работницы (Участок 2) | 198            |         |  |
| 6 | Халявщики (Участок З) | 81             |         |  |
| 7 |                       | 1635           |         |  |
| 0 |                       |                |         |  |

Теперь сохраним рабочую область и проведем эксперименты. Выбираем меню "Файл -> Сохранить рабочую область". И сохраняем в тот же каталог с именем **Test**. Закрывайте **Excel** в вашем каталоге должно быть три файла.

Test1.xls Test2.xls test.xlw

Экспериментируем. Откройте **Test2.xls**. Вы получите сообщение:

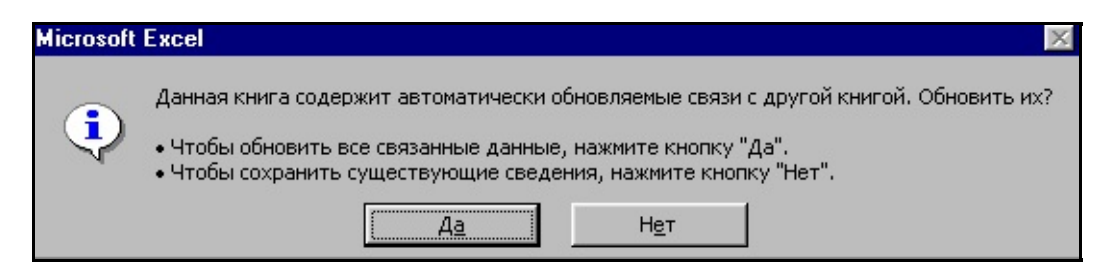

Это нормально. Связи то есть. А вот теперь закройте все и откройте рабочую область. Всё пройдет без сообщений. Конечно откроются сразу все файлы в рабочей области. Это удобно если предпологается обмен данными между многими книгами. При этом всё должно быть динамично.

<u>Загрузить проект | Предыдущий Шаг | Следующий Шаг</u> <u>Шаг</u> Автор <u>Каев Артем</u>.

### Шаг 39 - Автозапуск и шаблоны

Понимание когда и откуда создается пустой лист и при каких условиях - это залог к автоматизации приложенией. Например, вы установили параметры страницы, макросы, шрифты и цвета и хотите, чтобы автоматически создаваемая книга их имела. Это понятие шаблона. Только создается книга двумя разными путями.

- Из каталога шаблонов
- Из каталога автозапуска

Из шаблонов:

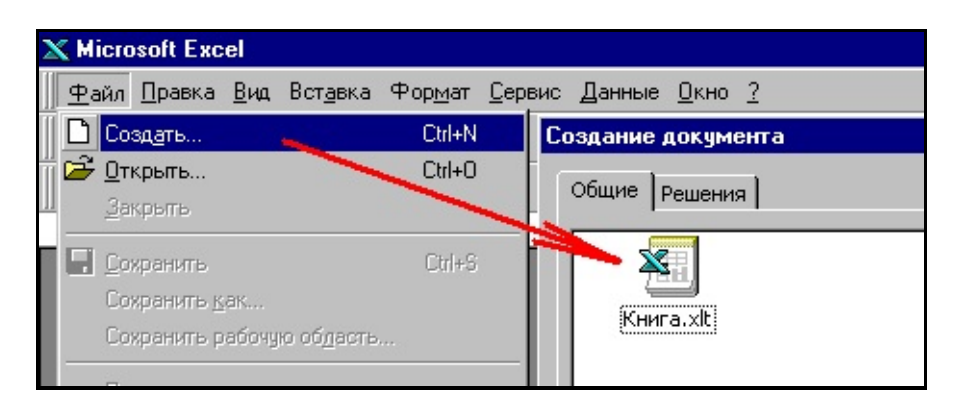

Папки автозапуска:

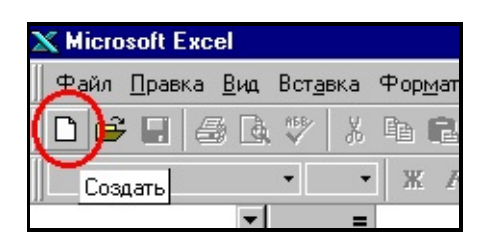

Весь прикол в том, что эти папки разные :-))) Все равно Вы не захотите, чтобы Ваши документы создавались всегда одинаково !!!

C:\Program Files\Microsoft Office\Шаблоны C:\Program Files\Microsoft Office\Office\X Давайте убедимся, что это разные вещи. Создайте шаблон скажем с желтой верхней строкой и сохраните в шаблоны, тоже самое сделайте только с красной и сохраните в папку автозапуска. Создавайте шаблоны с именами **Книга.xlt**. Закройте **Excel**, а теперь попробуйте два варианта и результат будет разный. Это важно. Важно особенно при программировании, чтобы быть уверенными, что все элементы в книге есть.

## Шаг 40 - О многозадачности Windows и циклах

Как Вы знаете **Windows 9x** является многозадачной средой. Это везде пишется. Но на самом деле это далеко не совсем так. То есть в ней нет четкой установки приоритетов. Не верите ? Создайте макрос в **Excel** и запустите вот этот пример.

Любая работа в этот момент будет проблематична. Это связанно с проблемами еще от **Windows 3.1**, тогда при программировании от Вас требовали периодически особенно в процессе длительных циклов передавать управление операционной системе. **VBA** до сих пор не избавлен от этой проблемы. Вам все равно надо это делать. Делается это с помошью **DoEvents**.

Используйте функцию **DoEvents** для передачи управления операционной системе каждый раз прохода цикла. Но она может быть полезна и при дисковых операциях ввода вывода, операциях с **DDE**. Давайте изменим наш пример.

```
Sub Test()
        For x = 1 To 10000000000
        DoEvents
        Debug.Print x
        Next x
End Sub
```

Если Ваша программа тормозит выполнение других программ вспомните

### Шаг 41 - Подключаем DAO

Следующая серия шагов будет посвящена проб. Задача сделать форму Excel, которая будет | из цены в долларах оперируя информацией из

В **Excel** много методов работы с базами данных. Давайте попробуем **DAO** для того, чтобы получить доступ к классам **DAO** нам необходимо их подключить. Это делается из меню "Ссылки":

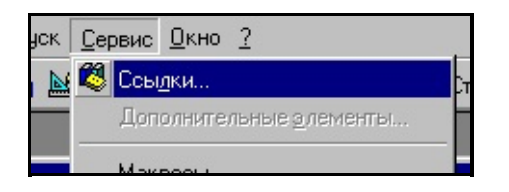

Откроется диалоговое окно, в котором нам надо найти **DAO Object Library**.

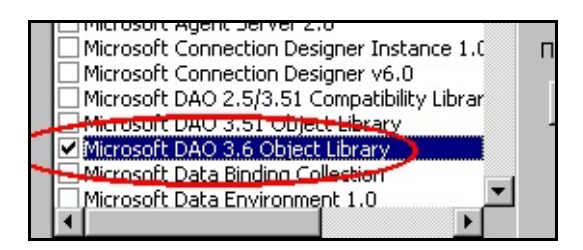

С этого момента вы можете многое. Например, просмотреть список классов и их свойств и методов. Сразу скажу, что это надежнее документации. Там есть то, чего нет в описаниях и помощи. Зайдите в меню "Вид -> Просмотр объектов" и выберите **DAO**.

| t Visual Basic -                     | Книга1                   |                   |            |
|--------------------------------------|--------------------------|-------------------|------------|
| авка <u>В</u> ид Вст <u>а</u>        | Просмотр объекто         | 8                 |            |
| R X E C                              | рао<br>Результать роиска |                   | 2 <u>8</u> |
| roject (Книга1)<br>crosoft Excel Объ | Библиотека               | Класс             | Компонент  |
| ) ThisWorkbook<br>) Лист1 (Лист1)    |                          |                   |            |
| одули                                | Классы                   | Компонент '<глоба | альные>'   |
| 🕻 Модуль1                            | 🗬 CursorDriverEnum       | 🔺 🐟 BeginTrans    | <b></b>    |
|                                      | 💐 Database               | 🖘 CommitTrans     |            |
|                                      | 💐 Databases              | 🔤 🔊 CompactDatab  | ase        |
|                                      | - DotobocoTypoEnum       | CroateDatabac     | 0          |

Теперь мы можем использовать классы **DAO**.

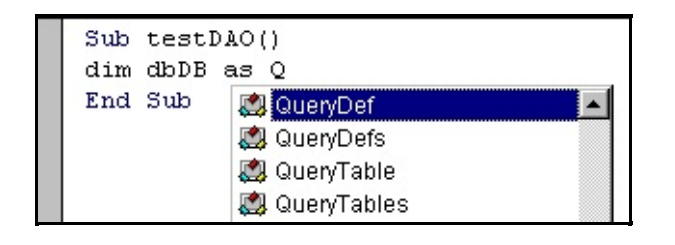

### Шаг 42 - Готовим данные

Для того, чтобы быть ближе к жизни я пошел на сайт Центрального Банка России за курсом доллара. Вот его адрес, чтобы долго не ходить (http://www.cbr.ru/scripts/daily.asp)

А вот как выглядит страница с курсами:

| Annec Albert //www.cbr.u./markets/val2.btm      |                                  |                                      | экран        |
|-------------------------------------------------|----------------------------------|--------------------------------------|--------------|
| Курс валюты<br>с 01/07/92г.)<br>Доллар США      | Динамика<br>Долл<br>с 01/01/2000 | курса валю<br>ар США<br>) по 30/01// | эты:<br>2000 |
| • Таблица О График                              | Дата                             | Ед                                   | Курс         |
| C  01/01/2000 πο Θ  30/01/2000                  | 01/01/2000                       | 1                                    | 27,0000      |
| Для задания интервала дат используйте календарь | 06/01/2000                       | 1                                    | 26,9000      |
|                                                 | 07/01/2000                       | 1                                    | 27,2300      |
| Пн Вт Ср Чт Пт Сб Вс                            | 11/01/2000                       | 1                                    | 27,7300      |

Я просто выделил и скопировал в текстовый файл через буфер обмена. Он примерно такой с именем **Curs.txt**. Он есть в проекте если кому лень.

| 01/01/2000 | 1 | 27,0000 |
|------------|---|---------|
| 06/01/2000 | 1 | 26,9000 |
| 07/01/2000 | 1 | 27,2300 |
| 11/01/2000 | 1 | 27,7300 |
| 12/01/2000 | 1 | 28,4400 |
|            |   |         |

Теперь мы из этого текстового файла сделаем базу данных. Запустим **Access** создадим новую БД с именем **curs** и меню "Импорт":

| 🔦 Microsoft Access                                       |                |                                       |
|----------------------------------------------------------|----------------|---------------------------------------|
| <u>Ф</u> айл <u>П</u> равка <u>В</u> ид Вст <u>а</u> вка | <u>С</u> ервис | <u>Окно ?</u>                         |
| 📔 🗋 Создать базу данных                                  | Ctrl+N         | / 🗠 🌃 - 🚮 - 🖭                         |
| 👕 😅 🛛 ткрыть базу данных                                 | Ctrl+O         |                                       |
| Вне <u>ш</u> ние данные                                  |                | 🕨 🚠 <u>И</u> мпорт                    |
| <u>З</u> акрыты                                          |                | <ul> <li>Связь с таблицами</li> </ul> |
|                                                          | CHLC           | Формы 🛛 🖾 Отчеты 🖉                    |

А дальше "Текстовый файл" и "фиксированной ширины". В результате появится таблица со следующей структурой и заполненными значениями.

| 🔍 Micr                                                                                        | Kicrosoft Access |                |            |  |  |  |  |  |
|-----------------------------------------------------------------------------------------------|------------------|----------------|------------|--|--|--|--|--|
| <u>Ф</u> айл <u>П</u> равка <u>В</u> ид Вст <u>а</u> вка <u>С</u> ервис <u>О</u> кно <u>?</u> |                  |                |            |  |  |  |  |  |
|                                                                                               |                  |                |            |  |  |  |  |  |
|                                                                                               | _                |                |            |  |  |  |  |  |
| E                                                                                             | ▦                | Curs : таблица |            |  |  |  |  |  |
|                                                                                               |                  | Имя поля       | Тип данных |  |  |  |  |  |
|                                                                                               | 8                | Код            | Счетчик    |  |  |  |  |  |
|                                                                                               |                  | Поле1          | Дата/время |  |  |  |  |  |
|                                                                                               |                  | Поле2          | Числовой   |  |  |  |  |  |
|                                                                                               |                  | Поле3          | Числовой   |  |  |  |  |  |
|                                                                                               |                  |                |            |  |  |  |  |  |
|                                                                                               |                  |                |            |  |  |  |  |  |
|                                                                                               |                  |                |            |  |  |  |  |  |

Для особенно ленивых этот файл есть в проекте **curs.mdb**. Только если вы настолько ленивы зачем вообще читаете ???

Загрузить проект | Предыдущий Шаг | Следующий Шаг Автор <u>Каев Артем</u>.

### Шаг 43 - Готовим форму

Итак, нам необходимо подготовить форму, к которой мы будем обращаться. Конечно это лист **Excel**. Запустите **Excel**, создайте файл с именем **TestCurs** и оставьте на нем один лист. Теперь на этом листе напишем "Цена товара в \$" и "Цена товара в РУБ", также отдельно "Курс РУБ за \$". Нужна и ячейка "Дата". И дадим имена ячейкам.

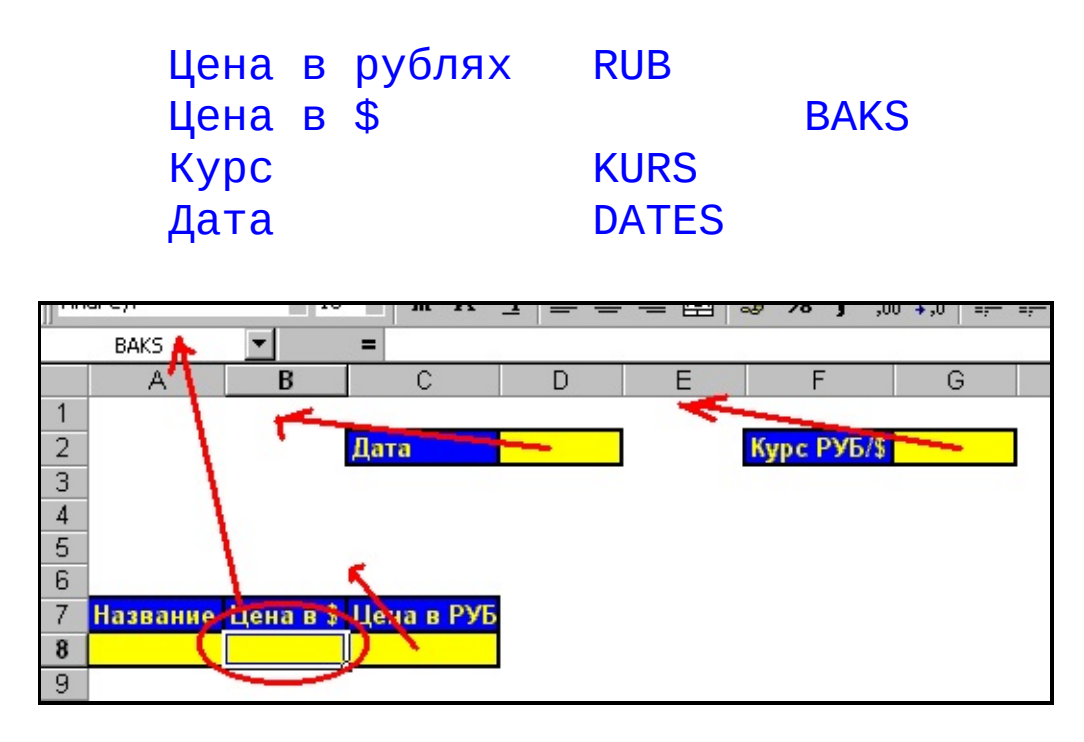

Теперь дело за формулами. Идея ясна как белый день. Стоимость руб = Стоимость в \$ \* курс. Вот это и запрограммируем:

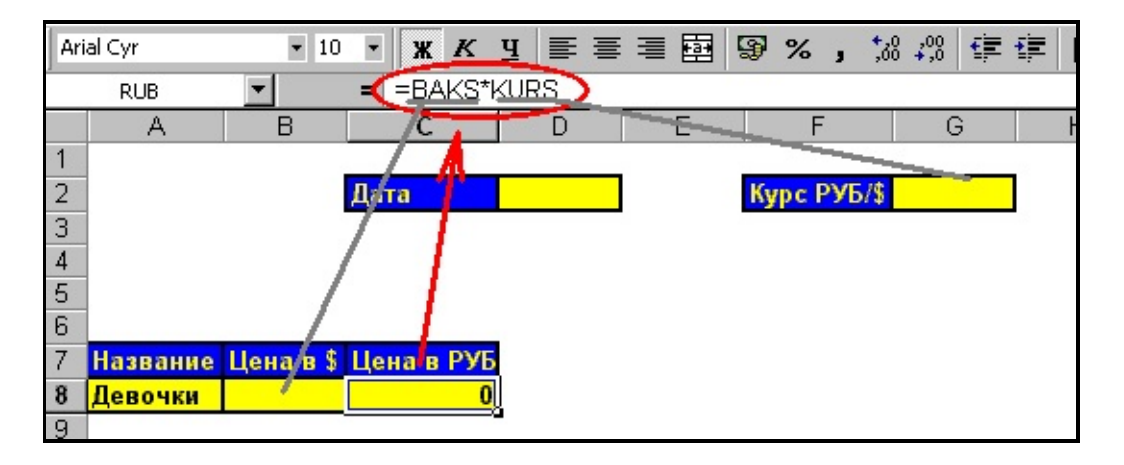

Вводить мы будем цену в долларах, выбирать дату и видеть цену в рублях. Цену в долларах ввести не тяжело :-))). Все остальное посчитается, если будет курс. Курс привязан к дате. То есть мы должны.

- Ввести дату
- Получить курс
- А дальше вводить цену в долларах

Вот теперь надо все подготовить для ввода даты. Надо задать, что это ячейка даты. Выделите её пойдите в "Формат", дальше "Ячейки", потом установите тип ячейки "Дата".

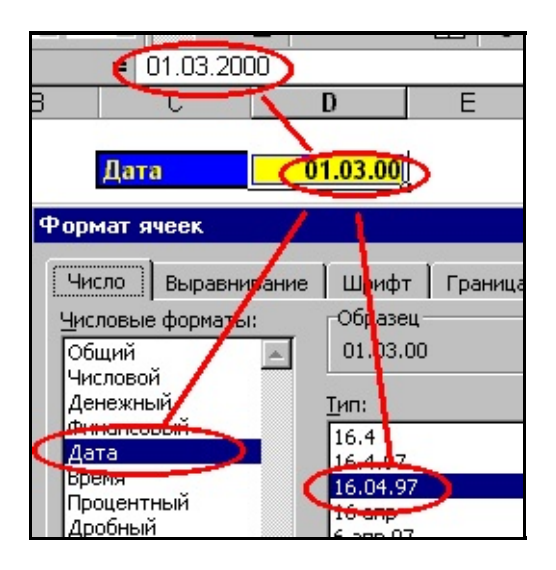

После того как введена дата нужно будет получить курс. Для этого поместим кнопку на лист. Нам нужно в меню "Вид -> Панели инструментов -> Элементы управления" выбрать кнопку и поместить её рядом с датой. Нажимая на неё мы будем получать курс.

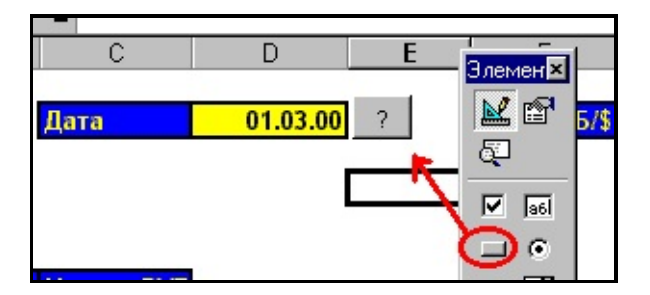

Двойной щелчок создаст макрос. Вот и все на этот шаг. Все готово к программированию. Эта книга есть в проекте, если у Вас что-то неполучилось.

Загрузить проект | Предыдущий Шаг | Следующий Шаг Автор <u>Каев Артем</u>.
### Шаг 44 - Считаем

```
Голос тихий таинственный
Где ты милый единственный
Алсу.
```

Итак, нам нужно связывать **Excel** и **Access**. Где находится **Excel** мы знаем, а вот где файл **MDB** нужно знать и указывать. Но этих проблем можно избежать, если применить такой ход. Если **mdb** будет в том же каталоге, что и **XLS**, то можно создать функцию, которая будет получать этот путь.

| 📾 D:\WIN                   | NT\Profiles\/     | Admini 💶 🗖 | ×   |
|----------------------------|-------------------|------------|-----|
| <u>File E</u> dit <u>y</u> | /iew <u>H</u> elp |            |     |
| TestCurs.xls               | Curs.mdb          | Step44.htm |     |
| 3 object(s)                |                   | 107KB      | //. |

Итак мы её поместим в отдельный модуль для этого его еще нужно создать. А вот код.

```
Function stDBGetPath() As String
Dim stTemp As String
' взять путь нахождения активной к
stTemp = ActiveWorkbook.Path
' прибавить имя базы данных
stDBGetPath = stTemp + "\" + "curs
End Function
```

Вот теперь можно открывать базу данных используя объекты **DAO**. Вот код:

```
Private Sub CommandButton1_Click()
'----- объявление переменных
```

```
' переменная типа базы данных
Dim dbAccess As Database
 переменная типа набор записей
Dim reRecordSet As Recordset
 здесь будет SQL запрос
Dim stSQL As String
 переменная типа даты
Dim daDate As Date
' а вдруг ошибка
On Error GoTo ErrorsDB
' ----- получаем данные из яч
daDate = Range("DATES").Value
 ----- работа с базой -----
' откроем базу данных
Set dbAccess = OpenDatabase(stDBGe
' Строим SQL запрос
stSQL = "SELECT * FROM[Curs] WHERE
' получаем набор значений
Set reRecordSet = dbAccess.OpenRe
' если данные получены тогда занес
If (reRecordSet.RecordCount > 0) T
          поместить значение в яче
        Range("KURS").Value = reRe
Else
       MsgBox "Not Found"
End If
 закрываем набор записей
reRecordSet.Close
  закрываем базу данных
dbAccess.Close
```

```
' все в норме конец
GoTo Ends
' ошибка где-то однако
ErrorsDB:
MsgBox "Произошла ошибка"
Ends:
End Sub
```

Поле с датой в файле **Curs.mdb** нужно перевести в текстовый формат. Теперь испытания. Введите дату и цену в \$ и нажмите кнопку рядом с датой. Если дата есть, то курс поменяется, иначе получите сообщение, что нет данных **Not Found**. Поменяйте дату и опять нажмите кнопку. Все пересчитается. Вот пример работы:

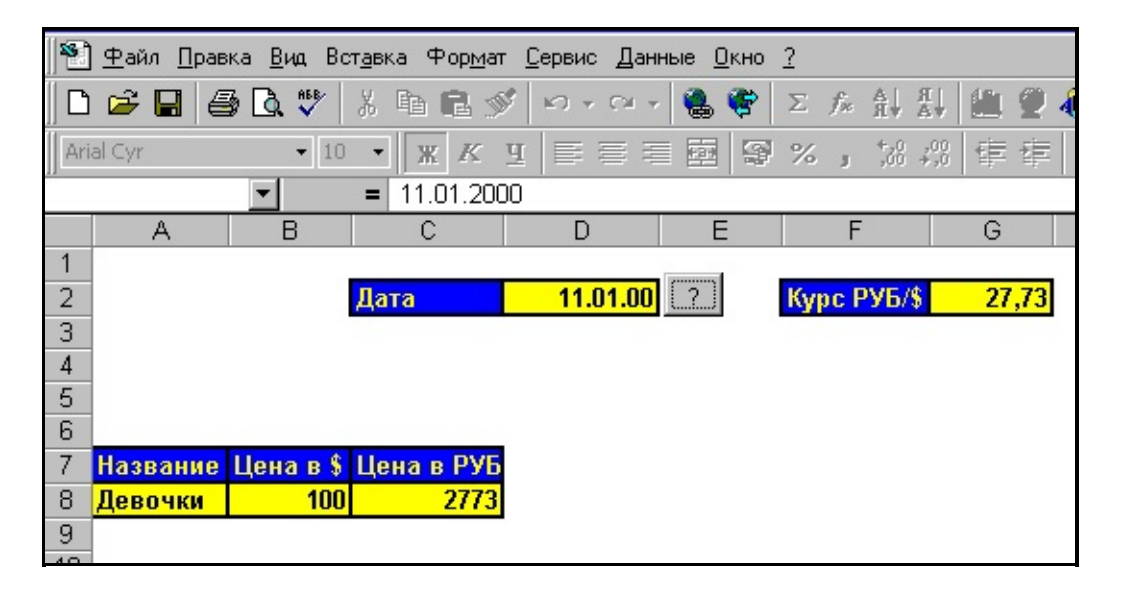

Загрузить проект | Предыдущий Шаг | Следующий Шаг Автор <u>Каев Артем</u>.

### Шаг 45 - Начало и конец данных

Если мы захотим изменить наш пример в плане, что нам цена нужна не только одного товара, но и нескольких скажем картошка, лук и апельсины, то возникнет вопрос как это сделать. Ответ это именованный диапазон. Тогда как определить его начало и конец ? В том смысле где находятся цифры ? Вот этим мы и займемся в этом шаге.

Создаем новую книгу и колонку А переименовываем в диапазон rrrr.

| Aria | al Cyr | <b>-</b> 1 | о - ж     | КЦ 🗐        |     |
|------|--------|------------|-----------|-------------|-----|
|      | rrrrr  | <b>•</b>   | = 1       | 200         | 200 |
|      | А      | В          | С         | D           | Е   |
| 1    | 1      |            |           |             |     |
| 2    | 2      |            |           |             |     |
| 3    | 34455  |            |           |             |     |
| 4    | 666    |            | Где начал | о и конец ? |     |
| 5    | 3      |            |           |             |     |
| 6    | 4      |            |           |             |     |
| 7    | 4      |            |           |             |     |
| 8    | 5555   |            |           |             |     |
| 9    | 6666   |            |           |             |     |
| 10   | 6666   |            |           |             |     |
| 11   | 1111   |            |           |             |     |
| 12   | 999    |            |           |             |     |
| 13   | 87     |            |           |             |     |
| 14   | 77777  |            |           |             |     |
| 15   |        |            |           |             |     |
| 16   |        |            |           |             |     |

Так как диапазон есть, теперь к нему можно применять всякие там методы. Выделяем его **Range**, у **Range** есть метод **End** - мол где конец или начало :- ))), а у **End** есть адрес вообще-то говоря смотрите !!!

```
Sub TestRange()
    Dim r As Range
    Set r = Range("rrrrr")
    MsgBox (r.Columns.End(xlUp).Address
    MsgBox (r.Columns.End(xlDown).Addressed)
End Sub
```

Вот теперь мы и знаем адрес первой и последней ячейки !!!. Привяжем вызов данной процедуры к нажатию кнопки.

Private Sub CommandButton1\_Click() TestRange End Sub

Загрузить проект | Предыдущий Шаг | Следующий Шаг Автор <u>Каев Артем</u>.

# Шаг 46 - Доступ к одинаковым элементам управления

```
Артем привет!
Есть вот такой код:
       str1.Cells(kod_filiala + 6, 4) = V_{i}
       str1.Cells(kod_filiala + 6, 5) = V;
       str1.Cells(kod_filiala + 6, 6) = V
       str1.Cells(kod filiala + 6, 7) = V_i
       str1.Cells(kod_filiala + 6, 8) = V
       str1.Cells(kod_filiala + 6, 9) = V
       str1.Cells(kod_filiala + 6, 10) = '
       str1.Cells(kod_filiala + 6, 11) = '
Возможно ли все эту писанину заменить на та
       For i=1 to n
              Условия .....
       end if
т.е. чтобы ТекстБоксы перебирались как мас
С Уважением, Владимир.
With best wishes, Vladimir(Владимир)
My E-mail stilvlad@chat.ru (text only, koi
         stilvlad@mail.ru (all formats).
My Web: http://stilvlad.chat.ru
*Пожалуйста цитируйте всю переписку со мно
```

Чтож давайте попробуем. Создаем книгу. На ней расположим именованные ячейки.

TB1 TB2

### TB3 TB4

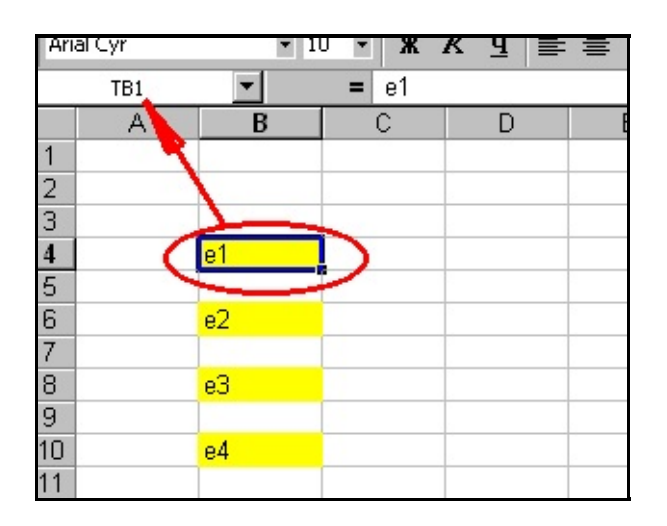

Создали форму и на ней элементы **TextBox**. Внимание, сначала создавайте **TextBox**, а потом кнопки, это позволит избежать проверки типов для **Controls**. Имена:

TBB1 TBB2 TBB3 TBB4

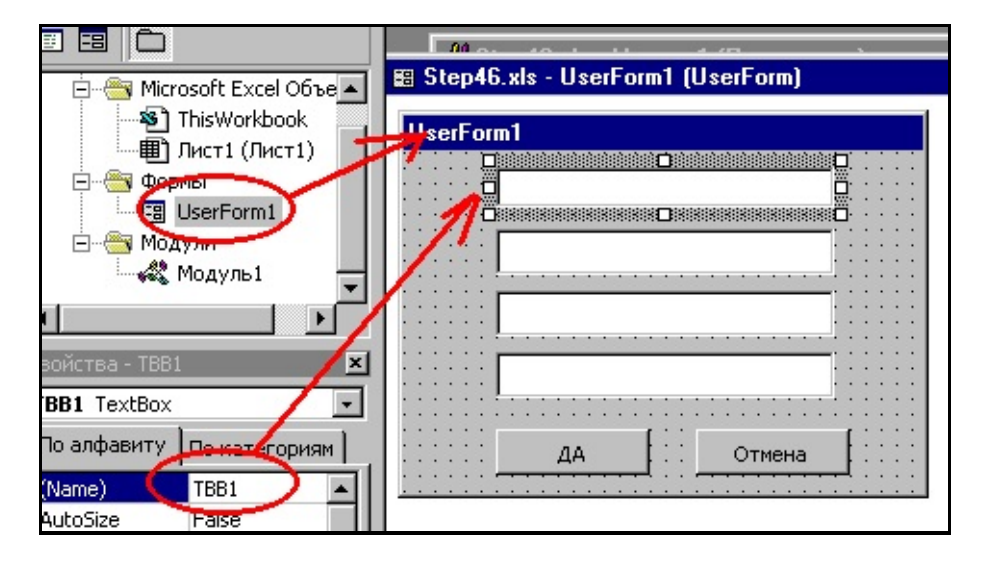

Код по кнопке "ДА":

```
Private Sub CommandButton1_Click()
          объект элемент управления
        Dim objObject As Control
          объект диапазон
        Dim raRange As Range
          строка с адресом диапазона
        Dim stAdders As String
          цикл по всем элементам управлени:
        For x = 0 To UserForm1.Controls.Co
                ' присвоить объекту элемен
                Set obj0bject = UserForm1.(
                  создать адрес ячейки
                stAdders = "TB" + LTrim(St
                  получить диапазон
                Set raRange = Range(stAdde
                  присвоить ему значение и:
                raRange.Value = objObject.
        Next x
          закрыть форму
        Unload Me
End Sub
```

Код кнопки "нет":

Private Sub CommandButton2\_Click() Unload Me End Sub

Запускной макрос:

```
Sub TestForm()
UserForm1.Show
End Sub
```

Вот и все. Попробуйте. Можете загрузить проект и посмотреть.

Загрузить проект | Предыдущий Шаг | Следующий Шаг Автор <u>Каев Артем</u>.

### Шаг 47 - Свойства документов MSOffice

Аналогично свойству **Tag** форм и элементов управления, свойства документа позволяют программисту сохранять необходимую информацию (о возможности использования свойств, точнее их значений, для поиска документов здесь упоминать не будем - это пользовательская возможность). При необходимости эту информацию можно легко извлечь и использовать.

В VBA для MSOffice определены два типа свойств документов: встроенные (BuiltIn) и пользовательские (Custom). Оба типа свойств организованы в коллекции, соответственно BuiltInDocumentProperties и CustomDocumentProperties, относящиеся к объекту(ам) Document и Template. Нумерация элементов коллекций начинается с единицы.

Встроенные свойства документов автоматически поддерживаются соответствующими приложениями, и без необходимости модифицировать их не стоит, можно считывать и использовать.

Гораздо больший интерес для программиста представляют Custom свойства документа - именно их можно использовать для хранения нужной информации, связанной с документом. Достаточно удобно то, что можно использовать разные типы свойств: строки, числа, даты, и логические поля.

Добавить нужное свойство (здесь и далее будем полагать, что работаем со свойствами активного документа) можно, использовав метод **Add**:

ActiveDocument.CustomDocumentProperties.Ad Name:=PropertyName, \_ LinkToContent:=False, \_ Value:="", \_ Type:=msoPropertyTypeString

В этой инструкции:

• Name:=PropertyName - имя свойства, может быть сроковым выражением или переменной.

- LinkToContent:=False, булево значение, определяющее связь с элементами контейнера в самом документе. Используя False, будет создано статическое свойство, именно оно и интересно. Если установить в True, то надо дополнительно определить LinkSource, указывающий на соотвествующий объект документа.
- Value:="", собственно значение, необязательный параметр.
- **Туре:=msoPropertyТуре**, тип свойства, определены следующие константы типов (в скобках приведены числовые значения констант, тип Long):
  - *msoPropertyTypeBoolean* (2),
  - *msoPropertyTypeDate* (3),
  - *msoPropertyTypeFloat* (5),
  - *msoPropertyTypeNumber* (1), Чем по сути различаются два последних типа не совсем ясно, по крайней мере оба они способны хранить double число и в стандартном диалог-боксе MSWord у них один тип Number;
  - *msoPropertyTypeString* (4).

Обязательными элементами являются имя, тип и LinkToContent, значение можно не задавать.

Для считывания некоторого свойства просто пишем:

### varProperty = ActiveDocument.CustomDocumen

где Name имя свойства или номер в коллекции.

Все было бы так просто, если бы не одна маленькая неприятность (по крайней мере, в MSOffice97 это так, а с ним еще долго будут работать пользователи). Неприятность заключается в том, что нет возможности прямо проверить, создано ли уже свойство с некоторым именем, а обращение к пустому свойству или попытка создания свойства с именем, совпадающим с именем уже определенного, вызывает ошибку (коды соответственно 5 и -2147467259 - не удивляйтесь, а распечатайте err.number!). Но такое поведение можно с легкостью использовать, написав свой обработчик ошибок.

Итак, необходимо присвоить пользовательскому свойству Test значение

переменной **strString**, при этом не известно, существует ли в данный момент пользовательское свойство (даже если вы его уже когда-то определили, то ведь пользователь мог его удалить, значит такая ситуация является общей, а не частной). Вот фрагмент кода для решения такой задачи.

```
Dim strString as String
```

```
strString = "тестовое значение пользовател
                                         Ι,
On Error GoTo AddCustomProperty
ActiveDocument.CustomDocumentProperties.It(
On Error GoTo 0
                                           1
Exit Sub
' ОБРАБОТЧИК(И) ОШИБОК
AddCustomProperty:
        Select Case Err.Number
        Case 5
                ' Этот номер ошибки возника
                  в свойство, которое пока
                ActiveDocument.CustomDocum
                Name:=PropName, LinkToCont(
                Resume ' возвращаем управли
        Case Else
                  Вывод сообщений о других
                MsgBox(Err.Number & Chr(13
                Exit Sub
```

#### End Sub

Аналогично, считывание значения пользовательского свойства производится так (тоже ведь никогда нельзя быть уверенным в том, что свойство существует):

```
Dim varProperty as Variant
```

1 (

```
1 .
On Error GoTo ReadCustomProperty
strString = ActiveDocument.CustomDocumentP
On Error GoTo 0
. . . . . .
Exit Sub
  ОБРАБОТЧИК(И) ОШИБОК
ReadCustomProperty:
        Select Case Err.Number
        Case 5
                 ' Этот номер ошибки возника
                 ' свойство, которое пока н
                 varProperty = "" ' или "Nu.
                 Resume Next
                                  'кстати, 🛛
        Case Else
                   Вывод сообщений о других
                 MsgBox(Err.Number & Chr(13
                 Exit Sub
```

### End Sub

Существенно, что при считывании значения свойства производится автоматическое приведение типа (если оно возможно), и считывание, например, числа в стоковую переменную не приводит к ошибке.

Если задан номер пользовательского свойства, то легко можно узнать все его свойства (извините за каламбур), для этого достаточно написать (пример цикла для всех свойств):

```
For Each prop In ActiveDocument.CustomDocu
With prop
MsgBox .Name & "= " & .Val
"Application" & " :
```

#### "Creator" & " = " ; "Parent" & "= " &

#### End With

#### Next

Для всей коллекции пользовательских свойств легко получить число определенных свойств:

### ActiveDocument.CustomDocumentProperties.Co

Очевидно, что индекс в цикле перебора всех свойств может пробегать от 1 до этого значения.

Для ситуации, когда надо создать свойство, можно тоже написать обработчик ошибок, но логика его работы уже будет сильно зависеть от функциональности программы, в которой он используется. Поэтому он здесь не приводится, однако информации для его написания достаточно. Повторим, что код ошибки для ситуации повторного определения свойства с некоторым именем, равен -2147467259 (знак минус!, впрочем, "правильный" код 440).

Написал и прислал шаг <u>Dmitri Drozdov</u>.

<u>Предыдущий Шаг | Следующий Шаг</u> Автор <u>Каев Артем</u>.

# Шаг 48 - Встроенные свойства документов MSOffice

Хорошо писать прикладные программы для MSWord - вставил куда-либо поле **{AUTOR}** и получил информацию о том, кто автор документа (иногда, правда, это делать опасно - всплывают прелюбопытные подробности). А в других программах MSOffice? Сколько, например символов в таблице Excel? Так просто не получится... :-(

Для этой задачи может помочь коллекция BuiltInDocumentProperties. В MSOffice97 определено 30 (а не 28, как в документации) свойств, названия которых приведены в таблице. Все эти свойства могут быть прочитаны в любом документе MSOffice, вне зависимости от того, какая программа документ породила. Кроме чтения программным путем, MSWord (это уже упоминалось выше) позволяет вывести значение свойств документа в сам документ при помощи полей, но это к программированию на прямую не относится.

|    | Название свойства  | Назначение                                         |
|----|--------------------|----------------------------------------------------|
| 1  | Title              | Заголовок                                          |
| 2  | Subject            | Предмет                                            |
| 3  | Author             | Автор (создавший документ)                         |
| 4  | Keywords           | Ключевые слова                                     |
| 5  | Comments           | Комментарии                                        |
| 6  | Template           | Шаблон документа                                   |
| 7  | Last Author        | Тот, кто последний сохранил документ               |
| 8  | Revision Number    | Число входов для редактирования                    |
| 9  | Application Name   | Название приложения, обрабатывающего документ      |
| 10 | Last Print Date    | Дата и время последней печати                      |
| 11 | Creation Date      | Дата создания                                      |
| 12 | Last Save Time     | Дата и время последнего сохранения                 |
| 13 | Total Editing Time | Общая продолжительность редактирования<br>(минуты) |

| v v                       |                                       |                                                                                              |
|---------------------------|---------------------------------------|----------------------------------------------------------------------------------------------|
| 14 Nı                     | umber of Pages                        | Число страниц                                                                                |
| 15 Nı                     | umber of Words                        | Число слов                                                                                   |
| 16 Nı<br>Cł               | umber of<br>haracters                 | Число символов                                                                               |
| 17 Se                     | ecurity                               | Секретность                                                                                  |
| 18 Ca                     | ategory                               | Категория                                                                                    |
| 19 Fo                     | ormat                                 | Формат                                                                                       |
| 20 M                      | lanager                               | Менеджер                                                                                     |
| 21 Co                     | ompany                                | Компания                                                                                     |
| 22 Nı                     | umber of Bytes                        | Размер файла в байтах в момент последнего<br>сохранения                                      |
| 23 Nı                     | umber of Lines                        | Число строк                                                                                  |
| 24 <mark>Nı</mark><br>Pa  | umber of<br>aragraphs                 | Число абзацев                                                                                |
| 25 Nı                     | umber of Slides                       | Число слайдов (определено в PowerPoint, в<br>остальных, вероятно, не используется)           |
| 26 Nı                     | umber of Notes                        | Число заметок к слайдам (определено в PowerPoint,<br>в остальных, вероятно, не используется) |
| 27 <mark>Nu</mark><br>Sli | umber of Hidden<br>ides               | Число скрытых слайдов (определено в PowerPoint, в<br>остальных, вероятно, не используется)   |
| 28 <mark>Ni</mark><br>M   | umber of<br>ultimedia Clips           | Число клипов (определено в PowerPoint, в<br>остальных, вероятно, не используется)            |
| 29 Hy                     | yperlink Base                         | База гиперссылок                                                                             |
| 30 Cł                     | umber of<br>haracters (with<br>baces) | Общеечисло символов, включая пробелы                                                         |

Стоит иметь в виду, что при обращении к значению свойства, которое для данного документа не определено, также возникает ошибка выполнения с кодом -2147467259 (знак минус!), что требует аккуратной работы (см. примеры обработчиков ошибок в предыдущем шаге). Также приводит к ошибке попытка записи в свойство, которое данным приложением не поддерживается, что можно установить методом проб и ошибок. Но имена выводятся для всех свойств правильно. Практически полезной может

```
Sub test()
On Error GoTo NotDefined
  В следующей стороке ActiveDocument стоит
For Each prop In ActiveDocument.BuiltInDoc
        With prop
                PName = .Name
                PValue = .Value
                PType = .Type
                Debug.Print PName & " = " a
        End With
Next
Exit Sub
 ОБРАБОТЧИК ОШИБОК
NotDefined:
PValue = "Value not defined"
Resume Next
End Sub
```

Ее польза в том, что можно исследовать, какие свойства определены для данного типа документов, не появились ли новые свойства с выходом новой версии MSOffice (и не потерялись ли старые :-) ), какие у них типы. Тип выводится в виде целого числа. Результат ее работы (копия **Debug Window**):

```
Title = Свойства документов MSOffice [4]
Subject = [4]
Author = DD [4]
Keywords = [4]
Comments = [4]
Template = Normal [4]
Last author = DD [4]
```

Revision number = 4 [4] Application name = Microsoft Word 8.0 [4] Last print date = Value not defined [3] Creation date = 17.03.00 14:13:00 [3] Last save time = 17.03.00 15:06:00 [3] Total editing time = 67 [1] Number of pages = 3 [1] Number of words = 1183 [1] Number of characters = 7702 [1] Security = 0 [1] Category = [4]Format = [4]Manager = [4]Company = SBC [4]Number of bytes = 45056 [1] Number of lines = 235 [1] Number of paragraphs = 161 [1] Number of slides = Value not defined [1] Number of notes = Value not defined [1] Number of hidden Slides = Value not define Number of multimedia clips = Value not def. Hyperlink base = [4]Number of characters (with spaces) = 8995

Соответствие числа и предопределенных констант типов - ниже:

| 1 | msoPropertyTypeNumber  |
|---|------------------------|
| 2 | msoPropertyTypeBoolean |
| 3 | msoPropertyTypeDate    |
| 4 | msoPropertyTypeString  |
| 5 | msoPropertyTypeFloat   |

Свойства, недоступные в данном приложении, будут иметь вид: Number of slides = Value not defined [1]

Написал и прислал шаг Dmitri Drozdov.

<u>Предыдущий Шаг | Следующий Шаг</u> Автор <u>Каев Артем</u>.

# Шаг 49 - Связывание макроса с кнопкой на панели инструментов

Создавая интерфейс Ваш код на **VBA** в виде макросов можно разместить для доступа пользователей в несколько позиций:

- Меню
- Панели инструментов
- Кнопки формы

Панели инструментов являются наиболее удобными и быстрыми для доступа. Для начала давайте создадим простой макрос. Ну хотя бы вот такой:

Теперь у нас есть, что связывать. Создать свою панель инструментов можно через меню **Сервис - Настройка**. У Вас по вызову этого пункта меню появляется диалоговое окно с тремя вкладками. Нас интересует сейчас "Панели инструментов", на которой находится кнопка **Создать**.

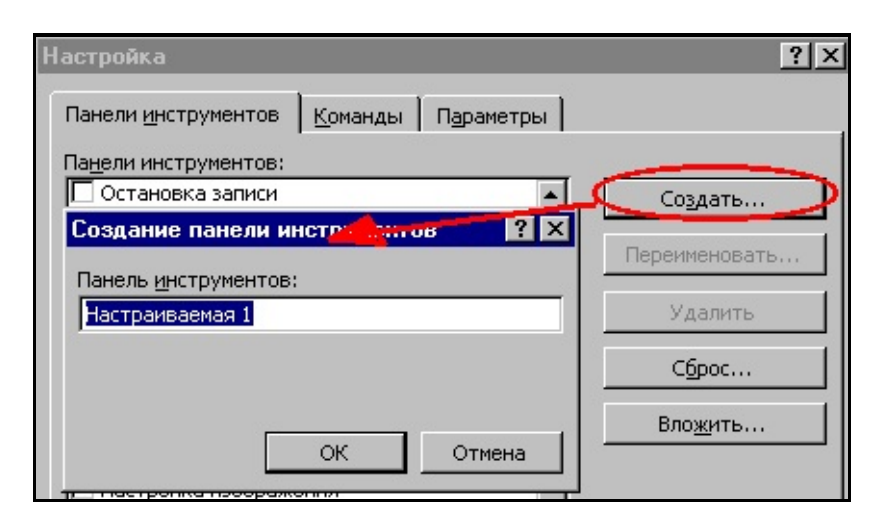

По нажатию на эту кнопку у Вас появится диалоговое окно с предложением ввести имя. После этого можно смело жать **OK**. В **Excel** у Вас появится новая панель инструментов. Следующим шагом является помещение на эту панель настраиваемой кнопки. Нам нужно перейти на вкладку "Команды" и в списке "Категории" найти "Макросы", у Вас справа появится значек настраиваемая кнопка. Схватите ее мышкой и перенесите на панель инструментов.

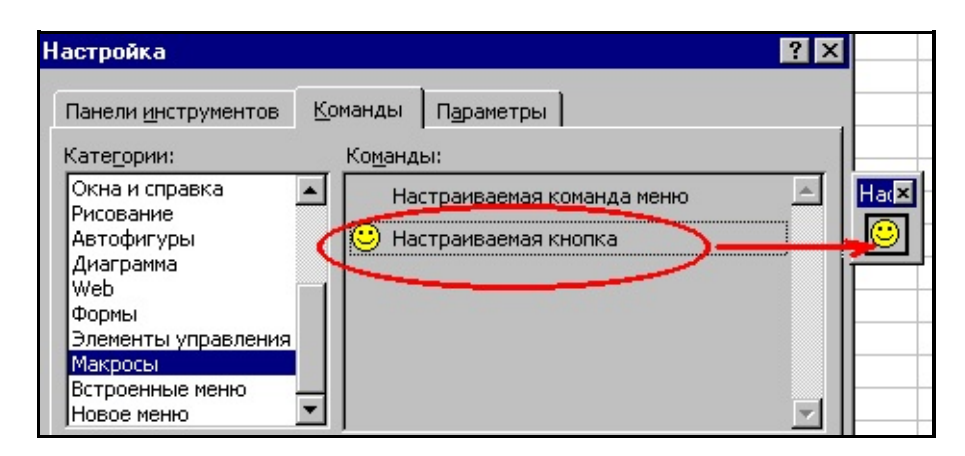

С этого момента у нас есть возможность менять значек на кнопке. Вы можете выбрать готовый или создать свой. Нажмите правую кнопку мыши на кнопке и посмотрите.

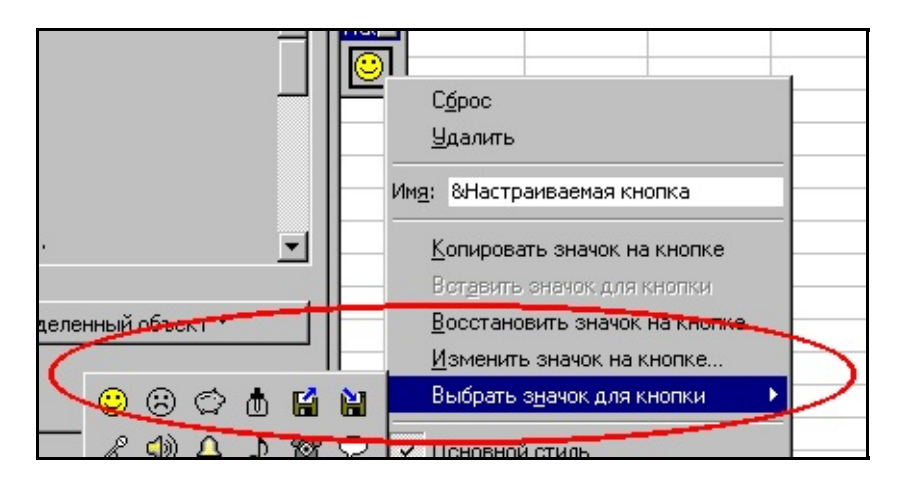

После того как выбрали значек можно и привязать макрос. Опять по правой кнопке мыши есть пункт меню "Назначить макрос". Появится стандартное диалоговое окно с выбором макроса. Выберите его. Теперь осталось закрыть диалоговое окно. Если панель нужно отредактировать выберите опять этот пункт меню.

<u>Предыдущий Шаг | Следующий Шаг</u> Автор <u>Каев Артем</u>.

## Шаг 50 - Определяем выделенную ячейку

Давайте посмотрим как определить событие выбора определной ячейки. Первое - это надо определить, что вообще что-то выбрали. Для этого создайте книгу. Запустите редактор **VBA** и щелкните на листе. Для данного листа будет создана функция **SelectionChange**, если ее нет, то у Вас всегда есть возможность ее выбрать. Теперь впишите код сообщения в функцию, чтобы увидеть, что происходит.

### Private Sub Worksheet\_SelectionChange(ByVa. MsgBox Target.Address End Sub

У Вас теперь есть возможность щелкать по ячейкам конкретного листа, я еще раз повторяю и вы получите сообщение с адресом ячейки. Сообщение выбора ячейки обрабатывается локально. А что если у нас надо обрабатывать это сообшение с трех листов и желательно вместе. Для этого нужно создать модуль и в нем процедуру обработки. Я пока поместил туда просто вывод информационного окна.

### 

И соотвественно надо пересылать туда данный с каждого листа.

### Private Sub Worksheet\_SelectionChange(ByVa. Selection\_Cell Target.Address, Tar End Sub

Вот с этого момента можно вставлять вызов функции **Selection\_Cell** на каждый лист в ответ на реакцию выделения.

Но это еще не все. Дело в том, что передается объект типа RANGE, то есть

нет разницы передана одна ячейка или диапазон. Но при выделении диапазона внутрь него может попасть и наша ячейка. Итак, нам надо бы анализировать диапазон. Давайте договоримся, что нам надо обязательно отловить момент выделения ячейки **\$A\$1**. Вот на всех листах. У нас для этого все есть. Процедура общая, в которой есть адрес. И реакция на выделение на каждом листе. Смотрим код:

```
Public Sub Selection_Cell(ByVal Addres As :
    On Error GoTo Ends
    Dim Test As Range
    Dim Find As Range
    Dim Result As Range
    Dim x As Integer
    Set Find = Range("$A$1")
    Set Test = Range(Addres)
    Set Result = Intersect(Test, Find)
    x = Result.Count
    MsgBox "$A$1"
Ends:
End Sub
```

Идея простая. Мы имеем переданный диапазон **Test** и нужный **Find**. Как узнать, что один включает другой ??? Вызовем операцию пересечения **Intersect**. Результатом будет диапазон, который содержит пересечение. Так вот если искомая нам ячейка в нем есть, то нормально, а если нет, то обращение к **Count** вызовет ошибку. Этим мы и воспользовались.

```
<u>Предыдущий Шаг</u> | <u>Следующий Шаг</u>
Автор <u>Каев Артем</u>.
```

### Шаг 51 - Изучаем события Excel Workbook

Открытие книги:

# Private Sub Workbook\_Open() End Sub

Активация окна. Вызывается в момент активации книги. Этот момент наступает в тот момент, когда из другой активной книги вы переходите к той, в которой обрабатывается событие. Например, при переключении книги в меню "Окно".

Private Sub Workbook\_Activate()
End Sub

Закрытие окна. Вызывается перед закрытием книги:

# Private Sub Workbook\_BeforeClose(Cancel As End Sub

Деактивация книги. Вызывается в момент перехода к другой книге:

Private Sub Workbook\_Deactivate()
End Sub

Активация листа. Вызывается в момент смены листа:

Private Sub Workbook\_SheetActivate(ByVal S End Sub

Деактивация листа. Вызывается в момент смены листа для того листа, с которого уходят:

Private Sub Workbook\_SheetDeactivate(ByVal
End Sub

Смена ячейки. Вызывается в момент смены диапазона или при редактировании ячейки:

Private Sub Workbook\_SheetChange(ByVal Sh , End Sub

Пересчет данных. Вызываться при пересчете данных, обычно пересчет связан с редактирование данных, поэтому ранее вызывается **SheetChange** практически всегда за исключением ручного пересчета.

# Private Sub Workbook\_SheetCalculate(ByVal : End Sub

Переход к ячейке. Вызывается при переходе от одной ячейки к другой:

# Private Sub Workbook\_SheetSelectionChange(| End Sub

Разрешение на печать. Вызывается при выборе меню "Печать":

# Private Sub Workbook\_BeforePrint(Cancel As End Sub

Разрешение на сохранение. Вызываеться перед сохранением документа:

### Private Sub Workbook\_BeforeSave(ByVal Save, End Sub

Создание нового листа. Вызывается в момент создания нового листа. Обычно ведет за собой целую цепочку событий - Workbook\_NewSheet, Workbook\_SheetDeactivate, Workbook\_SheetActivate:

### Private Sub Workbook\_NewSheet(ByVal Sh As ( End Sub

Изменение размера листа. Вызывается в момент изменения размера листа:

# Private Sub Workbook\_WindowResize(ByVal Wn End Sub

Активизация окна. Вызывается в момент активизации окна книги, например, при переключении на книгу:

Private Sub Workbook\_WindowActivate(ByVal ) End Sub

Щелчок правой кнопкой. Вызывается по нажатию правой кнопки мыши:

# Private Sub Workbook\_SheetBeforeRightClick End Sub

Выводы. Часть событий связана в цепочки. То есть, например, событие **Activate** для одного объекта это событие **Deactivate** для другого объекта. Это работает для Окон, Книг и Листов. Часть событий вызывают за собой следующие события, например, ввод данных приведет к пересчету листа. Или вставка нового листа к событиям активизации. Знание событий может помочь в решении нетривиальных вопросов. Вот так можно запретить печать книги.

Private Sub Workbook\_BeforePrint(Cancel As Cancel = True End Sub

<u>Предыдущий Шаг</u> | <u>Следующий Шаг</u> Автор <u>Каев Артем</u>.

# Шаг 52 - Автоматизация на основе СУММЕСЛИ

**Excel** предоставляет огромное количество возможностей и знание этих возможностей значительно может помочь при создании приложений. Давайте рассмотрим обычную ситуацию с созданием счетов. У вас есть список товаров с ценами. Вы готовите счет с набором товаров в разных количествах.

Создаем новую книгу и лист переименовываем в "Цены", а на нем создаем два именованных диапазона. Диапазон **name** и диапазон **price**. В одном будет название товара, во втором цена. Внимание **название товаров должно быть уникальным**. То есть в таком варианте если делать как описано в шаге. Конечно сейчас на складах есть одни и теже товары с разными ценами. Но ведь к названию можно что-то добавить ??? Правда же ??? Именовать нужно целую колонку. Зачем ??? Чтобы спокойно добавлять новые товары и не думать о изменениях. Вот посмотрите рисунок демонструющий суть идеи.

|     | name 🔪 | - =          | YA3 469 |   |       |
|-----|--------|--------------|---------|---|-------|
| 🔁 K | нига1  | >            |         |   | _ 🗆 × |
|     | A      | В            | C       | D | E     |
| 1   |        | XA3 469      | 100     | 8 |       |
| 2   |        | YA3 469 B    | 200     |   |       |
| 3   |        | MA3          | 300     |   |       |
| 4   |        | КРАЗ         | 200     |   |       |
| 5   |        |              |         |   |       |
| 6   |        |              |         |   |       |
| 7   |        |              |         |   |       |
| 8   | -      | -            |         |   | •     |
|     | 🕨 🕅 Це | ны //Продаем | /       |   |       |

Делаем второй лист с названием "продаем". Здесь мы будем формировать наш счет. Помножить количество на цену и получить сумму, ну это не проблема. А вот как узнать цену исходя из названия ??? Тут нам и поможет **СУММЕСЛИ**, вот смотрите:

| al Cyr | • 1     | 0 • ж к    | <u> </u>       | 🗄 🕄 % .        | +,0 ,00<br>,00 +,0 |
|--------|---------|------------|----------------|----------------|--------------------|
| D4     | -       | CYMN       | 1ЕСЛИ(Книга1!n | ame;B4;Книга1! | price)             |
| A      | В       | 0          | D              | E              | Ŧ                  |
|        |         |            |                |                |                    |
|        |         | 14         | <u> </u>       | -              | -                  |
| 23     | Товар   | Количество | Цена           | Сумма          |                    |
| 0.     | YA3 469 | 1          | 100            | 100            |                    |
|        |         |            |                |                |                    |

Здесь написано, что суммировать по диапазону **price**, если в диапазоне **name** попадется название равное указанному в ячейке **B4**. На самом деле если названия уникальны никакого суммирования не будет, просто выберется нужная цена. Почему диапазон сделан на целую колонку ??? Чтобы спокойно добавлять или удалять названия и ни о чем не думать. И еще если в диапазоне указать что-то типа **A1:A100**, то при растаскивании вниз **Excel** будет менять адреса. А вот если у Вас диапазон не на всю колонку, то при растаскивании формул диапазон не будет меняться.

Ну вот и все. Достаточно ввести название, количество и вы получите общую цену. Надо еще один товар растащите формулу вниз и она будет работать. Теперь при доработке листа вам останется лишь вводить названия и количество.

| ■ = = CYMM(E4:E10) |            |                |       |  |
|--------------------|------------|----------------|-------|--|
| В                  | С          | D              | E     |  |
|                    |            |                |       |  |
| <br>Товар          | Количество | Цена           | Сумма |  |
| YA3 469            | 1          | 100            | 100   |  |
|                    |            | 0              | 0     |  |
|                    |            | 0              | 0     |  |
|                    |            | 0              | 0     |  |
|                    |            | 0              | 0     |  |
|                    |            | 0              | 0     |  |
|                    |            | 0              | 0     |  |
|                    |            | Итого по счету | 100   |  |

### <u>Предыдущий Шаг | Следующий Шаг</u> Автор <u>Каев Артем</u>.

# Шаг 53 - Разбор строки стандартными функциями

Итак, ситуация простая. У нас в одной ячейке записано имя и фамилия человека. Конечно это не хорошо. Но дело сделано и так оно есть. Строка представляет из себя набор символов, даже если она в ячейке **Excel** :-)

### ИВАНОВ КОЛЯ

Соотвественно раз это набор символов, то должны быть и функции для определения количества символов. Они есть. Вот она **=ДЛСТР(В5)**, если в **В5** будет та надпить, то она вернет 11. Естественно, что первая буква будет первой :-)

Чтобы разделить имя и фамилию нам надо найти символ, на котором заканчивается имя. Этим символом почти всегда является пробел. Должна быть функция, которая умеет искать место символа в строке. Она тоже есть, **=НАЙТИ(" ";B5;1)** вернет первую позицию, в которой находится пробел. В данном случае 7.

Для отбора строки нам надо выбрать символ от начала до пробела и от пробела до конца. Начало мы знаем - это 1, пробел знаем - это 7, конец тоже - это 11. Осталось найти только функцию вырезания.

### =ΠCTP(B5;1;D5) =ΠCTP(B5;D5;C5)

Эта функция вырезает из строки символы от указанного значения до указанного. Соотвественно от начало до пробела - это фамилия, а от пробела до начала - имя. Все функции есть в мастере "функция" в разделе "текстовые".

| Мастер функций - шаг 1 из 2                                                                                                    |                                                                                                    | ? × |
|----------------------------------------------------------------------------------------------------|----------------------------------------------------------------------------------------------------|-----|
| <u>К</u> атегория:                                                                                                    | <u>Ф</u> ункция:                                                                                   | -   |
| 10 недавно использовавшихся<br>Полный алфавитный перечень<br>Финансовые<br>Дата и время<br>Математические<br>Статистические<br>Ссылки и массивы<br>Работа с базой данных<br>Текстовые | ▲ КОДСИМВ<br>ЛЕВСИМВ<br>НАЙТИ<br>ПЕЧСИМВ<br>ПОВТОР<br>ПОДСТАВИТЬ<br>ПОИСК<br>ПРАВСИМВ<br>▼ ПРОПИСН |     |

Вывод отсюда простой. Многие задачи можно сделать и без функций работы со строками **VB(A)**. И, наверно, разумный компромис между **VBA** и возможностями **Excel** - это и есть мастерство создания приложений на базе **Excel**.

<u>Предыдущий Шаг | Следующий Шаг</u> Автор <u>Каев Артем</u>.

# Шаг 54 - Подробнее о событиях загрузки и выгрузки формы

Форма в **VBA** это каркас приложения. Как добавлять форму в Ваш проект смотрите <u>"Шаг 15 - Пользовательские формы</u>". В основном события формы по ее инициализации и деинициализации разворачиваются в таком порядке:

Initialize Load Activate Deactivate QueryUnload Unload Terminate

Но форма в **VBA** и **VB** различаются. Давайте сравним:

| VBA                                                            | VB                                                            |
|----------------------------------------------------------------|---------------------------------------------------------------|
| UserForm_Initialize()                                          | Form_Initialize()                                             |
| Нет                                                            | Form_Load()                                                   |
| UserForm_Activate()                                            | Form_Activate()                                               |
| UserForm_Deactivate()                                          | Form_Deactivate()                                             |
| UserForm_QueryClose(Cancel As<br>Integer,CloseMode As Integer) | Form_QueryUnload(Cancel As<br>Integer, UnloadMode As Integer) |
| нет                                                            | Form_Unload(Cancel As Integer)                                |
| UserForm_Terminate()                                           | Form_Terminate()                                              |

Получается, что событие Load и Unload в VBA не обрабатываются.

# Событие Initialize

Событие **Initialize** (Инициализация) обычно используется для подготовки к работе приложения или формы **UserForm**. Переменным присваиваются исходные значения, а положение или размеры элементов управления могут быть изменены для согласования с данными, заданными при инициализации. Это событие появляется до загрузки формы и ее отображения. Это событие появляется во время загрузки формы. Давайте в него напишем код:

```
Private Sub UserForm_Initialize()
MsgBox "UserForm_Initialize"
End Sub
```

А теперь две функции, которые вызывают Load:

```
Sub Test()
   Load UserForm1
   Call Test2
End Sub
Sub Test2()
   Unload UserForm1
   Load UserForm1
End Sub
```

В результате окно с информацией о инициализации будет на экране два раза. Так же это событие сгенерирует событие **Show**, так как первый раз для работы с формой ее нужно загрузить. Еще это событие может быть вызвано, если в форме определена функция общего назначения. Вызов этой функции опять приводит к загрузке формы.

```
Private Sub UserForm_Terminate()
End Sub
Public Sub MyMessage()
```

#### MsgBox "MyMessage" End Sub

А вот так можно вызвать:

```
Sub Test()
UserForm1.MyMessage
End Sub
```

Итак, событие **Intialize** вызывается только один раз для формы перед ее загрузкой.

# Событие Load

Нет ее в **VBA**, а вообще в **VB** здесь можно что-то сделать перед выводом формы на экран.

## Событие Activate и Deactivate

Событие Activate происходит, когда объект становится активным окном. А становится активным окном он может в двух случаях. Это в результате Show, когда форма становится видимой на экране и в результате получения фокуса. Событие Deactivate (Деактивизация) происходит, когда объект более не является активным окном. Эти события генерируются только при переключении между окнами одного приложения. Если вы перейдете в другую программу и вернетесь в Excel, то эти события не будут сгенерированы.

# Событие QueryClose

Это событие генерируется для того, чтобы получить у пользователя разрешение на закрытие формы. В зависимости от кода возврата форма

закрывается или нет.

```
Private Sub UserForm_QueryClose(Cancel As
    If CloseMode <> 1 Then Cancel = 1
        UserForm1.Caption = "Close
        End IF
End Sub
```

### Событие Unload

Нет его, точно так же как и **Load**, а вообще используется, если надо чтолибо делать при выгрузке формы, например сохранить настройки пользователя.

## Событие Terminate

Данное событие происходит, когда все ссылки на экземпляр объекта удаляются из памяти с помощью присвоения всем переменным, которые ссылаются на данный объект, состояния **Nothing** или когда последняя ссылка на объект выходит за пределы области определения. Это событие идет вслед за **Unload**.

<u>Предыдущий Шаг | Следующий Шаг</u> Автор <u>Каев Артем</u>.

# Шаг 55 - Четыре основных метода работы с формой (Load,Unload,Show,Hide)

Давайте сформулируем краткие описания и после этого посмотрим как они взаимодействуют:

- Load загрузка формы в память
- Unload выгрузка формы из памяти
- Show показ формы на экране
- Hide спрятать форму

Мы помним, что **Show** может сам вызвать **Load**, но если форма загружена, то **Load** не будет вызываться. Поэтому просто надо делать так:

```
Начало работы
Load
Конец работы
Unload
```

Показывать или прятать форму можно с помощью **Show** и **Hide**. Но, если Вы проводите в методе **Initialize** настройку переменных, то будьте уверены, что она будет происходить при загрузке в момент вызова **Load**.

Вот типовые коды:

Load Load UserForm Unload Unload UserForm Из формы Unload Me
Hide UserForm.Hide Из формы Me.Hide

Show UserForm.Show

# Шаг 56 - Настройка свойств формы

Свойства формы можно менять, для этого достаточно вызвать меню левой кнопкой на форме.

| UserForm1                               |       |       |    |     |   |     |   |     |
|-----------------------------------------|-------|-------|----|-----|---|-----|---|-----|
|                                         |       |       |    | • • |   | • • | • | • • |
|                                         |       | • • • | •  | • • | • | • • | • | • • |
|                                         |       |       | •  | • • | • | • • | • | • • |
|                                         |       |       |    | • • | • | • • | • | • • |
|                                         |       |       |    |     |   |     |   |     |
|                                         |       |       |    |     |   | : : |   |     |
|                                         |       |       |    | • • | - |     |   |     |
|                                         |       |       |    |     |   |     |   |     |
| вещелить все                            |       |       |    |     |   |     |   |     |
| · · · · · · · · · · · · · · · · · · ·   |       |       |    |     |   |     |   |     |
|                                         |       |       |    |     |   |     |   |     |
|                                         |       |       |    |     |   |     |   |     |
| Ыдалить                                 |       |       |    |     |   |     |   |     |
|                                         |       |       |    |     |   |     | • |     |
|                                         |       |       |    |     |   |     | • |     |
| Converse                                |       |       |    |     |   | • • | • | • • |
| <u>#</u> CBU <u>M</u> CTBa              |       |       |    |     |   | • • | • | • • |
|                                         |       |       |    |     |   | • • | • | • • |
| · · · · · · · · · [] Про <u>г</u> рамма |       |       |    |     |   | • • | • | • • |
|                                         |       |       |    |     |   | • • | • | • • |
| Последовательности                      | ь пер | exo,  | gа |     |   |     |   | • • |
|                                         |       |       |    | _   |   |     |   |     |
|                                         |       |       |    |     |   |     |   |     |
|                                         |       |       |    |     |   |     |   |     |
|                                         |       |       |    |     |   |     |   |     |
|                                         |       |       |    |     |   |     |   |     |

В результате этого появится окно свойств формы.

| Свойства - UserForm1 |                 |          |
|----------------------|-----------------|----------|
| UserForm1 Use        | erForm          | Ŧ        |
| По алфавиту          | По категориям   | Ч.,      |
| (Name)               | UserForm1       | <b>▲</b> |
| BackColor            | 🔲 &H8000000     |          |
| BorderColor          | 8H8000001       |          |
| BorderStyle          | 0 - fmBorderSt  |          |
| Caption              | UserForm1       |          |
| Cycle                | 0 - fmCycleAllF |          |
| DrawBuffer           | 32000           |          |
| Enabled              | True            |          |
| Font                 | Tahoma          |          |
| ForeColor            | BH8000001       |          |
| Height               | 180             |          |
| HelpContextID        | 0               |          |
| KeepScrollBarsVi     | 3 - fmScrollBar |          |
| Left                 | 0               | -1I      |
| _                    |                 |          |

Так же свойства формы можно изменять и в период выполнения. Для этого нужно указать форму, затем через точку название свойства и использовать присваивание для смены свойства. Давайте, например, поменяем цвет формы по нажатию на кнопку на самой же форме.

```
Private Sub CommandButton1_Click()
    UserForm1.BackColor = RGB(255, 10,
End Sub
```

Если запустить эту форму по нажатию на кнопку, то она станет красная.

```
Sub test()
Load UserForm1
UserForm1.Show
Unload UserForm1
End Sub
```

А вот результат.

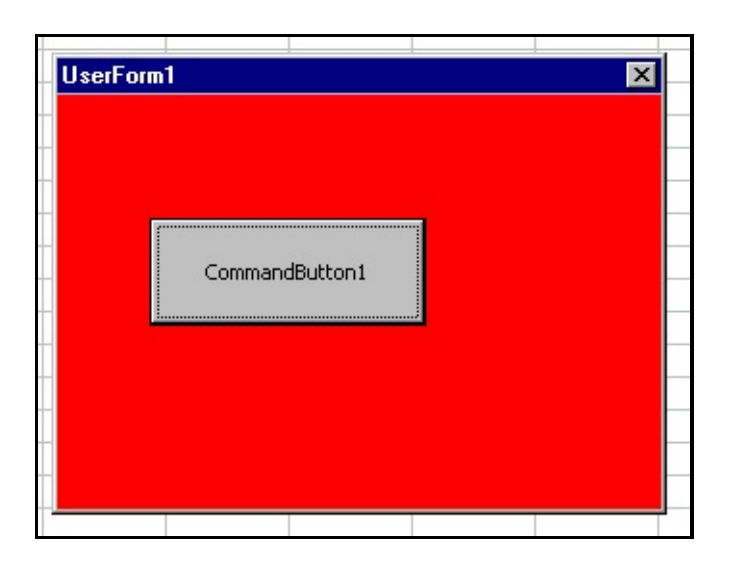

# Шаг 57 - Элементы для формы

Элемент управления, наверно, вторая главная составляющая интерфейса **VBA** после форм. Элементы управления позволяют Вам добавить в программу функциональность. Их два типа:

- Встроенные inherent
- Нестандартные **custom**

По умолчанию в новом проекте в панели инструментов находятся только нестандартные элементы управления.

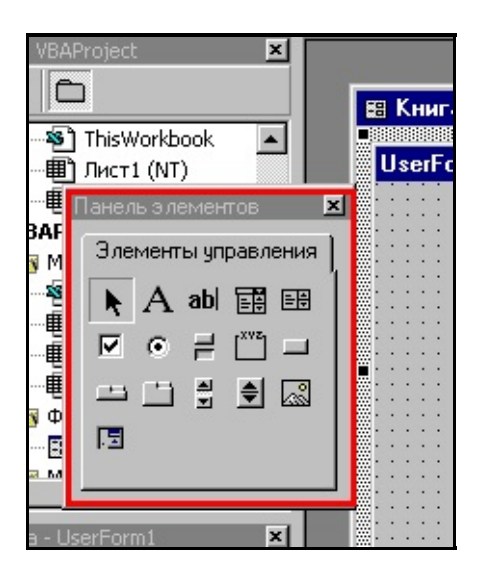

Но у Вас есть возможность добавлять в эту панель элементы **ActiveX**, которые могут существенно увеличить функциональность. Эти элементы в виде файлов **OCX** на данный момент реализовывают практически все. Достаточно нажать правую кнопку мыши на свободном месте в форме элементов управления и появится меню.

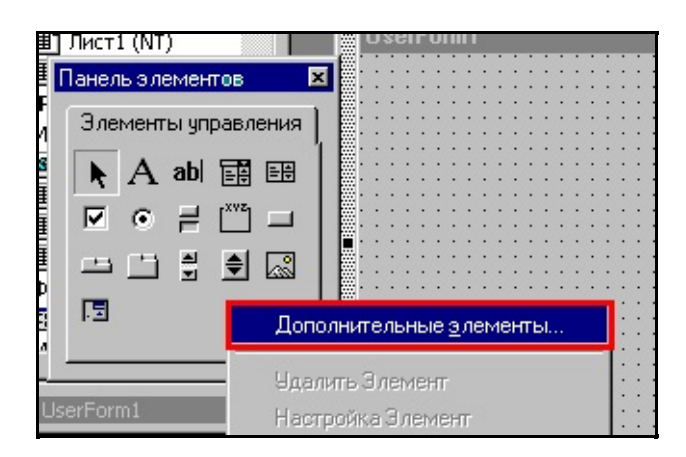

Щелкнув по меню "дополнительные элементы" вы сможете выбрать любой элемент из тех, которые установлены в системе. Например, выберите календарь и нажмите кнопку **OK**.

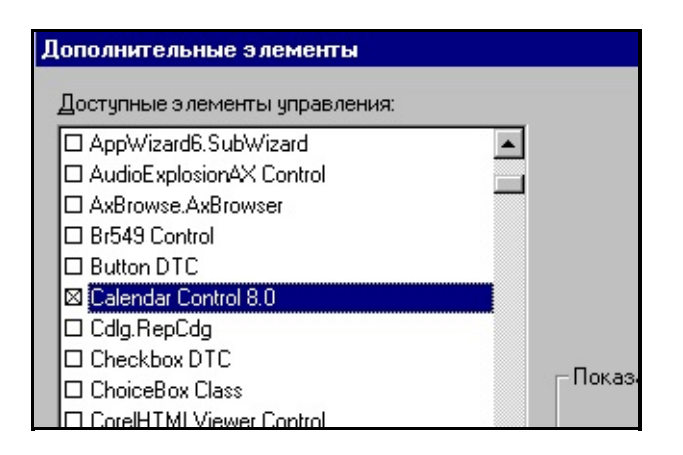

После этого значок будет в элементах управления.

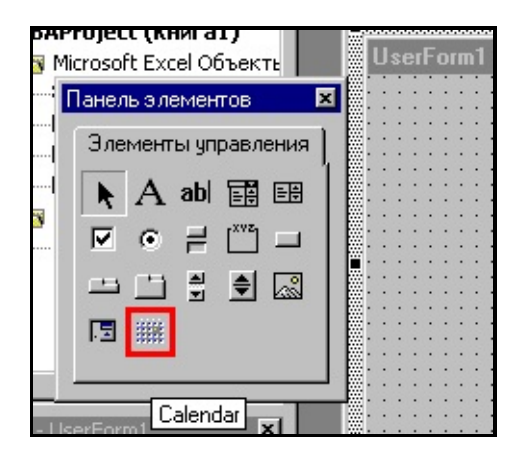

Отсюда его можно помещать на форму. Для удаления его с панели инструментов достаточно снять галочку напротив него в дополнительных

#### компонентах.

| Дополнительные элементы<br>Доступные элементы управления:                                                                                                 |  |
|----------------------------------------------------------------------------------------------------|--|
| AudioExplosionAX Control AxBrowse.AxBrowser Br549 Control Button DTC Calendar Control 8.0 Cdlg.RepCdg Checkbox DTC Checkbox DTC Checkbox DTC Checkbox DTC |  |

### Шаг 58 - Наборы элементов управления

В шаге <u>"Шаг 46 - Доступ к одинаковым элементам управления"</u> я показывал код как можно пройтись по всем элементам управления, но ничего практически не рассказал. Давайте обсудим это подробнее. **VBA** предоставляем массив включающий все элементы на форме с именем массива **Controls**:

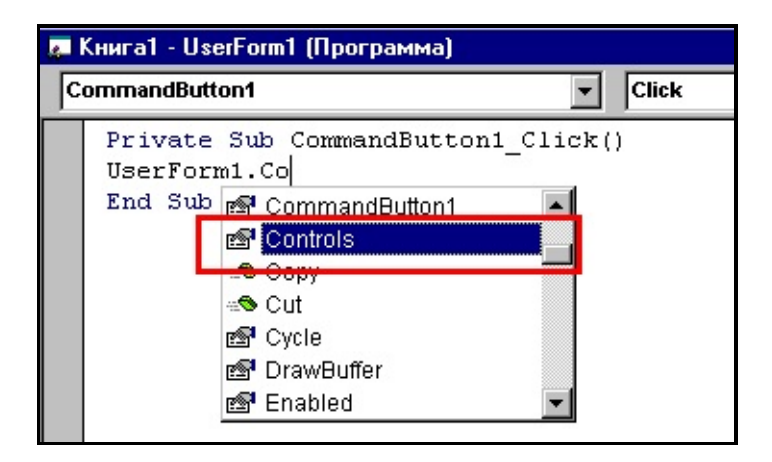

У этого массива есть ряд методов, но только одно свойство. Это свойство **Count**. Данное свойство возвращает количество элементов на форме.

#### 

С помощью этого массива можно ссылаться на элемент по индексу или по имени. У меня на форме два текстовых элемента, вот я их и спрячу двумя способами по нажатию на кнопку.

```
Private Sub CommandButton1_Click()
    Controls(0).Visible = False
    Controls("TextBox2").Visible = False
End Sub
```

Для того, чтобы пробежаться по всем элементам можно использовать цикл

For Each. Следующий код скрывает все текстовые элементы управления:

Функция **ТуреName** возвращает значение типа **String**, представляющее тип переменной за исключением типа определенного пользователем с помощью **Туре**.

# Шаг 59 - Проверка ввода на уровне формы (KeyDown, KeyUp, KeyPress)

События:

KeyDown KeyUp KeyPress

Посылаются форме когда производится ввод данных. Событие **KeyPress** возникает когда пользователь нажимает клавишу, у которой есть **ASCII** код. Это событие не сгенирируется при нажатии функциональных клавиш. При том эти события есть как у формы:

Private Sub UserForm\_KeyPress(ByVal KeyAsc.

End Sub

Так и у элементов управления **TextBox**, например:

# Private Sub TextBox1\_KeyDown(ByVal KeyCode

End Sub

А это в свою очередь позволяет проверять ввод. Например, если в поле нужно ввести цифру, то легко проверить, что вводит пользователь. События **KeyUp** и **KeyDown** применяются для специальных функциональных клавиш или комбинаций типа **Ctrl+Del**, так как событие **KeyPress** их не отловит. Удобно использовать данное событие для проверки заполненности полей. Вот форма:

А вот код для нее. В момент нажатия ввода символа в поле проверяется заполненость полей:

```
Private Sub Test()
        Dim ctrl As Control
        Dim bool As Boolean
        bool = True
        For Each ctrl In Controls
                If TypeName(ctrl) = "TextBe
                         If ctrl.Text = "" `
                                 bool = Fal:
                         End If
                End If
        Next ctrl
        UserForm1.CommandButton1.Enabled =
End Sub
Private Sub TextBox1_KeyPress(ByVal KeyAsc.
        Call Test
End Sub
Private Sub TextBox2_KeyPress(ByVal KeyAsc.
        Call Test
End Sub
Private Sub TextBox3_KeyPress(ByVal KeyAsc.
        Call Test
End Sub
```

## Шаг 60 - Проверка и настройка ввода в TextBox

У элемента управления есть несколько свойств, которые позволяют на этапе проектирования ограничить ввод пользователя. Вот они:

MaxLength PasswordChar Locked

Свойство **MaxLength** позволяет ограничить количество символов, которые будут введены. Если пользователь попробует ввести больше, то будет звуковой сигнал. **PasswordChar** не дает возможности просматривать вводимые символы заменяя их на звездочки (\*). Это полезно, как видно из имени, при вводе пароля. Свойство **Locked** определяет может ли пользователь редактировать поле. Посмотрите пример:

| ser | Form1  |  |
|-----|--------|--|
|     | SS     |  |
|     | ****** |  |
|     | Locked |  |
|     | OK     |  |

В верхнем поле можно ввести только два символа. Во втором поле вместо символов звездочки, а последнее поле нельзя изменить. Кстати в **PasswordChar** не обязательно должна быть звездочка, то есть может быть любой другой знак.

| Свойства - TextB | 3ox2 🔀          |
|------------------|-----------------|
| TextBox2 Text    | Box 🔹           |
| По алфавиту      | По категориям 🗎 |
| IMEMode          | 0 - fmIMEMode 🔺 |
| IntegralHeight   | True            |
| Left             | 24              |
| Locked           | False           |
| MaxLength        | 0               |
| MouseIcon        | (Нет)           |
| MousePointer     | 0 - fmMousePc   |
| MultiLine        | False           |
| PasswordChar     | *               |
| ScrollBars       | 0 - fmScrollBar |
| SelectionMargin  | True            |

Но в большинстве приложений принята звездочка и смысла пугать пользователя экзотическими знаками наверно нет.

Кстати **Locked** говорит, что поле для чтения, но в некоторых ситуациях его можно открыть для редактирования программным путем.

```
Private Sub CommandButton1_Click()
        TextBox3.Locked = False
End Sub
```

Тоже самое и с MaxLength:

```
Private Sub CommandButton1_Click()
    TextBox3.Locked = False
End Sub
```

И PasswordChar:

```
Private Sub CommandButton1_Click()
    TextBox2.PasswordChar = "x"
End Sub
```

При изменении свойств данные в полях не пропадают.

# Шаг 61 - O MaskEdBox

Это элемент ввода, в котором можно использовать маску ввода. Вам нужно ее добавить.

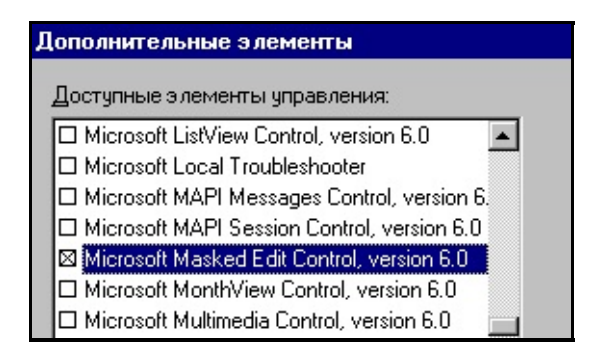

В результате на панели инструментов добавится новый значок.

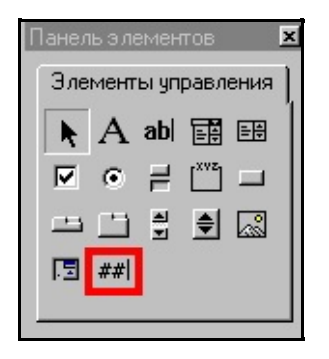

Одно из его важных свойств - это свойство Mask:

| Свойства - MaskEdBox1 🛛 🗙 |                |  |  |
|---------------------------|----------------|--|--|
| MaskEdBox1                | MaskEdBox 🗾 🚽  |  |  |
| По алфавиту По категориям |                |  |  |
| Format                    |                |  |  |
| Height                    | 30             |  |  |
| HelpContextID             | 0              |  |  |
| Left                      | 30             |  |  |
| Mask                      |                |  |  |
| MaxLength                 | 64             |  |  |
| MouseIcon                 | (Нет)          |  |  |
| MousePointer              | 0 - mskDefault |  |  |

С помошью этой маски легко задать форматирование текста. Например, вот такое для ввода телефона.

(###)###-###

Теперь при вводе у Вас будет шаблон:

| × | UserForm1  |
|---|------------|
|   | (112)233-3 |
|   |            |
|   |            |

Для программной очистки необходимо ввести саму маску, например, вот так:

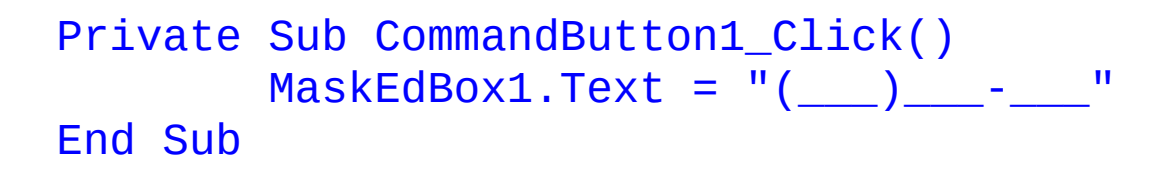

Кодов для ограничения ввода много, но вот минимальные:

- # число
- а символ

# Шаг 62 - Maskedit - Text и ClipText

Эти два свойства позволяют получить данные из элемента **Maskedit**. Отличие этих свойств в том, что поле **Text** возвращает строку вместе с маской, а **ClipText** без маски. Давайте посмотрим. Вот данные введенные в маску.

| (11)22 |  |
|--------|--|
| P      |  |
|        |  |

Давайте посмотрим как они будут возвращаться в случае применения этих двух свойств. Делаем код для кнопок:

# Private Sub CommandButton1\_Click() Debug.Print MaskEdBox1.Text Debug.Print MaskEdBox1.ClipText End Sub

И смотрим результат:

(12)34 1234

Данные свойства удобны при помещении данных в базу данных и обратно с маской, которую база данных не поддерживает.

# Шаг 63 - Обработка ошибок в VBA

Обрабатывать ошибки можно тремя способами:

- 1. Строчная обработка
- 2. Создание локального обработчика
- 3. Создание глобального обработчика

Для строчной обработки ошибок применяется функция **On Error Resume Next**, при использовании этой функции выполнение работы программы не прерывается. В этот момент в объект **Err** помешается код ошибки, который можно выяснить через свойство **Number**. После обработки ошибки его необходимо очистить, воспользовавшись методом **clear**:

```
Sub Test()
    On Error Resume Next
    Open "c:\nullfile.nul" For Input A
    Select Case Err.Number
    Case 53:
        MsgBox "Not file"
    Case 55:
        MsgBox "Not access"
    End Select
    Err.Clear
End Sub
```

Строчный обработчик можно отключить.

#### On Error Goto 0

Локальный обработчик специфичен для конкретной процедуры. То есть для каждой процедуры вы создаете свой обработчик ошибок. Общий вид такой:

```
On Error Goto ErrorHandle
код
Exit Sub
ErrorHandle:
Код обработки ошибки
End Sub
```

Обратите внимание на **Exit Sub**, который предназначен для выхода из процедуры. Если этого не сделать, то код предназначенный для обработки ошибок все равно выполнится, а это недопустимо. После обработки ошибки вы должны возобновить работу программы. Есть три способа:

- Повтор выполнения строки Resume
- Выполнение следующей строки Resume Next
- Закрытие формы Unload Me

При отсутствии обработчика ошибок будет произведен поиск обработчика в вызывающей процедуре, если там его нет, то дальше по цепочке вызовов. Но при этом возобновление выполнения команд будет довольно сложным. Так как **Resume**, **Resume Next** будет работать в зависимости от того в какой процедуре оказалась ошибка.

```
Sub ErrorTest()
On Error GoTo Error:
Call Test
Error:
Select Case Err.Number
Case 53:
MsgBox "Not file"
Case 55:
MsgBox "Not access"
End Select
Err.Clear
```

```
Sub Test()
Open "c:\nullfile.nul" For Input A:
End Sub
```

Централизованная обработка ошибок необходима, если ошибки могут возникнуть в разных местах, а обрабатывать лучше в одном. Например, во многих местах программы производится создание файлов. Идея заключается в том, что создание файла всегда производится в одной процедуре где и проводится обработка ошибок.

End Sub

```
Sub ErrorTest()
    Call Test
End Sub
Sub Test()
    On Error GoTo Error:
    Open "c:\nullfile.nul" For Output ,
    Close #1
    Exit Sub
Error:
    MsgBox "error"
    Err.Clear
End Sub
```

Так вот теперь процедуру **Test** можно вызывать из разных мест и всегда будет произведена одна и та же обработка ошибок. Таким образом удобнее поддерживать процедуры обработки, так как они централизованные.

```
<u>Предыдущий Шаг</u> | <u>Следующий Шаг</u>
Автор <u>Каев Артем</u>.
```

# Шаг 64 - Функция автоматической проверки синтаксиса

Как в **VB**, так и в **VBA** автоматически проверяются синтаксические ошибки, но только в том случае, если проверка включена в **Сервис -> Параметры**.

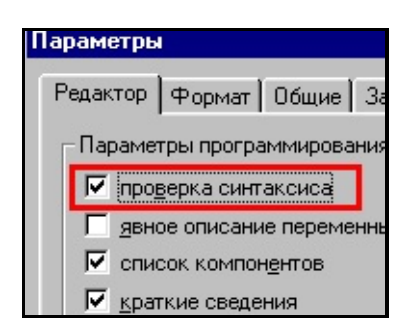

Если эта опция включена, то при проверке синтаксиса Вам будет выводиться сообщение о том, что Вы неправильно пишите. Например, если не завершить **IF**, то сразу после набора строки Вы получите сообщение.

| Private            | Sub | MaskEdBo | x1_Val:  | idationError(InvalidTex                        |
|--------------------|-----|----------|----------|------------------------------------------------|
| End Sub            |     |          | Microsof | t Visual Basic 🛛 🔀                             |
| Private<br>IF Test | Sub | UserForn | ⚠        | Ошибка компиляции:<br>Ожидалось: Then или GoTo |
| End Sub            |     |          | [(       | <u>С</u> правка                                |
|                    |     |          |          |                                                |

# Шаг 65 - Выделение диапазона выше текущей ячейки

Задача выделить диапазон выше текущей ячейки:

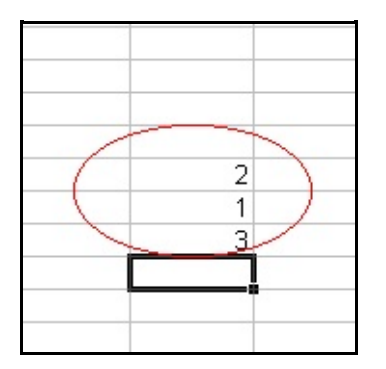

А вот и код с комментариями:

```
Sub SelectColumnData()
         что делать при ошибке
        On Error GoTo errors
          нижний адрес
        Dim a1 As String
          верхний адрес
        Dim a2 As String
          диапазон
        Dim ran As Range
          если не верхняя ячейка
        If (ActiveCell.Row
                             1) Then
                  пойти вверх
                ActiveCell.Offset(-1, 0).S
                ' взять адрес ячейки
                a1 = ActiveCell.Address
                 будем подниматься
                For x = 1 To (ActiveCell.R
                         ١.
                          на одну вверх
```

```
ActiveCell.Offset(
                         ' если не число вы:
                         If IsNumeric(Activ
                                 ' на одну 🛛
                                 ActiveCell
                                 ' выход
                                 GoTo nexts
                         End If
                         ' если пустая
                         If IsEmpty(ActiveC
                                  ' на одну 🗉
                                 ActiveCell
                                   выход
                                 GoTo nexts
                         End If
                Next x
        nexts:
                 ' получаем адрес вырехней
                a2 = ActiveCell.Address
                  строим диапазон
                Set ran = Range(a1 + ":" +
                   выделяем
                ran.Select
        End If
        ' выходим из процедуры
        Exit Sub
          ошибка, зовем на помощь
        1
errors:
        MsgBox "Ошибка сообщите разработчи
End Sub
```

А вот и результат:

| 2<br>1<br>3 |  |
|-------------|--|
|             |  |

## Шаг 66 - Движение по диапазону

Выделив диапазон может возникнуть задача пройтись по этому диапазону с целью, например, покраски значений определенного диапазона. Смотрим:

```
Sub FullShach()
        For Each c In Range(addressdiap)
                 If c.Value > yr1 Then
                         c.Select
                         With Selection.Int
                                  .ColorInde
                                  .Pattern =
                         End With
                         Selection.Font.Col
                         If c.Value > yr2 T
                                  c.Select
                                  Selection.
                                  If c.Value
                                          C.
                                          Se.
                                  End If
                         End If
                 End If
        Next c
End Sub
```

Основа этой функции цикл **For Each c In Range(addressdiap)**, который будет перебирать ячейки в диапазоне и возвращать каждую ячейку в переменную цикла **c**. Для того, чтобы можно было произвести работу с этой ячейкой ее надо выделить **c.Select**.

Предыдущий Шаг | Следующий Шаг

Автор <u>Каев Артем</u>.

# Шаг 67 - Движение по ячейкам

Для движения по таблице используется функция.

#### переменная.Offset(RowOffset, ColumnOffset)

В качестве переменных может выступать как ячейка так и диапазон (**Range**) удобно пользоваться этой функцией для смещения относительно текущей ячейки.

Например, смещение ввниз на одну ячейку и выделение ее:

#### ActiveCell.Offset(1, 0).Select

Если нужно двигаться вверх, то нужно использовать отрицательное число:

```
ActiveCell.Offset(-1, 0).Select
```

Функция ниже использует эту возможность для того, чтобы пробежаться вниз до первой пустой ячейки.

```
Sub beg()
Dim a As Boolean
Dim d As Double
Dim c As Range
a = True
Set c = Range(ActiveCell.address)
c.Select
d = c.Value
c.Value = d
While (a = True)
ActiveCell.Offset(1, 0).Se
If (IsEmpty(ActiveCell.Value)
Set c = Range(ActiveCell.Value)
```

c.Select d = c.Value c.Value = d Else a = False End If Wend End Sub

# Шаг 68 - Как сделать XLA?

Дополнения к **Excel** делаются на основе обычной книги. Нужно создать книгу, потом написать макросы. После этого сохранить книгу как **XLA**.

| Сохранение документа                          | ? ×               |
|-----------------------------------------------|-------------------|
| Папка: 🗠 Мои документы 🔽 🗈 📧 🗰 📰 🎞            |                   |
| 1sbdb                                         | <u>С</u> охранить |
| 1SBDemo                                       | Отмена            |
|                                               |                   |
| Visual Studio Projects                        | Параметры         |
| B geoximic.xia                                |                   |
|                                               |                   |
|                                               |                   |
|                                               |                   |
|                                               |                   |
| Имя файла: geoximic.xla                       |                   |
| Тип файла: Надстройка Microsoft Excel (*.xla) |                   |

В результате у нас будет файл с расширением XLA.

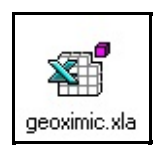

В книге есть несколько событий, которые можно использовать для настройки меню или любых других действий при установке дополнения. Вот они:

Private Sub Workbook\_AddinInstall()
End Sub
Private Sub Workbook\_AddinUninstall()
End Sub

Они будут вызываться при установке или удалении дополнения через меню "сервис -> надстройки".

| ? ×            |
|----------------|
| ок             |
| U.V.           |
| Отмена         |
| Отисна         |
| 05             |
| Uo <u>s</u> op |
|                |
|                |

### Шаг 69 - Динамическое создание меню

Смотрим код:

```
Const menuname = "Геохимия"
Private Sub Workbook_AddinInstall()
        ' обработка ошибки
        On Error GoTo errors:
         Dim num As Integer
        ' получаем количество пунктов меню
         num = Application.CommandBars("Wo
        ' добавляем 1 для следующего
        num = num + 1
        Dim a As CommandBarControl
          создаем новый пункт меню
        Set a = Application.CommandBars("We
          даем имя
        a.Caption = menuname
        Dim help As CommandBarControl
        Set help = Application.CommandBars
        help.Caption = "Помощь"
        help.OnAction = "Help"
        Dim comms As CommandBarControl
        Set comms = Application.CommandBar
        comms.Caption = "Расчет аномальных
        comms.OnAction = "Anomal"
        Dim commslog As CommandBarControl
        Set commslog = Application.Command
        commslog.Caption = "Расчет аномалы
        commslog.OnAction = "Anomallog"
        Dim commsbeg As CommandBarControl
```

```
Set commsbeg = Application.Command
commsbeg.Caption = "Пробежаться по
commsbeg.OnAction = "beg"
Exit Sub
' что будем делать при ошибке
errors:
MsgBox Err.Description + " сообщит
Err.Clear
End Sub
```

Основа кода коллекция **CommandBars**, которая отвечает коллекции меню. У этой коллекции есть метод **Add**, после которого меню надо присвоить название и имя макроса.

```
help.Caption = "Помощь"
help.OnAction = "Help"
```

Удаляется меню по имени. Вот код:

```
Private Sub Workbook_AddinUninstall()
On Error GoTo errors:
Application.CommandBars("Worksheet
Exit Sub
' что будем делать при ошибке
MsgBox "не могу удалить пункт меню
errors:
End Sub
```

Если Вы обратите внимание, то меню устанавливается при подключении расширения **Excel**, а удаляются при его отключении.

## Шаг 70 - Нефть, таблицы и как делать не надо

Вот такое письмо.

```
Добрый день Артем.
Дело в том что с этими данными также нужно
другие расчеты и представлять их геологам,
моему это сделать будет немного проблемати
для передачи. так что лучше наверное все ж
понял в чем именно суть проблемы да? еще ра
уж не было непоняток, а то может объяснил :
1 столбец имя скважины, второй насыщение п
Выглядит это следующим образом:
        Нефть
1210k
1210k
        Нефть
1210k
        HB
1210k
        Неясно
1231
        Вода
1231
        Вода
1231
        Вода
1231
        Вода
По скважине 1210к есть насыщение нефть, нв
скважины нефтенасыщенный 1231 только вода :
в таком же духе. Вот.
С уважением Рустам Сафиуллин
mailto: rustam@geodata.ru
```

Первая мысль которая родилась у меня после этого письма послать все к черту вместе с автором. Это классическая задача баз данных. Любые расчеты и все такое можно решить с помощью того же **ACCESS** и намного проще. Кроме того большая часть кода ниже будет просто реализация стандартного **SQL** запроса. Кроме того, код подвержен ошибкам в данных ведь Нефт и Нефть не одно и тоже. Но мой опыт работы с геологами показывает что объяснять им что то бесполезно. Можно и на **EXCEL** сделать. Можно неправильно но можно. Итак таблица выгляди вот так.

|   | A     | В      |  |
|---|-------|--------|--|
| 1 | 1210k | Нефть  |  |
| 2 | 1210k | Нефть  |  |
| 3 | 1210k | HB     |  |
| 4 | 1210k | Неясно |  |
| 5 | 1231  | Вода   |  |
| 6 | 1231  | Вода   |  |
| 7 | 1231  | Вода   |  |
| 8 | 1231  | Вода   |  |

Сначала нужно определить где начинаются и заканчиваться данные, это написано в <u>"Шаг 45 - Начало и конец данных"</u>.

```
Dim allbore As Range ' здесь будет храниты
' выбрать колонку
Set allbore = Range("A:A")
' только с данными
Set allbore = Range(allbore.Columns.End(xl
' выделить
allbore.Select
```

А вот результат:

| А   |       | D      |  |
|-----|-------|--------|--|
|     | 1210k | Нефть  |  |
|     | 1210k | Нефть  |  |
|     | 1210k | HB     |  |
|     | 1210k | Неясно |  |
|     | 1231  | Вода   |  |
|     | 1231  | Вода   |  |
|     | 1231  | Вода   |  |
| 100 | 1231  | Вода   |  |
|     |       |        |  |

Теперь нам нужно создать список скважин которые есть, способ один перебрать все записи и уникальные поместить у коллекцию. Как двигаться по диапазону написано в шаге <u>"Шаг 66 - Движение по диапазону"</u>.

```
Dim borename As New Collection ' это набор
Sub FindOil()
Dim allbore As Range ' здесь будет
Set allbore = Range("A:A") ' выбра
' только с данными
Set allbore = Range(allbore.Column:
allbore.Select ' |
For Each bore In allbore ' |
bore.Select ' |
Next bore
End Sub
```

Вот теперь у нас в коллекции все имена скважин. Но они повторяться же. Надо при добавлении проверять есть такое имя в коллекции или нет. Напишем функцию.

```
Function FindElement(name As String) As Bo
' бежим по коллекции
For Each elem In borename
' если имя совпадает верну
If elem = name Then
FindElement = False
Exit Function
End If
Next elem
' нет имени
FindElement = True
End Function
```

И применим ее:

Dim allbore As Range ' здесь будет храниты

```
Sub FindOil()
Set allbore = Range("A:A") ' выбра
' только с данными
Set allbore = Range(allbore.Column:
allbore.Select ' выделить
For Each bore In allbore ' бежим п
bore.Select ' выделяем ячейку
If FindElement(bore.Value) = T
' если скважины нет в колл
borename.Add (bore
End If
Next bore
End Sub
```

# Шаг 71 - Нефть, таблицы и как делать не надо, продолжение

Итак, теперь нам нужно в соответствии с номером скважины делать выборку. Заведен еще один массив.

```
Dim allbore As Range ' здесь бу,
Dim alldata As Collection ' это набо
Dim borename As New Collection ' это набо
```

Напишем функцию которая будет заполнять коллекцию по именам скважины:

```
Sub SelectBore(s As String)
Set alldata = New Collection
For Each bore In allbore ' бежим п
bore.Select ' выделяем яч
If bore.Value = s Then '
ActiveCell.Offset(
alldata.Add (Activ
End If
Next bore
End Sub
```

Пробежим по всем скважинам и возмем значение из правой колонки поместив его а массив.

```
Sub FindOil()
Set allbore = Range("A:A") ' выбра
' только с данными
Set allbore = Range(allbore.Column
allbore.Select ' выделить
```
For Each bore In allbore ' бежим п bore.Select ' выделяем яч If FindElement(bore.Value) borename.Add (bore End If Next bore For Each elem In borename SelectBore (elem) Debug.Print (elem) For Each data In alldata Debug.Print (data) Next data Next elem End Sub

В окне отладки можно увидеть, что массив заполнен значениями соответствующими скважинам на данный момент.

| Проверка |  |
|----------|--|
| 1210k    |  |
| Нефть    |  |
| Нефть    |  |
| HB       |  |
| Неясно   |  |
| 1231     |  |
| Вода     |  |
| Вода     |  |
| Вода     |  |
| Вода     |  |
|          |  |
|          |  |

Ну, а теперь можно исследовать этот массив на пример решения какая скважина. Вообщем то на самом деле я просто повторил работу БД. Сделал выборку. Давайте попробуем сделать простой выводы. Например если упоминается нефть но она нефтенасышенная иначе пусто.

```
Sub FindOil()
```

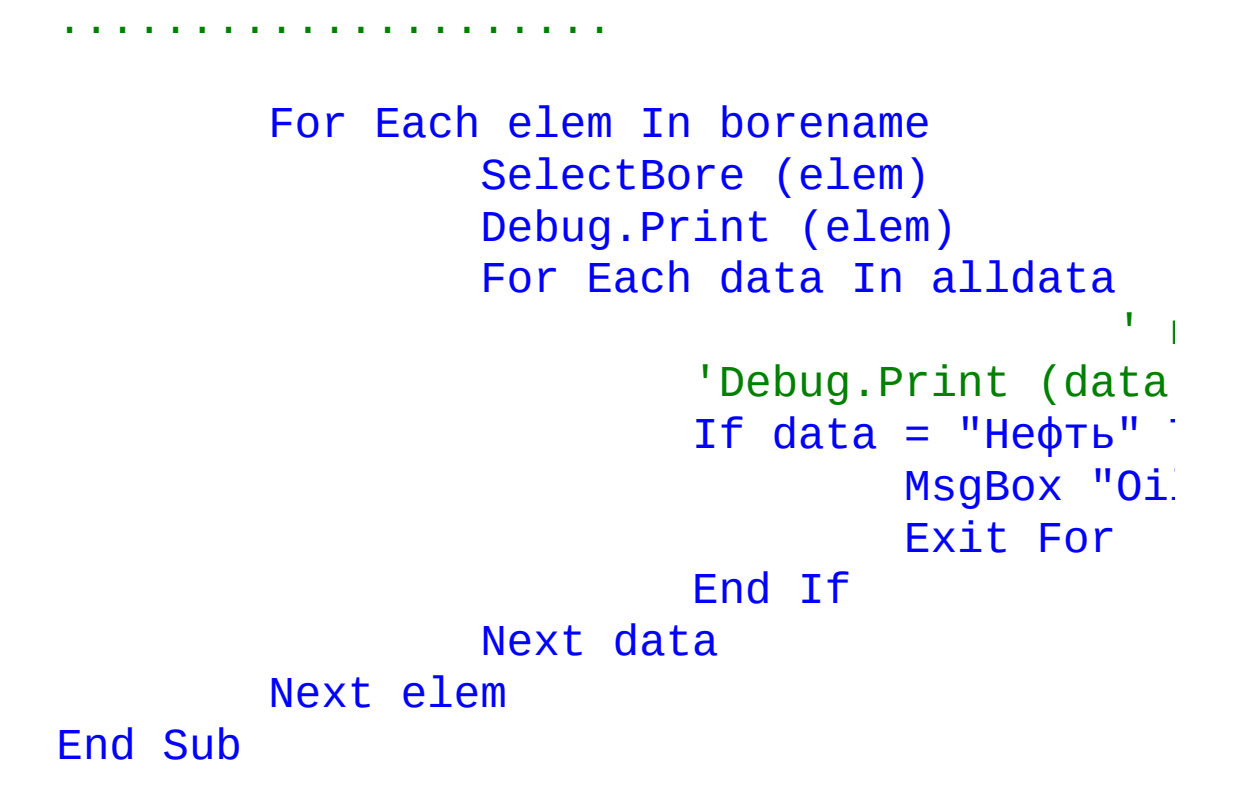

При работе этой функции будет два окна для скважины с нефтью.

|    | A     | В      | С | D               | E       |  |
|----|-------|--------|---|-----------------|---------|--|
| 1  | 1210k | Нефть  |   |                 |         |  |
| 2  | 1210k | Нефть  |   |                 |         |  |
| 3  | 1210k | HB     |   |                 |         |  |
| 4  | 1210k | Неясно |   |                 |         |  |
| 5  | 1231  | Вода   |   | Microsoft       | Excel 🔣 |  |
| 6  | 1231  | Вода   |   | Oil !!!!!! 1241 |         |  |
| 7  | 1231  | Вода   |   |                 |         |  |
| 8  | 1231  | Вода   |   | ·               |         |  |
| 9  | 1241  | Нефть  |   |                 | IK I    |  |
| 10 |       |        |   |                 |         |  |
| 11 |       |        |   |                 |         |  |

Загрузить проект | Предыдущий Шаг | Следующий Шаг Автор <u>Каев Артем</u>.

# Шаг 72 - Как создать свою функцию

Для того, чтобы создать и использовать свою функцию в **Excel** точно так же как стандартные функции Вам нужно перейти в редактор **VBA** читайте <u>"Шаг 1 - Первый макрос"</u>. И добавить модуль.

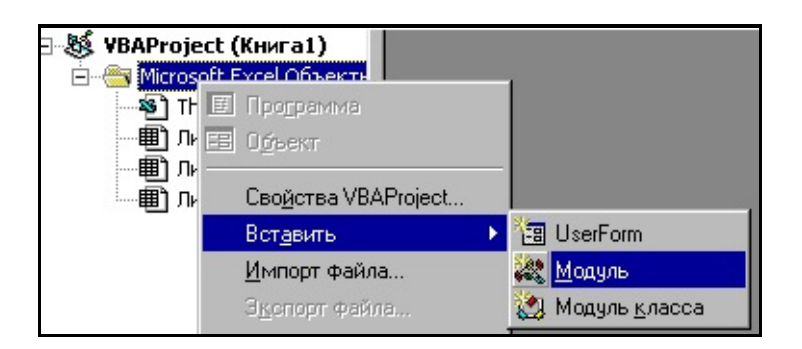

Потом в модуле Вы создаете функцию:

# Function Test(i As Integer) As Integer Test = i + 5 End Function

Все можно переходить на таблицу и использовать:

| = =Test(C3) |  |  |  |  |  |
|-------------|--|--|--|--|--|
| E           |  |  |  |  |  |
|             |  |  |  |  |  |
|             |  |  |  |  |  |
| 7           |  |  |  |  |  |
|             |  |  |  |  |  |
|             |  |  |  |  |  |

Функция как родная.

# Шаг 73 - Выделенный диапазон Выше ячейки, второй метод

Добрый день!

Мне очень понравился Ваш сайт. Большое Вам за него спасибо! Особенно привлекательным его делает то, что различные среды программирования Вы рассматриваете не только по отдельности, но также разбираете связь между ними, например, написание **DLL** для Excel в **VC**++.

Однако, некоторые примеры вызывают возражения. Вот, скажем, задача выделить диапазон выше текущей ячейки (см. <u>"Шаг 65 - Выделение диапазона выше текущей ячейки"</u>). По-моему, слишком длинное решение такой простой задачи. Я бы это сделал так, воспользовавшись методом **Union**:

Задача очень простая, не правда ли, и решается четырьмя строками кода (за исключением трех **if**, которые отсекают выход за пределы листа). Переменные совсем не нужны, как это очень часто бывает в **VBA**.

Гуляев Александр Gulyaev@gw.tander.ru

Предыдущий Шаг Автор Каев Артем.

# Шаг 74 - Инструкция Write #

Записывает неформатированные данные в файл с последовательным доступом.

# Write #номерФайла, [списокВывода]

### Параметры

### номерФайла

Обязательный. Любой допустимый номер файла.

### списокВывода

Необязательный. Одно или несколько разделяемых запятыми числовых выражений или строковых выражений, которые следует записать в файл.

### Замечания

Данные, записанные с помощью инструкции **Write** #, обычно считываются из файла с помощью инструкции **Input** #.

Если аргумент списокВывода опущен, а после аргумента номерФайла идет только разделитель списка, в файл будет напечатана пустая строка. Для разделения выражений можно использовать пробелы, точки с запятой или запятые, которые в данной ситуации полностью эквивалентны.

Ниже приведены правила, которые используются при записи данных в файл с помощью инструкции **Write** #. Записанные данные могут быть корректно прочитаны с помощью инструкции **Input** # при наличии любой национальной настройки:

В качестве десятичного разделителя при записи числовых данных всегда используется точка.

При выводе логических данных (тип **Boolean**) в файл записываются ключевые слова **#TRUE#** или **#FALSE#**. Ключевые слова **True** и **False** не переводятся.

При выводе в файл данных типа **Date** используется универсальный формат даты. Если компонент, соответствующий дате или времени, отсутствует или равен нулю, в файл записывается только имеющийся в наличии компонент.

Если аргумент списокВывода имеет значение **Empty**, в файл ничего не записывается.

Если списокВывода имеет значение **Null**, в файл записывается **#NULL**#.

Данные типа **Error** записываются в файл как **#ERROR кодОшибки#**. Ключевое слово **Error** не переводится.

В отличие от инструкции **Print** #, инструкция **Write** # вставляет запятые между элементами и заключает строки в кавычки по мере записи их в файл. Разработчику не требуется включать разделители в список явным образом. **Write** # вставляет символ новой строки, т.е. комбинацию символов возврата каретки и перевода строки (**Chr(13)** + **Chr(10)**), после записи в файл последнего символа, включенного в списокВывода.

# Пример

В данном примере инструкция **Write** *#* используется для записи неформатированных данных в последовательный файл.

```
Open "TESTFILE" For Output As #1
                                         L
Write #1, "Всем привет", 234
                                         Ι.
Write #1,
Dim MyBool, MyDate, MyNull, MyError
' Присваивает значения типа Boolean, Date,
MyBool = False : MyDate = #February 12, 19
MyError = CVErr(32767)
 Логические данные записываются как #TRUE:
' используется универсальный формат даты, |
١...
 соответствует 13 июля 1994 года. Значени:
  #NULL#. Данные типа Error записываются ка
Write #1, MyBool ; " - логическое значение
Write #1, MyDate ; " - дата"
Write #1, MyNull ; " - значение Null"
Write #1, MyError ; " - значение типа Erro
Close #1 '
                  Закрывает файл.
```

# Шаг 75 - Список операторов

Оператор & Оператор \* Оператор + Оператор -Оператор / Оператор \ Оператор ^ <u>Оператор And</u> Операторы сравнения Оператор Еqv Оператор Ітр <u>Оператор Is</u> <u>Оператор Like</u> <u>Оператор Mod</u> <u>Оператор Not</u> <u>Оператор Or</u> <u>Оператор Хог</u>

# Шаг 76 - Старшинство операторов

Если выражение содержит несколько операторов, то значения компонентов выражения рассчитываются в определенном порядке. Такой порядок называют порядком старшинства или приоритетом операторов.

Если выражение содержит операторы разных типов, то первыми выполняются арифметические операции, следом за ними операции сравнения, а последними логические операции. Все операторы сравнения имеют равный приоритет, т.е. выполняются в порядке их расположения в выражении слева направо. Арифметические и логические операторы выполняются в порядке их расположения в следующей таблице:

| Арифметические              | Сравнения   |
|-----------------------------|-------------|
| Возведение в степень (^)    | Ран         |
| Изменение знака (-)         | Не равняети |
| ) And                       | Мен         |
| Умножение и деление (*, /)  | Бо.         |
| Целое деление (\)           | Меньше или  |
| Деление по модулю (Mod)     | Бо.         |
| Сложение и вычитание (+, -) | Li          |
| Слияние строк (&)           | Is          |

Стоящие рядом В выражении операторы умножения деления И выполняются слева направо. В таком же порядке выполняются стоящие рядом операторы сложения и вычитания. Операторы внутри круглых скобок всегда выполняются раньше, чем операторы вне скобок. Порядок выполнения стоящих скобок, определяется операторов, внутри старшинством операторов.

Оператор конкатенации (слияния строк) (&) не является арифметическим оператором, однако, по порядку старшинства он следует сразу за арифметическими операторами и перед операторами сравнения.

Оператор **Like**, равный по старшинству остальным операторам сравнения, выделяется в самостоятельный тип оператора сравнения с образцом.

Оператор Is является оператором сравнения ссылок на объект. Этот оператор не выполняет сравнение объектов или их значений; он проверяет только, указывают ли две разные ссылки на один объект.

# Шаг 77 - Оператор &

Используется для слияния двух строковых выражений.

### результат = выражение1 & выражение2

Параметры **результат** Обязательный; любая переменная типа **String** или **Variant**. **выражение1** Обязательный; любое выражение. **выражение2** Обязательный; любое выражение.

#### Замечания

Если выражение не содержит строковое значение, то оно преобразуется к подтипу **String** типа **Variant**. Если оба операнда являются строковыми выражениями, то результат имеет тип данных **String**; в противном случае результат принадлежит к подтипу **String** типа **Variant**. Если оба операнда является выражением со значением **Null**, результат имеет значение **Null**. Однако если значение **Null** имеет только одно выражение, то при слиянии с другим операндом этот операнд рассматривается как пустая строка (""). Любой операнд со значением **Empty** также рассматривается как пустая строка.

### Пример

В данном примере демонстрируется использование оператора & для слияния строк.

```
Dim MyStr
MyStr = "Bceм" & " привет" ' |
MyStr = "Check " & 123 & " Check" ' |
```

Предыдущий Шаг | Следующий Шаг

Автор Каев Артем.

# Шаг 78 - Оператор \*

Возвращает произведение двух чисел.

# результат = число1\*число2

Параметры **результат** Обязательный; любая числовая переменная. **Число1** Обязательный; любое числовое выражение. **число2** Обязательный; любое числовое выражение.

Замечания

результат обычно имеет тип данных выражения с максимальной точностью. В порядке возрастания точности следуют типы **Byte**, **Integer**, **Long**, **Single**, **Currency**, **Double** и **Decimal**. Из этого правила имеются такие исключения:

### Операция

Умножение чисел типа Single и Long, peзультат должен получить значение подтипа Long, Single или Date типа Variant, выходя за рамки допустимых для этих типов диапазонов значений. peзультат должен получить значение подтипа Byte типа Variant, выходящее за рамки допустимых для этого типа диапазона значен peзультат должен получить значение подтипа Integer типа Variant, выходящее за рамки допустимых для этого типа диапазона значен

Если один или оба операнда является выражением со значением Null, то

результат имеет значение **Null**. Выражение, имеющее значение **Empty**, рассматривается как имеющее значение 0.

Точность результатов операции умножения может отличаться от точности результатов операций сложения и вычитания.

Пример

В данном примере демонстрируется использование оператора \* для расчета произведения двух чисел.

Dim MyValue MyValue = 2 \* 2 MyValue = 459.35 \* 334.90

Возвраща '

# Шаг 79 - Оператор +

Возвращает сумму двух чисел.

# результат = выражение1+выражение2

Параметры **результат** Обязательный; любая числовая переменная. **выражение1** Обязательный; любое expression. **выражение2** Обязательный; любое выражение.

#### Замечания

Несмотря на то, что допускается использование оператора + для слияния строковых значений, рекомендуется во избежание возможной путаницы и необходимости дополнительных описаний в программе использовать для слияния строк оператор конкатенации &.

Если по крайней мере один из операндов не принадлежит к типу Variant, действуют следующие правила:

### Операнды

Оба выражения имеют числовые типы данных ( Integer, Long, Single, Double, Date, Curre Оба выражения имеют тип String Одно выражение имеет числовой тип данных, Variant (за исключением значения Null). Одно выражение имеет тип String , а другое (за исключением значения Null). Одно выражение имеет тип Variant и содержи Одно выражение имеет числовой тип данных, тип String. Оба выражения имеют значения Null Если оба операнда являются выражениями типа **Variant**, действуют следующие правила:

Операнды Оба выражения типа Variant являются числов Оба выражения типа Variant являются строко Одно из выражений типа Variant является чи

В простых операциях сложения с участием только операндов с числовыми типами результат обычно имеет тип данных слагаемого с максимальной точностью. В порядке возрастания точности следуют типы **Byte**, **Integer**, **Long**, **Single**, **Double**, **Currency** и **Decimal**. Из этого правила существуют такие исключения:

# Операция

Сложение чисел типа Single и Long. результат должен получить значение подтипа или Date типа Variant, выходящее за рамки, этих типов диапазонов значений.

результат должен получить значение подтипа Variant, выходящее за рамки допустимых для диапазона значений.

результат должен получить значение подтипа Variant, выходящее за рамки допустимых для диапазона значений.

Значение типа Date складывается со значени

Если один или оба операнда является выражением со значением **Null**, то результат имеет значение **Null**. Если оба операнда имеют значение Empty, результат имеет тип Integer. Если значение Empty имеет только один из операндов, результат получает значение второго операнда.

Точность результатов операций сложения и вычитания может отличаться от точности результатов операции умножения.

Пример

В данном примере демонстрируется использование оператора + для суммирования чисел. Оператор + позволяет также выполнять слияние строковых значений, однако, во избежание неопределенности рекомендуется выполнять эту операцию только с помощью оператора &. Если один из операндов содержит числовое значение, а второй строковое, то оператор + выполняет операцию сложения. Если оба операнда содержат строковые значения, выполняется слияние строк (конкатенация).

| Dim MyNumber, Var1, Var2<br>MyNumber = 2 + 2<br>MyNumber = 4257.04 + 98112 | 1<br>1 | Возвраща<br>Возвраща |
|----------------------------------------------------------------------------|--------|----------------------|
| Var1 = "34": Var2 = 6                                                      | 1      | Инициали:            |
| MyNumber = Var1 + Var2                                                     | 1      | Возвраща             |
| Var1 = "34": Var2 = "6"                                                    | 1      | Инициали:            |
| MyNumber = Var1 + Var2                                                     | 1      | Возвраща             |

# Шаг 80 - Оператор –

Возвращает разность двух чисел или изменяет знак числового выражения.

результат = число1-число2 -число

Параметры

#### результат

Обязательный; любая числовая переменная.

#### число

Обязательный; любое числовое выражение.

#### число1

Обязательный; любое числовое выражение.

#### число2

Обязательный; любое числовое выражение.

Замечания

В первом варианте синтаксиса оператор – является арифметическим оператором вычитания, возвращающим разность двух чисел. Во втором варианте синтаксиса оператор – используется как унарный оператор, изменяющий знак выражения.

результат обычно имеет тип данных выражения с максимальной точностью. В порядке возрастания точности следуют типы **Byte**, **Integer**, **Long**, **Single**, **Double**, **Currency** и **Decimal**. Из этого правила имеются такие исключения:

### Операция

Вычитание значений Single и Long.

результат должен получить значение подтипа Single или Date типа Variant, выходящее за допустимых для этих типов диапазонов значе результат должен получить значение подтипа типа Variant, выходящее за рамки допустимы: этого типа диапазона значений. результат должен получить значение подтипа типа Variant, выходящее за рамки допустимы: этого типа диапазона значений. Значение типа Date участвует в операции вы со значением любого типа. Два значения типа Date участвуют в операци

Если один или оба операнда является выражением со значением **Null**, то результат имеет значение **Null**. Выражение со значением **Empty** рассматривается как имеющее значение 0.

Точность результатов операций сложения и вычитания может отличаться от точности результатов операции умножения.

Пример

В данном примере демонстрируется использование оператора - для вычисления разности двух чисел.

Dim MyResult MyResult = 4 - 2 ' Возвраща MyResult = 459.35 - 334.90 ' Возвраща

# Шаг 81 - Оператор /

Возвращает результат деления двух чисел.

# результат = число1/число2

Параметры **результат** Обязательный; любая числовая переменная. **число1** Обязательный; любое числовое выражение. **число2** Обязательный; любое числовое выражение.

Замечания

результат обычно имеет тип данных **Double** или подтип **Double** типа **Variant**. Из этого правила имеются такие исключения:

Операция Оба выражения имеют тип Byte, Integer или :

Оба выражения принадлежат к подтипу Byte, Integer или Single типа Variant.

В делении участвует значение типа Decimal и значение любого другого типа.

Если один или оба операнда является выражением со значением **Null**, то результат имеет значение **Null**. Выражение, имеющее значение **Empty**, рассматривается как имеющее значение 0.

Пример

В данном примере демонстрируется использование оператора / для деления двух чисел.

Dim MyValue MyValue = 10 / 4 MyValue = 10 / 3

' Возвращает 2.5. ' Возвращает 3.333:

# Шаг 82 - Оператор \

Возвращает результат целого деления двух чисел.

# результат = число1\число2

Параметры **результат** Обязательный; любая числовая переменная. **число1** Обязательный; любое числовое выражение. **число2** Обязательный; любое числовое выражение.

Замечания

Перед выполнением деления значения операндов округляются до целых значений типа **Byte**, **Integer** или **Long**.

Обычно, результат имеет тип данных **Byte**, подтип **Byte** типа **Variant**, тип **Integer**, подтип **Integer** типа **Variant**, тип **Long** или подтип **Long** типа **Variant**, вне зависимости от того, является ли результат целым числом. Любая дробная часть отбрасывается. Если один или оба операнда является выражением со значением **Null**, результат имеет значение **Null**. Выражение, имеющее значение **Empty**, рассматривается как имеющее значение 0.

Пример

В данном примере демонстрируется использование оператора \ для целого деления двух чисел.

Dim MyValue MyValue =  $11 \setminus 4$ MyValue =  $9 \setminus 3$ MyValue =  $100 \setminus 3$ 

' Возвраща ' Возвращает З. ' Возвраща

Предыдущий Шаг | Следующий Шаг

Автор <u>Каев Артем</u>.

# Шаг 83 - Оператор ^

Возводит число в степень.

### результат = число^показатель

Параметры **результат** Обязательный; любая числовая переменная. **число** Обязательный; любое числовое выражение. **показатель** Обязательный; любое числовое выражение.

Замечания

Отрицательные значения операнда число допускаются только для целых значений операнда показатель. Стоящие рядом в выражении несколько операторов возведения в степень ^ выполняются слева направо.

Обычно, результат имеет тип данных **Double** или **Variant**, содержащий значение типа **Double**. Если любой из операндов число или показатель представлен выражением, имеющим значение **Null**, то результат также имеет значение **Null**.

Пример

В данном примере демонстрируется использование оператора <sup>∧</sup> для возведения числа в степень.

Dim MyValue MyValue =  $2 \land 2$ MyValue =  $3 \land 3 \land 3$ MyValue =  $(-5) \land 3$ 

' Возвращает 4. ' Возвращает 19683 ' Возвраща

# Шаг 84 - Оператор And

Возвращает результат конъюнкции (логического И) для двух выражений.

# результат = выражение1 And выражение2

Параметры **результат** Обязательный; любая числовая переменная. **выражение1** Обязательный; любое выражение.

#### выражение2

Обязательный; любое выражение.

#### Замечания

Если оба выражения имеют значение **True**, результат имеет значение **True**. Если хотя бы одно из выражений имеет значение **False**, результат имеет значение **False**. Возвращаемые оператором значения представлены в следующей таблице:

| выражение1 | выражение2 | результат |
|------------|------------|-----------|
| True       | True       | True      |
| True       | False      | False     |
| True       | Null       | Null      |
| False      | True       | False     |
| False      | False      | False     |
| False      | Null       | False     |
| Null       | True       | Null      |
| Null       | False      | False     |
| Null       | Null       | Null      |

Оператор **And** выполняет также поразрядное сравнение двух числовых выражений и присваивает соответствующему разряду в переменной результат следующее значение:

| Разряд | В | выражение1 | Разряд | В | выражение: |
|--------|---|------------|--------|---|------------|
| 0      |   |            | 0      |   |            |
| 0      |   |            | 1      |   |            |
| 1      |   |            | Θ      |   |            |
| 1      |   |            | 1      |   |            |

### Пример

В данном примере демонстрируется использование оператора **And** для выполнения операции конъюнкции (логического умножения) двух выражений.

Dim A, B, C, D, MyCheck A = 10: B = 8: C = 6: D = Null MyCheck = A > B And B > C MyCheck = B > A And B > C MyCheck = A > B And B > DMyCheck = A And B

# Шаг 85 - Операторы сравнения

Используются для сравнения двух выражений.

результат = выражение1 операторСравнения в результат = объект1 Is объект2 результат = строка Like образец

Параметры

### результат

Обязательный; любая числовая переменная.

#### выражение

Обязательный; любое выражение.

### операторСравнения

Обязательный; любой оператор сравнения.

#### объект

Обязательный; любое имя объекта.

### строка

Обязательный; любое строковое выражение.

### образец

Обязательный; любое строковое выражение или диапазон символов.

### Замечания

Ниже приведен список операторов сравнения и условия, при которых результат имеет значение **True**, **False** или **Null**:

| True               |
|--------------------|
| выражение1 < выраж |
| ) выражение1       |
| зыражение1 > выраж |
| ) выражение1       |
| зыражение1 = выраж |
| выражение1         |
|                    |

Операторы **Is** и **Like** функционально отличаются от операторов сравнения, перечисленных в таблице.

При сравнении двух выражений иногда затруднительно определить, будут ли сравниваться выражения как числовые или как строковые. В следующей таблице показано, как сравниваются выражения, если хотя бы одно из них не принадлежит к типу **Variant**:

# Операнды

Оба выражения имеют числовые типы данных ( Long, Single, Double, Date, Currency или D Оба выражения имеют тип String. Одно выражение имеет числовой тип, а друго содержащий число или допускающий преобразо Одно выражение имеет числовой тип, а друго содержащий строку, не допускающую преобраз Одно выражение имеет тип String, а другое Одно выражение имеет значение Empty, а дру Одно выражение имеет значение Empty, а дру

Если оба операнда, выражение1 и выражение2, принадлежат к типу **Variant**, то способ сравнения определяется подтипами, к которым они принадлежат. В следующей таблице показано, как осуществляется сравнение в зависимости от подтипов типа **Variant**:

Операнды Оба выражения типа Variant имеют числовые Оба выражения типа Variant имеют строковые Одно из выражений типа Variant является чи а другое строковым. Одно из выражений типа Variant имеет значе а другое числовое значение. Одно из выражений типа Variant имеет значе а другое строковое значение. Оба выражения типа Variant имеют значение | При сравнении значения типа **Single** со значением типа **Double**, значение типа **Double** округляется до точности типа **Single**.

Если значение типа **Currency** сравнивается со значением типа **Single** или **Double**, то значение типа **Single** или **Double** преобразуется к типу **Currency**. Аналогично, при сравнении значения типа **Decimal** со значением типа **Single** или **Double**, значение типа **Single** или **Double** преобразуется к типу **Decimal**. Для типа **Currency** любая дробная часть со значением, меньшим 0,0001 может оказаться потерянной. Для типа **Decimal** могут быть потеряны дробные части, меньшие **1E-28**, или возникнуть ошибка переполнения. Потеря дробных частей может привести к тому, что числа, не являющиеся целыми, будут сравниваться как целые.

# Пример

В данном примере демонстрируется использование операторов сравнения для сравнения выражений.

| Dim MyResult, Var1, Var2<br>MyResult = (45 < 35)                      | ' Возвраща                             |
|-----------------------------------------------------------------------|----------------------------------------|
| MyResult = (45 = 45)<br>MyResult = (4 <> 3)<br>MyResult = ("5" > "4") | ' Возвраща<br>' Возвраща<br>' Возвраща |
| Var1 = "5": Var2 = 4<br>MyResult = (Var1 > Var2)                      | ' Инициали:<br>'                       |
| Var1 = 5: Var2 = Empty<br>MyResult = (Var1 > Var2)                    | '                                      |
| Var1 = 0: Var2 = Empty<br>MyResult = (Var1 = Var2)                    | '                                      |

# Шаг 86 - Оператор Еqv

Используется для проверки логической эквивалентности двух выражений.

# результат = выражение1 Eqv выражение2

Параметры **результат** Обязательный; любая числовая переменная. **выражение1** Обязательный; любое выражение.

### выражение2

Обязательный; любое выражение.

#### Замечания

Если хотя бы одно из выражений имеет значение **Null**, то результат также имеет значение **Null**. Если ни одно из выражений не имеет значение **Null**, результат определяется следующим образом:

| выражение1 | выражение2 | результат |
|------------|------------|-----------|
| True       | True       | True      |
| True       | False      | False     |
| False      | True       | False     |
| False      | False      | True      |

Оператор **Eqv** выполняет также поразрядное сравнение двух числовых выражений и присваивает соответствующему разряду в переменной результат следующее значение:

| Разряд | В | выражение1 | Разряд | В | выражение |
|--------|---|------------|--------|---|-----------|
| 0      |   |            |        | ( | Ð         |
| 0      |   |            |        | _ | L         |
| 1      |   |            |        | ( | Ð         |
| 1      |   |            |        | - | L         |

Пример

В данном примере демонстрируется использование оператора **Eqv** для выполнения операции логической эквивалентности двух выражений.

```
Dim A, B, C, D, MyCheck
A = 10: B = 8: C = 6: D = Null ' Инициали:
MyCheck = A > B Eqv B > C ' |
MyCheck = B > A Eqv B > C ' |
MyCheck = A > B Eqv B > D ' |
MyCheck = A Eqv B > D ' |
```

# Шаг 87 - Оператор Ітр

Выполняет операцию логической импликации для двух выражений.

# результат = выражение1 Imp выражение2

Параметры **результат** Обязательный; любая числовая переменная. **выражение1** Обязательный; любое выражение. **выражение2** 

Обязательный; любое выражение.

Замечания

Возвращаемые оператором значения представлены в следующей таблице:

| выражение1 | выражение2 | результат |
|------------|------------|-----------|
| True       | True       | True      |
| True       | False      | False     |
| True       | Null       | Null      |
| False      | True       | True      |
| False      | False      | True      |
| False      | Null       | True      |
| Null       | True       | True      |
| Null       | False      | Null      |
| Null       | Null       | Null      |

Оператор **Imp** выполняет также поразрядное сравнение двух числовых выражений и присваивает соответствующему разряду в переменной результат следующее значение:

Разряд в выражение1Разряд в выражение:00

| Θ | 1 |
|---|---|
| 1 | Θ |
| 1 | 1 |

Пример

В данном примере демонстрируется использование оператора Imp для выполнения операции логической импликации двух выражений.

Dim A, B, C, D, MyCheck A = 10: B = 8: C = 6: D = Null 'Инициали: MyCheck = A > B Imp B > C '| MyCheck = A > B Imp C > B '| MyCheck = B > A Imp C > B '| MyCheck = B > A Imp C > D '| MyCheck = C > D Imp B > A '| MyCheck = B Imp A '|

# Шаг 88 - Оператор Is

Используется для сравнения двух переменных, содержащих ссылки на объекты.

# результат = объект1 Is объект2

Параметры **результат** Обязательный; любая числовая переменная. **объект1** Обязательный; любое имя объекта. **объект2** Обязательный; любое имя объекта.

#### Замечания

Если переменные объект1 и объект2 содержат ссылки на один объект, результат имеет значение **True**; в противном случае результат имеет значение **False**. Ссылки на один объект в двух переменных задаются различными способами.

В следующей инструкции в переменной А задается ссылка на тот же объект, что и в переменной В:

### Set A = B

Следующая инструкция задает в переменных А и В ссылку на тот же объект, что и в переменной С:

Set A = CSet B = C

Пример

В данном примере демонстрируется использование оператора **Is** для сравнения ссылок на объекты. Имена объектных переменных являются произвольными и используются только для демонстрации.

```
Dim MyObject, YourObject, ThisObject, Othe
Set YourObject = MyObject ' '
Set ThisObject = MyObject
Set ThatObject = OtherObject
MyCheck = YourObject Is ThisObject ' |
MyCheck = ThatObject Is ThisObject ' |
' Пусть Му
MyCheck = MyObject Is ThatObject ' |
```

# Шаг 89 - Оператор Like

Используется для сравнения двух строковых выражений.

# результат = строка Like образец

Параметры

### результат

Обязательный; любая числовая переменная.

#### строка

Обязательный; любое строковое выражение.

### образец

Обязательный; любое строковое выражение, удовлетворяющее описанным ниже соглашениям о сравнениях строк с образцом.

#### Замечания

Если значение переменной строка соответствует значению переменной образец, результат имеет значение **True**; при их несоответствии результат имеет значение **False**. Если любой из операндов, строка или образец, имеет значение **Null**, результат также имеет значение **Null**.

Характеристики оператора Like определяются настройкой, задаваемой в инструкции **Option Compare**. Если не указано другое, то стандартный способ сравнения строк в каждом модуле задается инструкцией **Option Compare Binary**.

Инструкция **Option Compare Binary** указывает способ сравнения строковых значений, основанный на порядке сортировки, который определяется внутренним двоичным представлением символов. В **Microsoft Windows** порядок сортировки определяется кодовой страницей. Ниже демонстрируется типичный пример упорядочивания символов:

# A < B < E < Z < a < b < e < z < A < K < U

Инструкция **Option Compare Text** указывает способ сравнения строковых значений, основанный на порядке сортировки по алфавиту без учета регистра, который определяется национальной настройкой системы.
Приведенная выше последовательность символов при сортировке с настройкой **Option Compare Text** будет упорядочиваться следующим образом:

(A=a) < (B=b) < (E=e) < (Z=z) < (A=a) < (K=a)

Существуют встроенные средства сравнения строковых значений, допускающие использование в образце подстановочных знаков, списков символов и диапазонов символов. В следующей таблице перечислены специальные символы, используемые в переменной образец, и соответствующие им символы в переменной строка:

| Специальные символы | Совпадающие символ |
|---------------------|--------------------|
| ?                   | Любой одиночный си |
| *                   | Любое количество с |
| #                   | Любая одиночная ци |
| [список]            | Любой один         |
| [!список]           | Любой один         |

Любой одиночный символ в переменной строка может быть сравнен с группой из одного или нескольких символов (список), заключенных в квадратные скобки ([]). Такая группа может содержать символы практически с любыми кодами, включая цифры.

Специальные символы левая квадратная скобка ([), вопросительный знак (?), символ (#) и звездочка (\*) сравниваются как обычные символы, только если они заключены в квадратные скобки. Правая квадратная скобка (]) в группе всегда рассматривается как специальный символ, но может сравниваться как обычный символ вне группы.

В дополнение к простому списку символов в квадратных скобках, допускается указание в образце диапазона символов с помощью дефиса (–), отделяющего нижнюю и верхнюю границы диапазона. Например, [A-Z] указывает, что совпадающими будут считаться все символы верхнего регистра латинского алфавита, находящиеся в нужной позиции в переменной строка. Допускается указание внутри прямых скобок нескольких диапазонов без символов разделителей.

Конкретный вид указанного диапазона определяется действующим во

время выполнения способом упорядочивания символов (который задается инструкцией **Option Compare** и национальной настройкой системы). Если использовать приведенный выше пример в режиме **Option Compare Binary**, то диапазону [A–E] соответствуют символы A, B и E. B режиме **Option Compare Text**, образцу [A–E] соответствуют символы **A**, **a**, **A**, **a**, **B**, **b**, **E**, **e**. Отметим, что в это диапазон не попадают символы K или к, поскольку все символы русского алфавита размещаются в порядке сортировки после стандартных символов латинского алфавита.

Существуют также следующие правила, действующие при сравнении с образцом:

Восклицательный знак (!) в начале перечня список указывает, что совпадающим с образцом считается любой символ в соответствующей позиции в операнде строка, за исключением входящих в список. Вне квадратных скобок восклицательный знак рассматривается как обычный символ.

Дефис (–) в начале списка или сразу после восклицательного знака, а также в конце списка рассматривается как обычный символ. В любой другой позиции внутри квадратных скобок он рассматривается как определение диапазона.

Определять диапазон необходимо в порядке возрастания. [A-Z] является допустимым определением диапазона, а [Z-A] недопустимым.

Пустая пара квадратных скобок [] игнорируется; она рассматривается как пустая строка ("").

В некоторых языках имеются специальные символы алфавита, представляющие пару букв. Например, символ "ж" представляет стоящие рядом буквы "а" и "е". Оператор Like распознает такой символ и соответствующую пару букв как эквивалентные.

Если в системных национальной настройке указан язык, в котором используются специальные символы, то включение такого символа и в переменную образец, и в переменную строка приводит к тому, что эквивалентная пара в букв в другом операнде рассматривается как совпадающая с этим символом. Аналогично, при включении специального символа в образец внутри квадратных скобок (одного символа или как часть определения списка или диапазона) он представляет эквивалентную пару букв в операнде строка.

Пример

В данном примере демонстрируется использование оператора **Like** для сравнения строкового значения с образцом.

# Шаг 90 - Оператор Mod

Возвращает остаток при целом делении двух чисел (значение по модулю).

## результат = число1 Mod число2

Параметры **результат** Обязательный; любая числовая переменная. **число1** Обязательный; любое числовое выражение. **число2** Обязательный; любое числовое выражение.

Замечания

Выполняется деление по модулю (нахождение остатка) число1 на число2 (с округлением действительных чисел до целых). результат получает значение остатка. Например, в следующем выражении A (результат) равняется 5.

### $A = 19 \mod 6.7$

Обычно, результат имеет тип данных **Byte**, подтип **Byte** типа **Variant**, тип **Integer**, подтип **Integer** типа **Variant**, тип **Long** или подтип **Long** типа **Variant**, вне зависимости от того, является ли результат целым числом. Любая дробная часть отбрасывается. Если один или оба операнда является выражением со значением **Null**, результат имеет значение **Null**. Выражение, имеющее значение **Empty**, рассматривается как имеющее значение 0.

Пример

В данном примере оператор **Mod** выполняет деление двух чисел и возвращает остаток. Если любой из операндов является действительным числом, он предварительно округляется до целого.

Dim MyResult MyResult = 10 Mod 5 ' Возвращает 0. MyResult = 10 Mod 3 MyResult = 12 Mod 4.3 'Возвращает 0. MyResult = 12.6 Mod 5 'Возвращает З.

' Возвращает 1.

Предыдущий Шаг | Следующий Шаг Автор Каев Артем.

# Шаг 91 - Оператор Not

Выполняет над выражением операцию логического отрицания.

### результат = Not выражение

Параметры **результат** Обязательный; любая числовая переменная. **выражение** 

Обязательный; любое выражение.

Замечания Возвращаемые оператором значения представлены в следующей таблице:

| выражение |       | результат |
|-----------|-------|-----------|
| True      | False |           |
| False     | True  |           |
| Null      | Null  |           |

Оператор **Not** выполняет также поразрядное изменение значений каждого разряда переменной и присваивает соответствующему разряду в переменной результат следующее значение:

| Разряд | В | выражение |   | результат |
|--------|---|-----------|---|-----------|
| Θ      |   |           | 1 |           |
| 1      |   |           | Ο |           |

Пример

В данном примере демонстрируется использование оператора **Not** для выполнения операции логического отрицания для одного выражения.

| MyCheck = Not(A > B) | I |  |
|----------------------|---|--|
| MyCheck = Not(B > A) | 1 |  |
| MyCheck = Not(C > D) | 1 |  |
| MyCheck = Not A      | 1 |  |

# Шаг 92 - Оператор Ог

Выполняет операцию логического ИЛИ (сложения) для двух выражений.

### результат = выражение1 Or выражение2

Параметры **результат** Обязательный; любая числовая переменная. **выражение1** Обязательный; любое выражение. **выражение2** Обязательный; любое выражение.

Замечания

Если одно или оба выражения истинны (имеют значение **True**), результат также имеет значение **True**. Возвращаемые оператором значения представлены в следующей таблице:

| выражение1 | выражение2 | результат |
|------------|------------|-----------|
| True       | True       | True      |
| True       | False      | True      |
| True       | Null       | True      |
| False      | True       | True      |
| False      | False      | False     |
| False      | Null       | Null      |
| Null       | True       | True      |
| Null       | False      | Null      |
| Null       | Null       | Null      |

Оператор **Or** выполняет также поразрядное сравнение двух числовых выражений и присваивает соответствующему разряду в переменной результат следующее значение:

| Разряд | В | выражение1 | Разряд | В | выражение: |
|--------|---|------------|--------|---|------------|
| 0      |   |            | Θ      |   |            |
| 0      |   |            | 1      |   |            |
| 1      |   |            | Θ      |   |            |
| 1      |   |            | 1      |   |            |

### Пример

В данном примере демонстрируется использование оператора **Or** для выполнения операции дизъюнкции (логического сложения) двух выражений.

Dim A, B, C, D, MyCheck A = 10: B = 8: C = 6: D = Null ' Инициали: MyCheck = A > B Or B > C ' | MyCheck = B > A Or B > C ' | MyCheck = A > B Or B > D ' | MyCheck = B > D Or B > A ' | MyCheck = A Or B ' |

# Шаг 93 - Оператор Хог

Выполняет операцию исключающего ИЛИ для двух выражений.

## [результат =] выражение1 Xor выражение2

Параметры **результат** Обязательный; любая числовая переменная. **выражение1** Обязательный; любое выражение. **выражение2** 

Обязательный; любое выражение.

#### Замечания

Если одно и только одно из выражений истинно (имеет значение **True**), результат имеет значение **True**. Если хотя бы одно из выражений имеет значение **Null**, результат также имеет значение **Null**, Если ни одно из выражений не имеет значение **Null**, результат определяется следующим образом:

| выражение1 | выражение2 | результат |
|------------|------------|-----------|
| True       | True       | False     |
| True       | False      | True      |
| False      | True       | True      |
| False      | False      | False     |

Оператор Хог выполняет также поразрядное сравнение двух выражений и присваивает соответствующему разряду в переменной результат следующее значение:

| Разряд | В | выражение1 | Разряд | В | выражение: |
|--------|---|------------|--------|---|------------|
| Θ      |   |            | Θ      |   |            |
| Θ      |   |            | 1      |   |            |

| 1 | 0 |
|---|---|
| 1 | 1 |

### Пример

В данном примере демонстрируется использование оператора **Xor** для выполнения операции исключающего ИЛИ для двух выражений.

```
Dim A, B, C, D, MyCheck
A = 10: B = 8: C = 6: D = Null ' Инициали:
MyCheck = A > B Xor B > C ' |
MyCheck = B > A Xor B > C ' |
MyCheck = B > A Xor C > B ' |
MyCheck = B > D Xor A > B ' |
MyCheck = A Xor B ' |
```

<u>Предыдущий Шаг</u> Автор <u>Каев Артем</u>.

# Шаг 73 - Инструкция With

Выполняет последовательность инструкций над одиночным объектом или определяемым пользователем типом данных.

With объект [инструкции] End With

Параметры

#### объект

Обязательный. Имя объекта или определяемого пользователем типа.

#### инструкции

Необязательный. Одна или несколько инструкций, выполняемых над объектом.

#### Замечания

Инструкция **With** позволяет выполнить последовательность инструкций над указанным объектом, не повторяя задание имени объекта. Например, если имеется несколько свойств , которые необходимо изменить для одиночного объекта, то удобнее поместить инструкции присвоения свойств внутрь управляющей структуры **With**, указав ссылку на объект один раз, вместо того, чтобы ссылаться на объект при каждом присвоении его свойств. Следующий пример демонстрирует использование инструкции **With** для присвоения значений нескольким свойствам одного объекта.

```
With MyLabel
.Height = 2000
.Width = 2000
.Caption = "Объект MyLabel"
End With
```

После входа в блок **With** значение аргумента объект изменить невозможно. В результате, невозможно использование одной инструкции **With** для воздействия на различные объекты.

Допускается создание вложенных конструкций **With** внутри другого. Однако, поскольку ссылки на объекты внешних блоков **With** перекрываются во внутренних блоках, необходимо во внутренних блоках With задавать полные ссылки на любой компонент объекта из внешнего блока **With**.

Нельзя выполнять переходы внутрь или из блоков **With**. Если не выполнены инструкции **With** или **End With**, возможно возникновение ошибок или непредсказуемое поведение объектов.

Пример

В данном примере инструкция **With** используется для выполнения набора инструкций над одним объектом. Объект **MyObject** и его свойства используются исключительно в иллюстративных целях.

```
With MyObject

.Height = 100 '

.Caption = "Привет" '

With .Font

.Color = Red '

.Bold = True '

End With

End With
```

# Шаг 72 - Инструкция Width #

Задает ширину строки для файла, открытого с помощью инструкции **Open**.

## Width #номерФайла, ширина

Параметры

### номерФайла

Обязательный. Любой допустимый номер файла.

### ширина

Обязательный. Числовое выражение в интервале от 0–255 включительно, которое указывает, сколько символов следует поместить на одной строке прежде, чем перейти к следующей строке. Если ширина равняется 0 (это значение используется по умолчанию), ширина строки не ограничивается. Аргумента ширина по умолчанию имеет значение 0.

Пример

# Шаг 71 - Инструкция While...Wend

Выполняет последовательность инструкций, пока заданное условие имеет значение **True**.

While условие [инструкции] Wend

Параметры

#### условие

Обязательный. Числовое выражение или строковое выражение, которое имеет значение **True** или **False**. Если условие имеет значение **Null**, условие рассматривается как имеющее значение **False**.

#### инструкции

Необязательный. Одна или несколько инструкций, выполняемых, пока условие имеет значение **True**.

#### Замечания

Если условие имеет значение **True**, выполняются все инструкции до инструкции **Wend**. Затем управление возвращается инструкции **While** и вновь проверяется условие. Если условие по-прежнему имеет значение **True**, процесс повторяется. Если оно не имеет значение **True**, выполнение возобновляется с инструкции, следующей за инструкцией **Wend**.

Циклы **While...Wend** могут иметь любую глубину вложенности. Каждая инструкция **Wend** соответствует предшествующей инструкции **While**.

нструкция **Do...Loop** обеспечивает более структурированный и гибкий способ организации циклов.

### Пример

В данном примере инструкция **While...Wend** используется для увеличения переменной-счетчика. Инструкции в цикле выполняются до тех пор, пока указанное условие не **True**.

## Dim Counter

```
Counter = 0 ' Инициали:
While Counter < 20 ',
Counter = Counter + 1 ' Увеличив:
Wend ' Завершае:
Debug.Print Counter ' Выводит :
```

# Шаг 70 - Инструкция Unload

Удаляет объект из памяти.

# Unload объект

Параметры

### объект

Обязательный прототип объект представляет собой объектное выражение, значением которого является один из объектов, перечисленных в списке "Применение".

Замечания

Когда объект выгружается, он удаляется из памяти, и вся память связанная с объектом, распределяется заново. Пока объект опять не помещен в память с помощью инструкции **Load**, пользователь не может взаимодействовать с ним, и взаимодействие ни программным образом также невозможно.

### Пример

В следующем примере предполагается, что в программе определены пользователем две формы UserForms. Если произошло событие "Инициализация" (Initialize) для формы UserForm1, форма UserForm2 загружается и выводится на экран. Когда пользователь выбирает при помощи мыши UserForm2, она выгружается, и появляется форма UserForm1. Если же выбирается UserForm1, то она, в свою очередь, выгружается.

' Процедура события "Инициализация" (Initia ' для формы UserForm1. Private Sub UserForm\_Initialize() Load UserForm2 UserForm2.Show End Sub

' Событие "Нажатие кнопки" (Click) для фор

```
Private Sub UserForm_Click()
Unload UserForm2
End Sub
' Событие "Нажатие кнопки" (Click) для фор
Private Sub UserForm_Click()
Unload UserForm1
End Sub
```